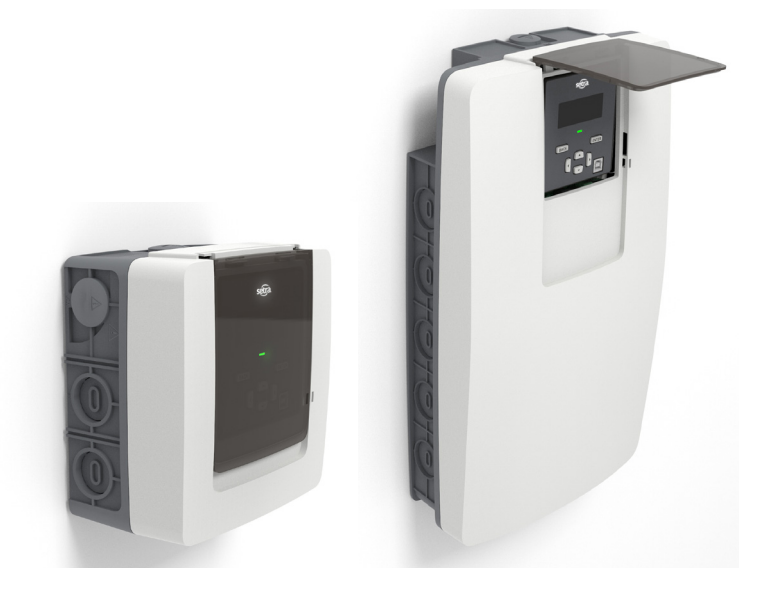

# **Power Meter** Operating Instructions

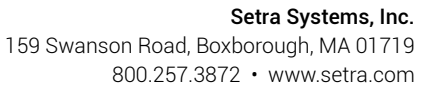

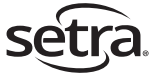

#### © 2020 Setra Systems, Inc.

BACnet is a registered trademark of the American Society of Heating, Refrigerating, and Air-Conditioning Engineers (ASHRAE).

The material in this document is for information purposes only and is subject to change without notice. Setra Systems assumes no responsibility for any errors or for consequential damages that may result from the use or misrepresentation of any of the material in this publication.

| 1.0 Introduction                                         | 8  |
|----------------------------------------------------------|----|
| 1.1 Web Portal meter setup & configuration               | 8  |
| 1.2 Field selectable communication                       | 8  |
| 1.3 Intended use                                         | 8  |
| 1.4 Product differentiation                              | 9  |
| 1.5 Product unpacking                                    | 10 |
| 2.0 Safety information                                   | 11 |
| 2.1 Safety symbols                                       | 11 |
| 2.2 Please note                                          | 11 |
| 2.3 Safety approval                                      | 11 |
| 2.4 General safety requirements                          | 13 |
| 2.5 Power Meter installation safety requirements         | 13 |
| 3.0 Meter overview                                       | 17 |
| 3.1 Installation overview                                | 22 |
| 3.2 Main assembly and back housing separation/attachment | 22 |
| 4.0 Planning for installation                            | 24 |
| 4.1 Meter configuration overview                         | 24 |
| 4.2 Meter installation overview                          | 24 |
| 4.3 Verification & communication overview                | 24 |
| 4.4 RTU programming and script overview                  | 25 |
| 5.0 Changing conduit position                            | 25 |
| 6.0 Meter configuration                                  | 26 |
| 7.0 Connecting high voltage inputs                       | 27 |
| 8.0 Current transformer wiring                           |    |
| 9.0 CTs wiring example                                   |    |
| 10.0 EIA-485 communication wiring                        |    |
| 11.0 Ethernet communication wiring                       |    |

| 12.0 Pulse inputs wiring                               | 43 |
|--------------------------------------------------------|----|
| 12.1 Pulse output wiring                               | 43 |
| 13.0 Alarm relay (SPDT) wiring                         |    |
| 14.0 Installing front cover                            | 45 |
| 15.0 Meter configuration                               |    |
| 15.1 LCD user interface for simple configuration       |    |
| 15.2 Web portal for main configuration                 | 46 |
| 15.3 Connect the Meter                                 | 46 |
| 15.4 Web portal setup                                  | 47 |
| 15.5 Web portal overview                               | 47 |
| 15.6 Meter communication bar                           |    |
| 15.7 Menu navigation sidebar                           |    |
| 16.0 Halo-dot                                          |    |
| 16.1 Configuration indication dot                      |    |
| 16.2 Halo                                              |    |
| 16.3 Numerical indication                              |    |
| 17.0 Setup menu                                        |    |
| 18.0 Setup menu help legend                            | 51 |
| 19.0 General settings                                  |    |
| 19.1 Device setting within the Device settings section |    |
| 19.2 General Settings                                  | 53 |
| 19.3 Site information                                  |    |
| 19.4 Uploading to meter                                |    |
| 20.0 Voltage inputs                                    |    |
| 21.0 Load setup                                        | 62 |
| 21.1 Configuring a Load                                | 63 |
| 21.2 Visual load indication                            | 64 |
| 22.0 CT inputs                                         | 65 |
| 23.0 Communications/Network settings                   | 71 |

|    | 23.1 Network settings                          | 73   |
|----|------------------------------------------------|------|
| 24 | .0 Pulse IO setup                              | 74   |
|    | 24.1 Pulse output                              | 75   |
| 25 | i.0 Alarm setup                                | 79   |
|    | 25.1 Over power                                | 80   |
|    | 25.2 Under power                               | 80   |
|    | 25.3 Energy usage (Vin)                        | 81   |
|    | 25.4 Energy usage (Load)                       | . 81 |
|    | 25.5 Polarity CT                               | 82   |
|    | 25.6 Under voltage                             | 82   |
|    | 25.7 Under current CT                          | 83   |
|    | 25.8 Over current CT                           | 83   |
|    | 25.9 Phase loss CT                             | 84   |
|    | 25.10 Over voltage                             | 84   |
|    | 25.11 Over current (Load)                      | 85   |
|    | 25.12 Peak demand (Load)                       | 85   |
|    | 25.13 Low power factor                         | 86   |
|    | 25.14 Summary alarm table                      | . 86 |
| 26 | 0.0 Installation report                        | 87   |
|    | 26.1 General information                       | . 87 |
|    | 26.2 Meter information                         | 88   |
|    | 26.3 General notes                             | 88   |
|    | 26.4 Measurements                              | 89   |
|    | 26.5 Export the report                         | 90   |
| 27 | .0 Power analytics                             | 90   |
|    | 27.1 Parameters within Trends & Odometer menus | . 90 |

| 27.2 Trends                          | 91  |
|--------------------------------------|-----|
| 27.3 Odometer                        | 93  |
| 27.4 Time interval definition        | 94  |
| 27.5 Export logged data              | 94  |
| 28.0 Event Log                       | 95  |
| 29.0 Alarm status                    | 96  |
| 29.1 Active alarm states             | 96  |
| 29.2 Active LED states               | 96  |
| 29.3 Active relay states             | 96  |
| 29.4 Alarm log                       | 96  |
| 29.5 Export of Alarm Logs            | 97  |
| 29.6 Example of Alarm Logs Record    | 97  |
| 30.0 System                          |     |
| 30.1 Software version                |     |
| 30.2 Factory reset                   |     |
| 30.3 Trend data rest                 |     |
| 30.4 Reboot                          | 99  |
| 30.5 System log                      |     |
| 31.0 Export configuration            |     |
| 31.1 Configuration record            | 100 |
| 31.2 Example of configuration record | 101 |
| 31.3 Clone/Import meter setup        | 101 |
| 32.0 Help                            | 102 |
| 33.0 Troubleshooting                 |     |
| 34.0 Replace battery                 |     |
| 35.0 User interface                  |     |
| 36.0 Main Menu                       | 105 |
| 37.0 Real-time values                |     |
| 38.0 Odometer                        |     |

| 39.0 Configuration                           | 108 |
|----------------------------------------------|-----|
| 40.0 Communication                           | 109 |
| 41.0 Network                                 | 110 |
| 42.0 Alarm                                   | 111 |
| 43.0 About                                   | 112 |
| 44.0 Factory reset at meter                  | 113 |
| 45.0 Returning products for repair           | 114 |
| 46.0 Limited warranty & limitation of repair | 114 |
| 47.0 Equipment service & access              | 115 |
| 47.1 Access to equipment                     | 115 |
| 47.2 Servicing the equipment                 | 115 |
| 47.3 Component servicing                     | 115 |
| 48.0 Support                                 | 115 |
| 48.1 Setra contact                           | 115 |

# 1.0 Introduction

The Power Meter from Setra is a networked revenue grade power meter built on a versatile and powerful platform designed to meet the high demands for any submetering application. Available in a 3, 12 or 48 load configurations, the meter enclosure & intuitive web portal interface significantly reduce installation time and cost per metering point. The Power Meter 12 & 48 load meters come standard with dual voltage inputs, and all versions are field configurable for use of standard or Rogowski style current transformers, enabling safe and accurate measurement of both low and high amperage services.

The Setra Power Meter can be ordered in the following configurations, which are identifiable on the part number label.

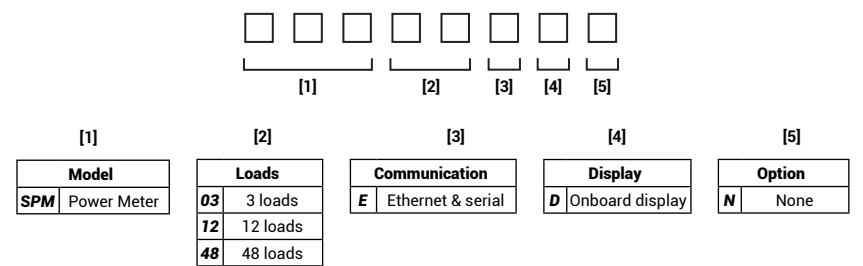

#### 1.1 Web Portal meter setup & configuration

Setup is both intuitive and time-saving through the Setra Power Meter Web Portal. The software can be easily accessed through the meter itself, either through simple USB connection to your PC or through Ethernet connection over a shared network.

#### 1.2 Field selectable communication

Integration with building automation systems is made easy through field selectable BACnet and Modbus communication protocols. The meter's communications interface is enabled through either an EIA-485 serial connection (BACnet MS/TP or Modbus RTU) or over Ethernet (BACnet/IP of or Modbus TCP). Along with these advanced network communication protocols, the Setra Power Meter offers a connection interface with adjacent equipment through one configurable pulse output and two configurable pulse inputs, enabling even more data collection through the meter.

#### 1.3 Intended use

Setra Power Meter is designed to closely monitor and provide detailed information of the building and/or equipment. The meter can be used in varying capacities, measuring varying loads with up to two different voltage reference points. Typical applications include measuring power of buildings, leased building space, large machinery or equipment, lighting loads, and more.

The meter will monitor and provide visual indicators on the Backlit Display, Error Indication LED and Power Indication LED.

Each Power Meter comes standard with field selectable BACnet and Modbus communication protocols. The communications interface is through either an EIA-485 serial connection (BACnet MS/TP or Modbus RTU) or over Ethernet (BACnet/IP or Modbus TCP). Along with these advanced network communication protocols, the Power Meter offers one configurable pulse output and two configurable pulse inputs, enabling more data collection at the meter.

## 1.4 Product differentiation

The Setra Power Meter has been designed in three different "Load" configurations, with following differences in each product:

#### 3 Load:

- Three CT terminal blocks
- One voltage input terminal block
- 6.8" x 7" x 3.8" form factor
- Six conduit openings

#### 12 Load:

- Twelve CT terminal blocks
- Two voltage input terminal blocks
- 6.8" x 7" x 3.8" form factor
- Six conduit openings

#### 48 Load:

- Forty-eight CT terminal blocks
- Two voltage input terminal blocks
- 10.8" x 17.2" x 4.4" form factor
- Fifteen conduit openings

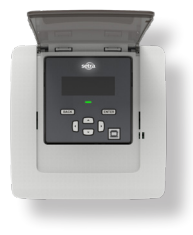

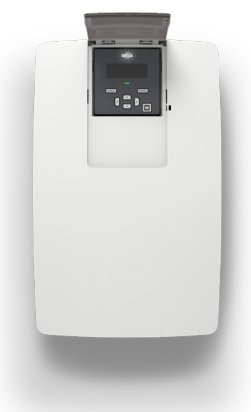

# 1.5 Product unpacking

## What's in the box

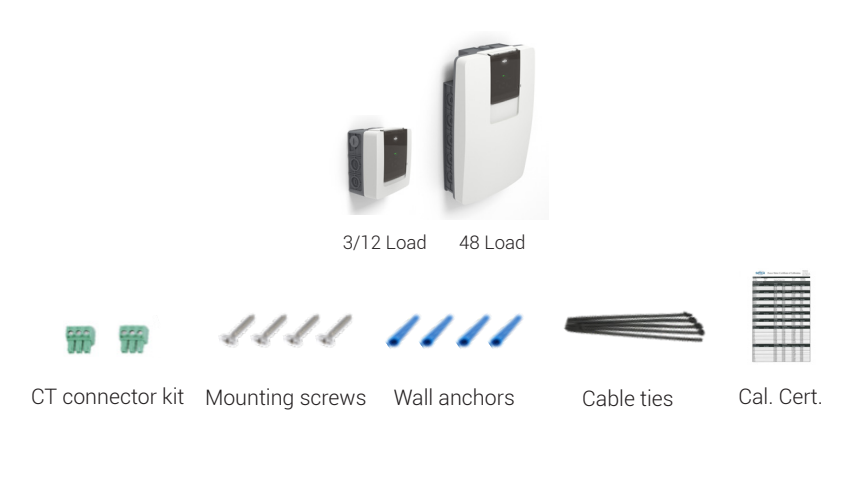

Preparing for install

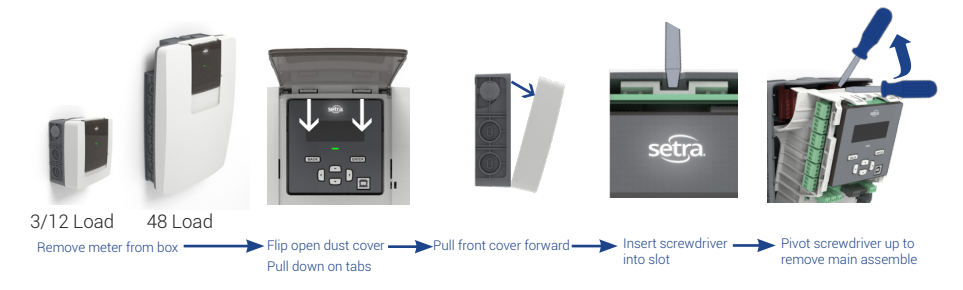

# Auxiliary equipment & hardware kit contents

| Item                    | P/N: SPM03EDN<br>Included w/ meter | P/N: SPM12EDN<br>Included w/ meter | P/N: SPM48EDN<br>Included w/ meter |
|-------------------------|------------------------------------|------------------------------------|------------------------------------|
| Power Meter             | 1                                  | 1                                  | 1                                  |
| CT connector            | 4                                  | 13                                 | 49                                 |
| Hardware kit            | 1                                  | 1                                  | 1                                  |
| Calibration certificate | 1                                  | 1                                  | 1                                  |

# 2.0 Safety Information

Read these instructions carefully and look at the equipment to become familiar with the device before trying to install, operate, service or maintain it. The following special messages may appear throughout this manual or on the equipment to warn of potential hazards or to call attention to information that clarifies or simplifies a procedure.

#### 2.1 Safety symbols

The following international symbols are used on the Power Meter and in this manual:

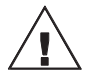

Denotes warning or caution. See manual for a description of the meanings.

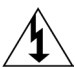

#### DENOTES HIGH VOLTAGE. RISK OF ELECTRICAL SHOCK. LIFE THREATENING VOLTAGES MAY BE PRESENT. QUALIFIED PERSONNEL ONLY.

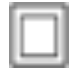

Equipment protected throughout by double insulation (IEC 536 Class II)

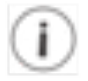

Contains additional information pertinent to current subject.

#### 2.2 Please note

Electrical equipment should be installed, operated, serviced and maintained only by qualified personnel. No responsibility is assumed by Setra for any consequences arising out of the use of this material. A qualified person is one who has skills and knowledge related to the construction, installation, and operation of electrical equipment and has received safety training to recognize and avoid the hazards involved.

#### 2.3 Safety approval

The Setra Networked Multi-load Power Meter is UL listed and complies with the following safety standards for 600V CAT III Pollution Degree 2:

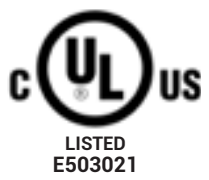

UL 61010-1 Edition 3 (2016), CSA C22.2 No 61010-1-12 Edition 3 Update 2 (2016), IEC/EN61010-1 Edition 3 (2013), Safety Requirements for Electrical Equipment for Measurement, Control and Laboratory Use, Part 1: General requirements

UL 61010-2-030 Edition 2, CSA C22.2 No 61010-2-030-12 Edition 1 (2012), IEC/EN61010-2-030 Edition 1 (2011), Safety Requirements for Electrical Equipment for Measurement, Control and Laboratory Use, Part 2-030: Particular Requirements for Testing and Measuring Circuits

# 2.0 Informations de sécurité

Lisez attentivement ces instructions et examinez l'équipement pour vous familiariser avec l'appareil avant d'essayer de l'installer, de le faire fonctionner, de le réparer ou de l'entretenir. Les messages spéciaux suivants peuvent apparaître dans ce manuel ou sur l'équipement pour avertir des dangers potentiels ou pour attirer l'attention sur des informations qui clarifient ou simplifient une procédure.

## 2.1 Symboles de sécurité

Les symboles internationaux suivants sont utilisés sur le Power Meter et dans ce manuel:

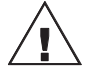

Indique un avertissement ou une prudence. Voir le manuel pour une description des significations.

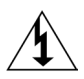

INDIQUE HAUTE TENSION. RISQUE DE CHOC ÉLECTRIQUE. DES TENSIONS MENACANTES POUR LA VIE PEUVENT ÊTRE PRÉSENTES. PERSONNEL QUALIFIÉ UNIQUEMENT.

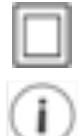

Équipement protégé partout par une double isolation (IEC 536 classe II)

Contient des informations supplémentaires pertinentes au sujet actuel.

# 2.2 Veuillez noter

L'équipement électrique doit être installé, utilisé, entretenu et entretenu uniquement par du personnel qualifié. Aucune responsabilité est assumée par Setra des conséquences découlant de l'utilisation de ce matériel. Une personne qualifiée est une personne qui possède des compétences et des connaissances liées à la construction, à l'installation et au fonctionnement de l'équipement électrique et qui a reçu une formation en sécurité pour reconnaître et éviter les dangers impliqués.

#### 2.3 Approbation de sécurité

Le Setra Networked Multi-Load Power Meter est UL et conforme aux normes de sécurité suivantes pour 600V CAT III Degré de pollution 2:

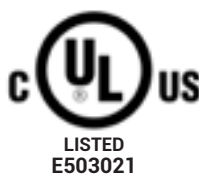

UL 61010-1 Edition 3 (2016), CSA C22.2 No 61010-1-12 Edition 3 Update 2 (2016), IEC/EN61010-1 Edition 3 (2013), Safety Requirements for Electrical Equipment for Measurement, Control and Laboratory Use, Part 1: General requirements

UL 61010-2-030 Edition 2,

CSA C22.2 No 61010-2-030-12 Edition 1 (2012),

IEC/EN61010-2-030 Edition 1 (2011),

Safety Requirements for Electrical Equipment for Measurement, Control and Laboratory Use, Part 2-030: Particular Requirements for Testing and Measuring Circuits

#### **UL Safety Ratings**

| Equipment function                | Networked Multi-circuit power meter |  |
|-----------------------------------|-------------------------------------|--|
| Connection to mains supply        | Permanently                         |  |
| Overvoltage/ Measurement category | Ш                                   |  |
| Pollution degree                  | 2                                   |  |
| Means of protection               | Class II (double insulated)         |  |
| Environmental condition           |                                     |  |
| Temperature:                      | -20°C to +60°C                      |  |
| Humidity:                         | 5% to 95% non-condensing humidity   |  |
| Altitude:                         | Max. 2000 meters                    |  |
| For use in wet location           | No                                  |  |
| Equipment mobility                | Wall/surface mounted                |  |
| Operating conditions              | Continuous                          |  |
| Marked degree of protection       | Туре 1                              |  |

Input supply rating: 80-600 Vac (Vin1 L1 & L2), 50/60 Hz, 5W max, Overvoltage Category III

#### Voltage measurement:

Three phase max. 347/600 Vac WYE earthed Three phase max. 347 Vac DELTA earthed/unearthed Split phase max. 240/480 Vac Single phase max. 480 Vac Measurement Category III

#### Frequency measurement:

50/60 Hz

#### Current measurement:

Up to 6000 A (through use of CTs or Rogowski coils with voltage output up to 2V)

#### Alarm relay output ratings: 30 Vdc/ac, 2 Arms, resistive, Class 2

Pulse I/O: 30 Vdc

# Français

| Fonction d'équipement                             | Compteur de puissance multi-circuits en réseau |
|---------------------------------------------------|------------------------------------------------|
| Connexion à l'alimentation principale             | Connecté en permanence                         |
| Surtension / Catégorie de mesure                  | Ш                                              |
| Degré de pollution                                | 2                                              |
| Moyens de protection                              | Class II (double isolation)                    |
| Conditions environnementales                      |                                                |
| Température:                                      | -20°C à +60°C                                  |
| Humidité:                                         | 5% à 95% d'humidité sans condensation          |
| Altitude:                                         | Max. 2000 mètres                               |
| Pour une utilisation dans des<br>endroits humides | Non                                            |
| Mobilité de l'équipement                          | Montage mural / en surface                     |
| Conditions de fonctionnement                      | Continu                                        |
| Degré de protection marqué                        | Type 1                                         |

#### Évaluations de sécurité UL

Capacité d'alimentation d'entrée: 80-600 Vac (Vin1 L1 & L2), 50/60 Hz, 5W max, catégorie de surtension III

#### Mesure de tension:

Triphasé max. 347/600 Vac WYE mis à terre Triphasé max. 347 Vac DELTA mis à la terre / déterré Phase divisée max. 240/480 Vac Monophasé max. 480 Vac Catégorie de mesure III

#### Mesure de fréquence:

50/60 Hz

#### Mesure de courant:

Jusqu'à 6000 A (grâce à l'utilisation de TC ou de bobines Rogowski avec une tension de sortie jusqu'à 2 V)

Évaluations de sortie de relais d'alarme: 30 Vdc / ac, 2 bras, résistif, classe 2

#### Puissance d'entrée / sortie d'impulsion: 30 Vdc

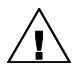

# **General safety requirements**

# To ensure the safe operation and service of the device, follow these instructions closely. Failure to observe warnings can result in severe personal injury or permanent damage to the device.

- Review the entire manual before use of the Meter and its accessories.
- Comply with local and national safety codes. Use personal protective equipment to prevent shock and arc flash injury where hazardous live conductors are exposed.
- Only licensed electricians should install this equipment. Such work should be performed only after reading this entire set of instructions.
- The equipment must be accessible to authorized personnel only. Equipment must be installed in areas where access can be restricted.
- If the meter appears damaged or defective or internal fuse blowout, first disconnect all power to the meter. Then contact Setra technical support for assistance.
- If the products are used in a manner not specified by Setra, the protection provided by the equipment may be impaired.

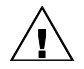

# Power Meter installation safety requirements

- Use copper conductors only.
- Wiring to voltage input terminals and mains shall have minimal temperature rating of 90°C (194°F) and minimal wire gauge of 14 AWG (1.63 mm).
- External secondary inputs and outputs should be connected to devices meeting the requirements of IEC 60950.
- For use only with Listed Energy-Monitoring Current Transformers
- Warning To reduce risk of electric shock, always open or disconnect circuit from powerdistribution system (or service) of building before installing or servicing current-sensing transformers
- Current transformers may not be installed in equipment where they exceed 75 percent of the wiring space of any cross-sectional area within the equipment.
- Current transformers may not be installed in an area where they block ventilation openings.
- Current transformers may not be installed in an area of breaker arc venting.
- Current transformers are not suitable for Class 2 wiring method nor intended for connection to Class 2 equipment.
- Secure current transformer and route conductors so that they do not directly contact live terminals or bus.
- Wiring to terminal blocks shall have minimal temperature rating at least 75°C (167°F)
- When connecting power meter to conduit, a threaded hub shall be installed at conduit entrances. When using rigid conduit connect the hub to the conduit before connecting to power meter enclosure.

#### FCC PART 15 Notice

This equipment has been tested and found to comply with the limits for a Class B digital device, pursuant to part 15 of the FCC Rules. These limits are designed to provide reasonable protection against harmful interference when the equipment is operated in a commercial environment. This equipment generates, uses, and can radiate radio frequency energy and, if not installed and used in accordance with the instructions, may cause harmful interference to radio communications. However, there is no guarantee that interference will not occur in an installation

# Français

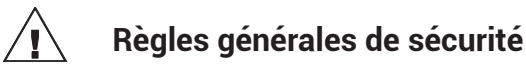

Pour garantir le fonctionnement et l'entretien en toute sécurité de l'appareil, suivez attentivement ces instructions. Le non-respect des avertissements peut entraîner des blessures graves ou des dommages permanents à l'appareil.

- Revoir le manuel en entier avant l'utilisation de l'appareil et de ses accessoires.
- Respectez les codes de sécurité locaux et nationaux. Utilisez un équipement de protection individuelle pour éviter les chocs et les arcs électriques lorsque des conducteurs sous tension dangereux sont exposés.
- Seuls des électriciens agréés doivent installer cet équipement. Un tel travail ne doit être effectué qu'après avoir lu l'ensemble de ces instructions.
- L'équipement doit être accessible uniquement au personnel autorisé. L'équipement doit être installé dans des zones où l'accès peut être restreint.
- Si le compteur semble endommagé ou défectueux ou que le fusible a sauté, débranchez d'abord l'alimentation du compteur. Contactez ensuite le support technique de Setra pour obtenir de l'aide.
- Si les produits sont utilisés d'une manière non spécifiée par Setra, la protection fournie par l'équipement peut être altérée.

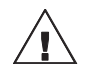

# Règles de sécurité pour l'installation du Power Meter

- Utilisez uniquement des conducteurs en cuivre.
- Le câblage aux bornes d'entrée de tension et au secteur doit avoir une température nominale minimale de 90 ° C (194 ° F) et un calibre de fil minimal de 14 AWG (1,63 mm).
- Les entrées et sorties secondaires externes doivent être connectées à des appareils répondant aux exigences de la CEI 60950.
- · À utiliser uniquement avec les transformateurs de courant à surveillance d'énergie répertoriés
- Avertissement Pour réduire le risque de choc électrique, ouvrez ou déconnectez toujours le circuit du système de distribution électrique (ou du service) du bâtiment avant d'installer ou d'entretenir des transformateurs de détection de courant
- Les transformateurs de courant ne doivent pas être installés dans l'équipement où ils dépassent 75 pour cent de l'espace de câblage de toute section transversale de l'équipement.
- Les transformateurs de courant ne doivent pas être installés dans une zone où ils bloquent les ouvertures de ventilation.
- Les transformateurs de courant ne doivent pas être installés dans une zone d'évacuation d'arc du discontacteur.
- Les transformateurs de courant ne sont pas adaptés à la méthode de câblage de classe 2 ni destinés à être connectés à un équipement de classe 2.
- affixez le transformateur de courant et circulez les conducteurs afin qu'ils n'entrent pas directement en contact avec les bornes sous tension ou le bus.
- Le câblage aux borniers doit avoir une température nominale minimale d'au moins 75 ° C (167 ° F)
- Lors de la connexion du wattmètre au conduit, un moyeu fileté doit être installé aux entrées du conduit. Lorsque vous utilisez un conduit rigide, connectez le moyeu au conduit avant de le connecter au boîtier du wattmètre.

#### Avis FCC PARTIE 15

Cet équipement a été testé et déclaré conforme aux limites d'un appareil numérique de classe B, conformément à la partie 15 des règles de la FCC. Ces limites sont conçues pour fournir une protection raisonnable contre les interférences nuisibles lorsque l'équipement est utilisé dans un environnement commercial. Cet équipement génère, utilise et peut émettre de l'énergie radiofréquence et, s'il n'est pas installé et utilisé conformément aux instructions, peut provoquer des interférences nuisibles aux communications radio. Cependant, il n'y a aucune garantie qu'aucune interférence ne se produira dans une installation.

# 3.0 Meter overview

This section is intended so that you can familiarize yourself with the features of the meter prior to installation, while size and amount of current transformer connection differ most features and terminology remain the same between the 3, 12, and 48 load power meters.

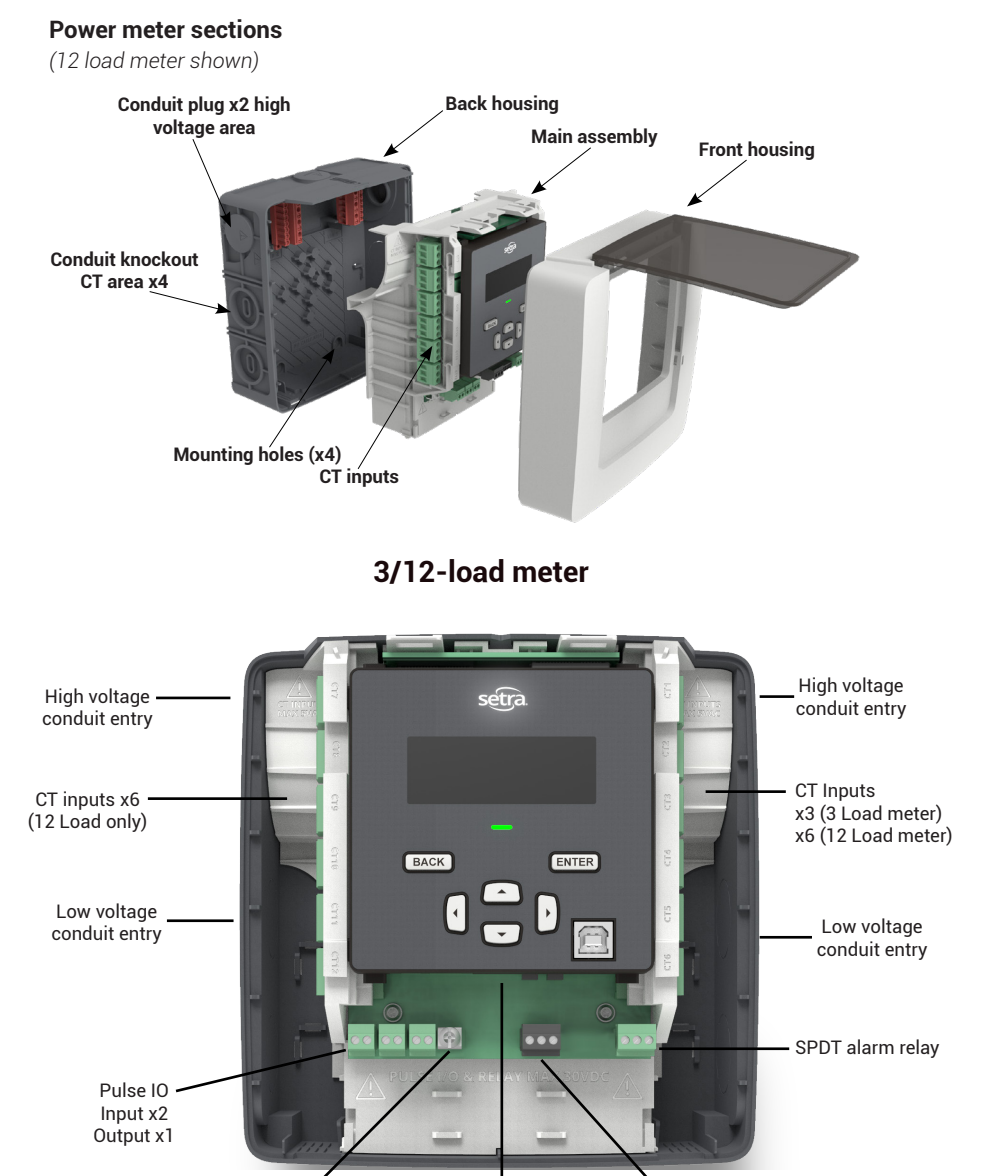

<sup>1</sup> Earth ground Screw: In noisy environments connect earth ground terminal to electrical panel earth ground to reduce noise pickup

Ethernet RJ45

connection

EIA-485

communication

terminal

Earth ground<sup>1</sup>

screw terminal

(optional)

# Dimensions

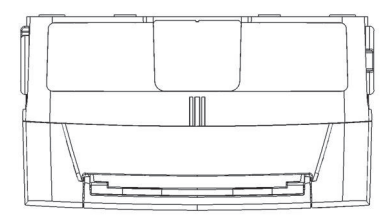

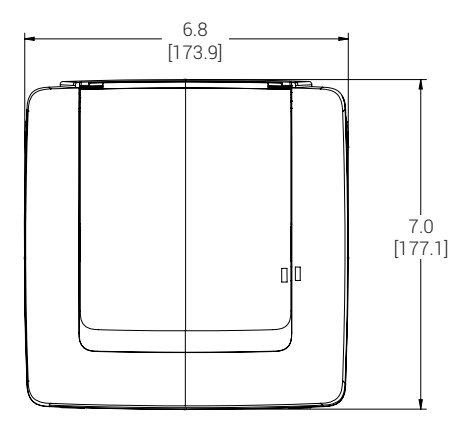

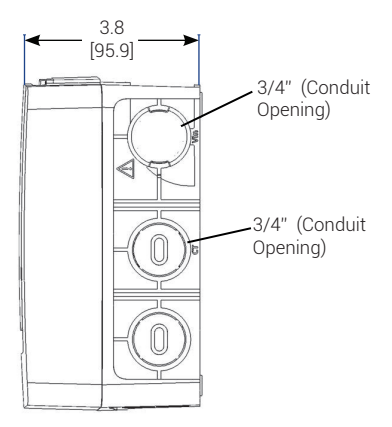

# 48-Load Meter

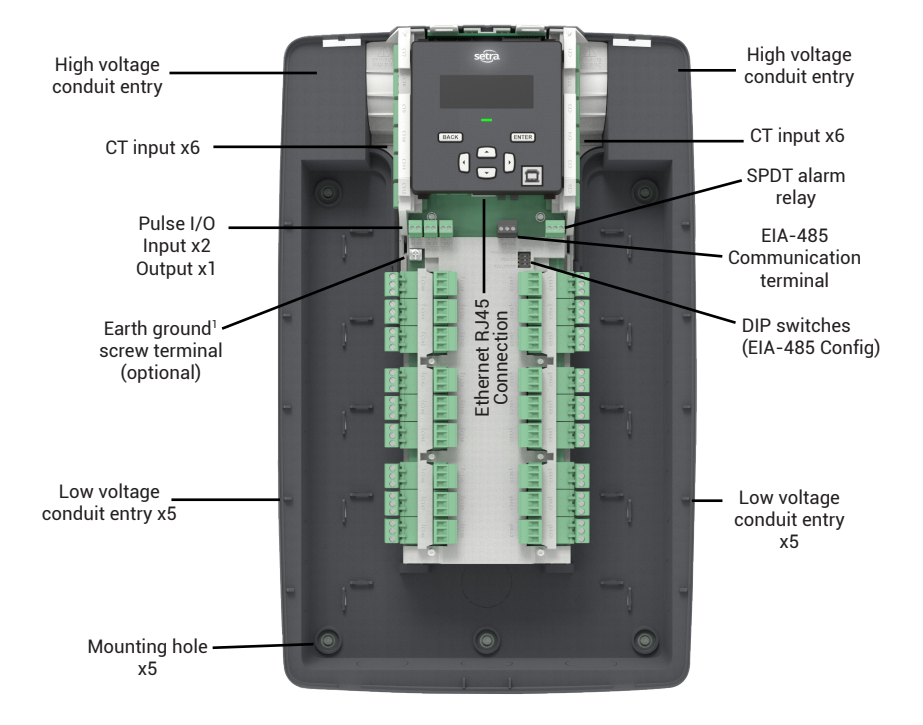

Dimensions

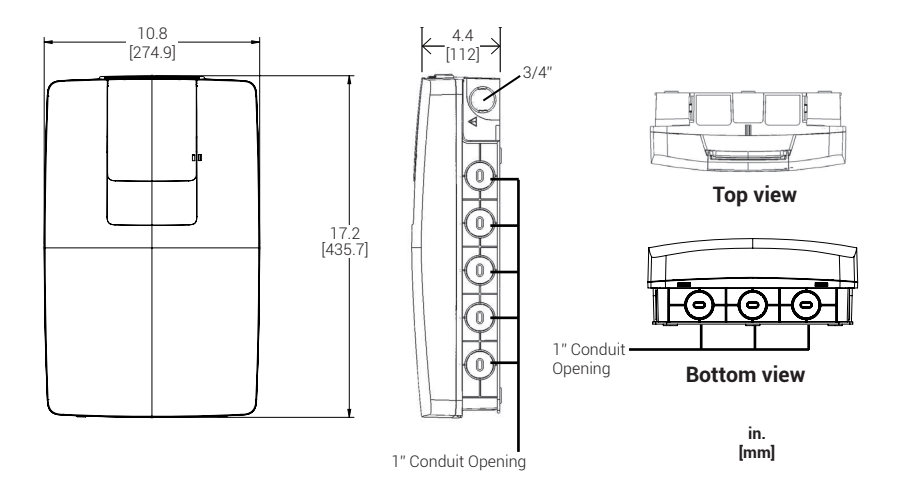

19

# **Display interface**

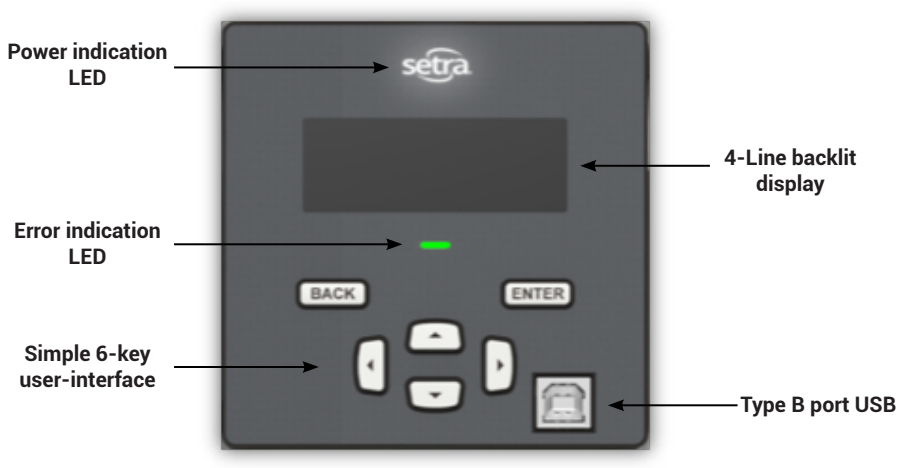

# Available conduit

## 3/12 Load meter

#### 48 Load meter

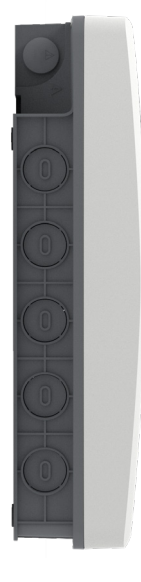

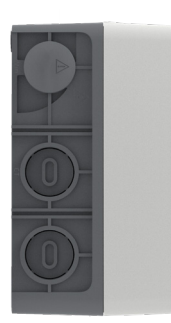

High voltage area – %\* EMT conduit fitting x2 Low voltage (CT, Comm, I/O) – %\* EMT conduit fitting x4

High voltage area – ¾" EMT conduit fitting x2 Low voltage (CT, Comm, I/O) – 1" EMT conduit fitting x13

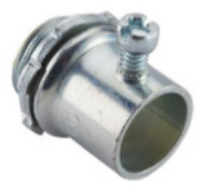

Typical EMT conduit fitting (Not included)

# 3.1 Installation overview

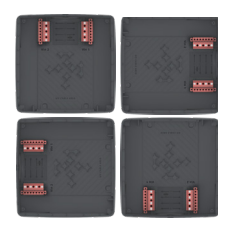

1. Mount unit in preferred conduit orientation with provided mounting screws.

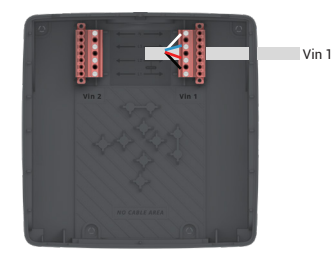

2. After safely de-energizing the circuit, properly wire in the lines voltage per local electrical codes.

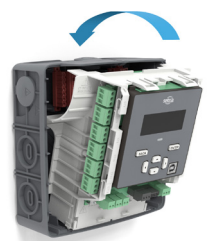

3. Install the "Main assembly" into the back housing until it locks in place.

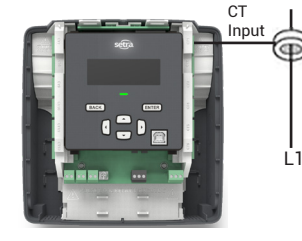

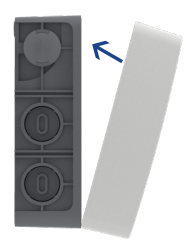

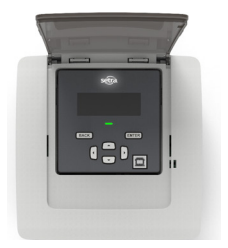

4. Following local electrical codes. Wire in the current transformers and communication lines to the meter.

5. Install front cover by engaging the two tabs at the bottom and rotate the cover until clicked in-place.

6. After meter is fully wired, safely re-energize the circuit and begin gathering data.

# 3.2 Main assembly and back housing separation/attachment

1. Remove the power meter's front housing (cover) by depressing the tab(s) on the bottom of the meter, found on the main assembly. Simultaneously, lift the front housing off the still-assembled main assembly and back housing.

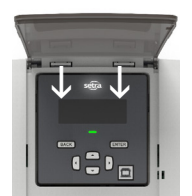

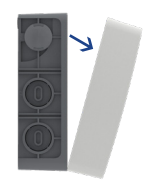

2. Next, remove the main assembly from back housing by flexing the rear housing away from the main assembly using a flat screwdriver where indicated on the rear housing. This will release the locking mechanism. Now, pull delete out the main assembly, rotating from the top.

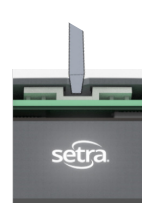

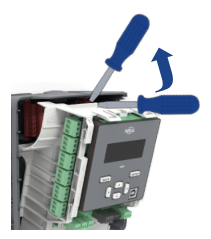

3. To reassemble, first, insert the bottom of the Main Assembly into the Back Housing and rotate the top of the main assembly into position, connecting high voltage and accompanied by a "click" to ensure the assembly is in place.

# <section-header>

4. Attach the front housing by tilting the cover such that the bottom makes contact with the Main Assembly first, locking in the two securement tabs. Once the tabs are resting in their respective securement slots, rotate and push the top of the cover onto the Back Housing and Main assembly.

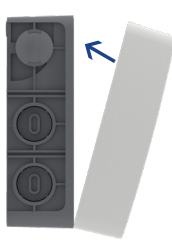

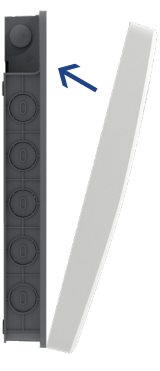

# 4.0 Planning for installation

Meter installation often includes coordination between individuals or groups of people with different responsibilities. Spend a few minutes considering who will be executing each portion of the installation and what tools are needed at each stage. Things to consider include determining how to communicate with the meter, setting address configuration, access to passwords, etc. The more tasks completed before installation means less time in the field. The following section gives an overview of these activities followed by details in the next section.

#### 4.1 Meter configuration overview

Work performed ahead of the installation saves time in the field and allows a more streamlined installation. Typically performed at the workstation with a computer.

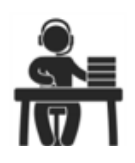

| Tools                                              | Typical work                                                                |
|----------------------------------------------------|-----------------------------------------------------------------------------|
| Desktop or laptop PC                               | Connect USB/Ethernet cable from PC to meter                                 |
| USB type AB cable (preferred) or<br>Ethernet cable | Establish communication with meter<br>Firmware update (if desired)          |
| Web browser and electrical schematics of project   | Meter setup and configuration generate field wiring and installation report |

#### 4.2 Meter installation overview

Performed by a licensed electrician

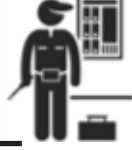

| Tools                                 | Typical work                     |
|---------------------------------------|----------------------------------|
| Mounting hardware (customer supplied) | Mechanical mounting              |
| Wiring & supplies, labels, wire ties  | Electrical installation          |
| Laptop PC                             | Install voltage cover            |
| Multimeter, current clamp             | Apply power to meter             |
| Camera                                | Confirm basic operation of meter |

#### 4.3 Verification & communication overview

Can be modified with power applied to the meter

| Tools                                                       | Typical work                        | ] 🖬 |
|-------------------------------------------------------------|-------------------------------------|-----|
| Laptop PC/Tablet, BAS system                                | Confirm device communication        |     |
| On site troubleshooting                                     | Add wire terminations (if required) |     |
| Multi meter                                                 | Confirm and correct wiring issues   |     |
| Current clamp Meter health metrics (check for setup errors) |                                     |     |
| Osciloscope (optional) Check signal and noise               |                                     |     |
| BACnet or Modbus polling toll (optional)                    | Network verification                |     |

## 4.4 RTU programming and script overview

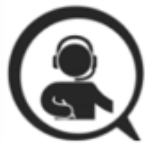

| Tools                            | Typical work                        |
|----------------------------------|-------------------------------------|
| Laptop PC (remote access to RTU) | Confirm meter communication setting |
| Remote trouble shooting          | Confirm communication protocols     |
| Register                         | Exercise remote connectivity        |
|                                  | Run configuration scripting         |
|                                  | Confirm integrity                   |

# **5.0 Changing Conduit Position**

The Setra power meter can support various applications via rotatable display to allow the user to mount in any configuration, without impacting the user interface experience.

To rotate the orientation of the display, remove the front housing cover and slide the display module along the main assembly, toward the bottom of the meter. Once it becomes dislodged, simply rotate the display to the desired orientation and slide again toward the top of the meter. Ensure the meter is de-energized prior to changing orientation.

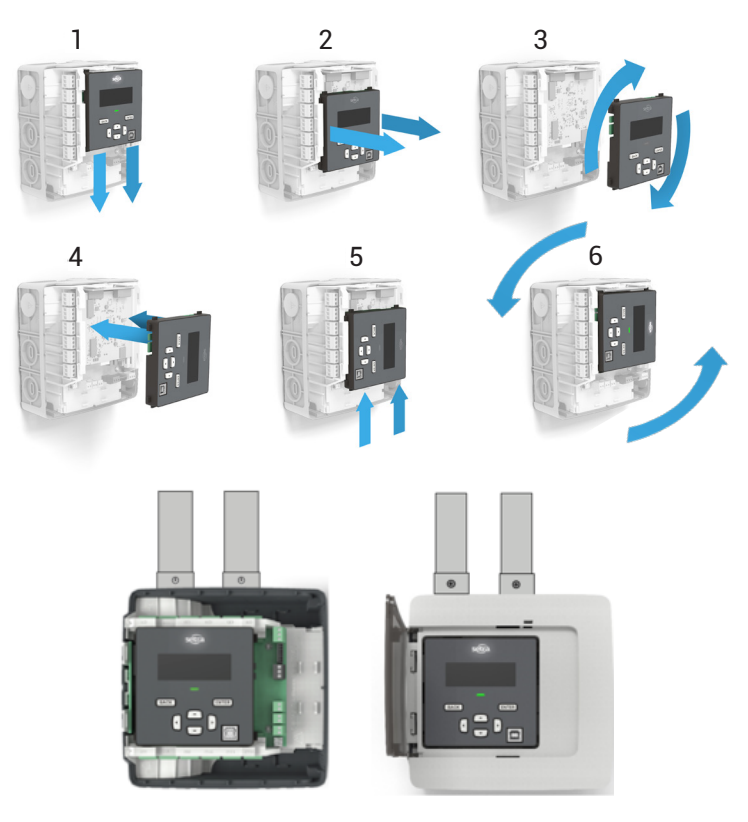

# 6.0 Meter configuration

The following section illustrates the recommended installation of 12-load Power Meter. The 3-load and 48-load meter are slightly different but can follow the same procedure.

- 1. Remove all packaging material and separate the housing from the other components.
- 2. Locate a flat, clean portion of wall space for mounting. Decide meter orientation.
- 3. Remove main assembly for back housing by depressing the tab on the top of the meter, to release the locking mechanism.
- 4. Locate, mark, level, and drill wall mounting points. The plastic back cover can be used as a template for marking the drill locations on the wall. Using the four #8-15 x 5/8 screws provided, fasten the housing to the wall.

#### Notes

<sup>1</sup>If mounting on masonry wall, use the four blue Topcon screws provided. The correct masonry drill size for these screws is 5/32 inch diameter

 $^2$  If mounting on drywall, use the four plastic drywall anchors in addition to the #8-15 x 5/8 screws provided.

 $^{\rm 3}\mbox{To}$  avoid damage to the housing desired knockouts should be removed prior to mounting on the wall

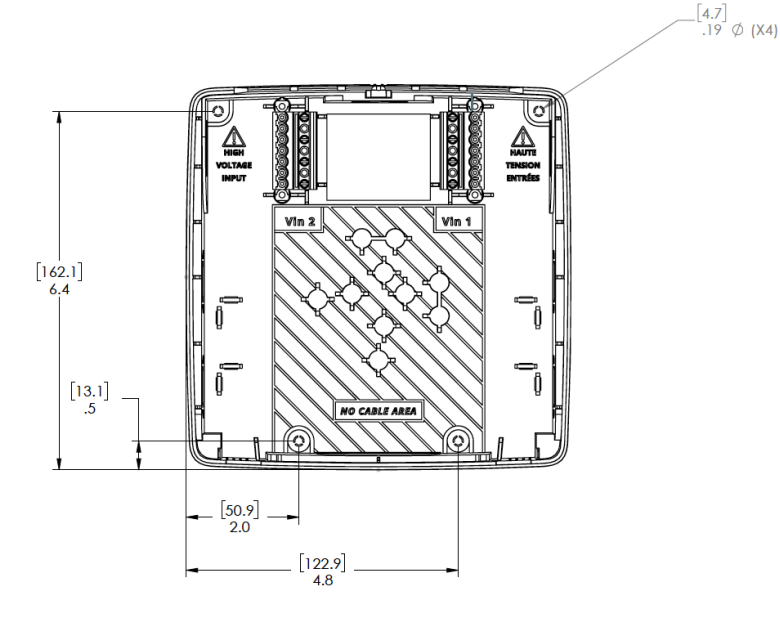

# 7.0 Connecting high voltage inputs

DANGER- Failure to follow these instructions will result in death or serious injury.

# A HAZARD OF ELECTRIC SHOCK, EXPLOSION, OR ARC FLASH

- Apply appropriate personal protective equipment (PPE) and follow safe electrical work practices. See NFPA 70E.
- This equipment must only be installed and serviced by qualified electrical personnel.
- Turn off all power supplying this equipment before working on or inside equipment.
- The meters voltage leads (L1, L2, L3, and N, as necessary) must be connected to a dedicated disconnect or a properly rated (15A) breaker.
- A voltage lead of 14 AWG THHN minimum 600VAC rating or equivalent is required.
- Wiring to these terminal blocks shall be tightened to 3.54 lb.-in torque.
- DO NOT EXCEED 347V Line to Neutral or 600V line to line. This meter is equipped to monitor loads up to 347V L-N. Exceeding this voltage will cause damage to the meter and danger to the user. Always use a Potential Transformer (PT) for voltages in excess of 347V L-N or 600V line to line. The Setra Power Meters are 600V Over Voltage Category III device.
- When using rigid conduit, connect the hub to the conduit before connecting to power meter enclosure.
- All unused conduit openings need to be closed using Setra provided conduit plug.

#### **IMPORTANT**- Verify the circuit breaker is marked as the disconnected breaker for the meter.

Setra Power Meter's high voltage inputs must be connected through properly rated (15 Amp) disconnects or breakers that disconnect all line wires so that they can be powered down. Each disconnect or breaker must be located within easy reach of the meter operator and must be labeled to indicate which set of device inputs it supplies power to. One disconnects is required for each voltage input. The disconnect device or devices must meet IEC 60947-1, IEC 60947-3 and/or comply with the local electrical code.

Connection to the mains terminals shall be made with 14 AWG (1.63 mm) minimal wire gauge THHN 600VAC rating. All high voltage input wires shall be routed through the high voltage conduit entry and do not mix with other low voltage wiring. Any unused high voltage conduit holes shall be plugged securely with supplied "safety cap". Wiring to these terminal blocks shall be tightened to 3.54 lb.-in torque.

Please note that there are two voltage inputs (Vin1 and Vin2) for 12-load and 48-load power meter but only one voltage input (Vin1) for 3-load power meter. Each voltage inputs contain up to four leads, namely L1, L2, L3, and N (neutral) which can be configured by software to measure up to three phases voltage signal with respect to N (neutral). Vin1 L1 and L2 are also connected to meter's 80-600V wide input power supply to power the meter. When installing a 12 or 48 load power meter, Vin 1 must be used to power the unit. The meter will not power off of Vin 2.

# Français

# 7.0 Connexion des entrées haute tension

**DANGER**- Le non-respect de ces instructions entraînera la mort ou des blessures graves.

# RISQUE DE CHOC ÉLECTRIQUE, D'EXPLOSION OU D'ARC ÉLECTRIQUE

- Appliquer d'équipement de protection individuelle (EPI) approprié et suivre les pratiques de travail électriques sécuritaires. Voir NFPA 70E.
- · Cet équipement ne doit être installé et entretenu que par personnel électrique qualifié.
- Coupez l'alimentation électrique de cet équipement avant de travailler sur ou à l'intérieur de l'équipement.
- Les fils de tension des compteurs (L1, L2, L3 et N, si nécessaire) doivent être connectés à un sectionneur dédié ou à un disjoncteur de calibre approprié (15A).
- Un câble de tension de 14 AWG THHN de 600VAC minimum ou équivalent est requis.
- Le câblage de ces borniers doit être serré à un couple de 3,54 lb-in.
- NE DÉPASSEZ PAS la ligne 347 V au neutre ou la ligne 600 V à la ligne. Ce compteur est équipé pour surveiller des charges jusqu'à 347V L-N. Le dépassement de cette tension endommagera le compteur et mettra en danger l'utilisateur. Utilisez toujours un transformateur de potentiel (PT) pour les tensions supérieures à 347 V L-N ou 600 V ligne à ligne. Les wattmètres Setra sont des machines de catégorie III de survoltage de 600 V.
- Lorsque vous utilisez un conduit rigide, connectez le moyeu au conduit avant de le connecter au boîtier du wattmètre.
- Toutes les ouvertures de conduit inutilisées doivent être fermées à l'aide du bouchon de conduit fourni par Setra.

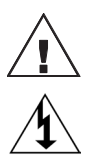

DO NOT EXCEED 347V Line to Neutral or 600V line to line. This meter is equipped to monitor loads up to 347V L-N. Exceeding this voltage will cause damage to the meter and danger to the user. Always use a Potential Transformer (PT) for voltages in excess of 347V L-N or 600V line to line. The Setra Power Meters are 600V Over Voltage Category III device.

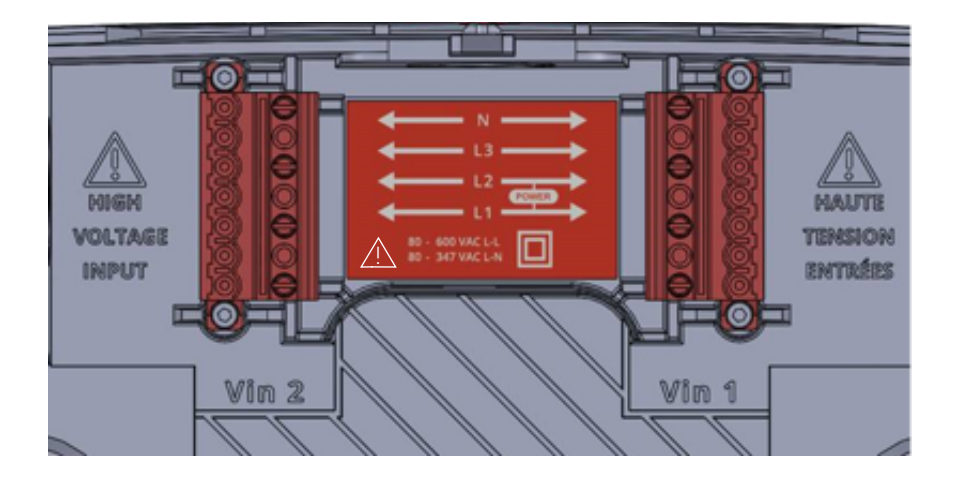

# Français

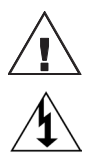

NE DÉPASSEZ PAS la ligne 347 V au neutre ou la ligne 600 V à la ligne. Ce compteur est équipé pour surveiller des charges jusqu'à 347V L-N. Le dépassement de cette tension risque d'endommager l'appareil et de danger pour l'utilisateur. Utilisez toujours un transformateur de potentiel (PT) pour les tensions supérieures à 347 V L-N ou 600 V ligne à ligne. Les wattmètres Setra sont des dispositifs de catégorie III de surtension de 600 V

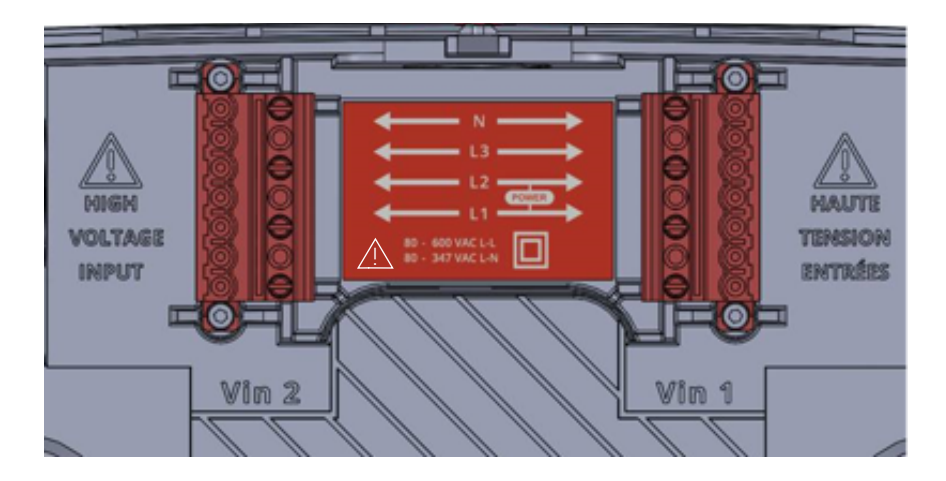

It is important to understand the electrical service type and voltage before voltage input wiring. Setra power meter supports all major service types.

- 1. Identify conduit plug(s) to remove for high voltage input. Identify desired conduit holes for CT and I/O inputs.
- 2. Power lines can be brought to the meter through any of the top two ports on the housing, located left side, top, or right side.
- 3. Once you have identified the convenient routing of conduit to the meter, proceed to step 4

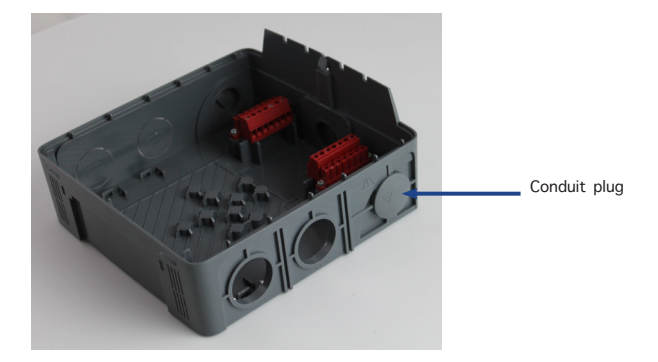

4. Insert conduit fitting through 3/4" opening. Thread nut onto the fitting. Tighten until secure.

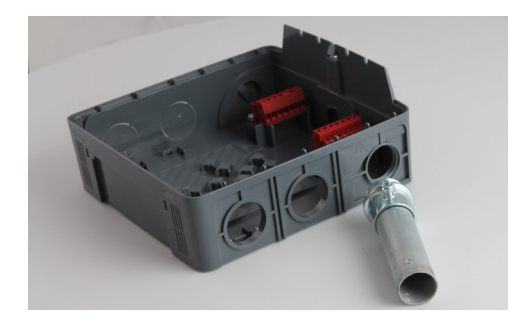

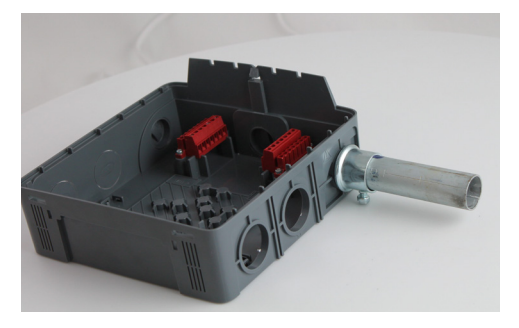

DO NOT ENERGIZE METER FOR VOLTAGE INPUT WIRING. SEE SECTION "CONNECTING HIGH VOLTAGE INPUTS" FOR MORE INSTRUCTIONS 5. Strip back Romex wire sheathing approximately 3-1/2 inches. Strip each wire back approximately 3/8 inches.

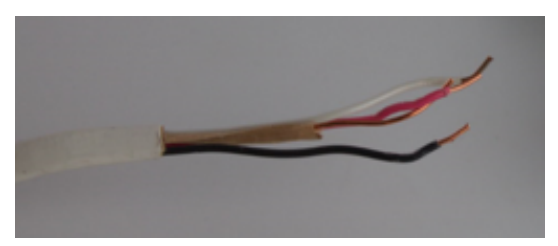

6. Route the power wires beneath the RED power connectors and form the wires using pliers for easy insertion into the connector according to the owner's manual wiring diagram.

# 

- · Conduit plug do not allow a pass through to a high voltage area to remain open. Utilize the provided plugs if conduit is not connected
- Do not route wires around or over the RED connector or allow wires to traverse the safety "No Cable Area"

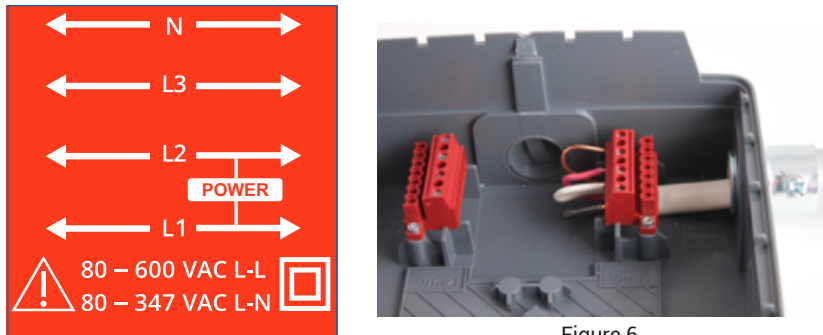

Figure 6

7. Upon completion of the wiring, you are ready to insert the Main Assembly. Insert the two feet of the Main Assembly into the receivers found in the rear housing. Rotating the Control Board into position, depress the top portion into place, connecting the two RED power connectors to the Control Board assembly. Correct positioning will be accompanied by a clicking sound as the assembly becomes locked into place in the housing.

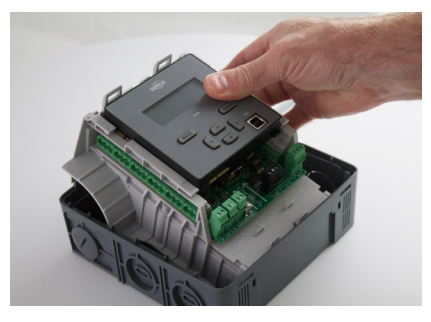

# Français

# 

- Prise Conduit ne permettent pas de passer à travers une zone à haute tension reste ouverte. Utiliser les bouchons fournis si le conduit n'est pas connecté
- Ne pas passer les fils autour ou sur le connecteur ROUGE ou permettre des fils de traverser la sécurité "Non Zone câble "

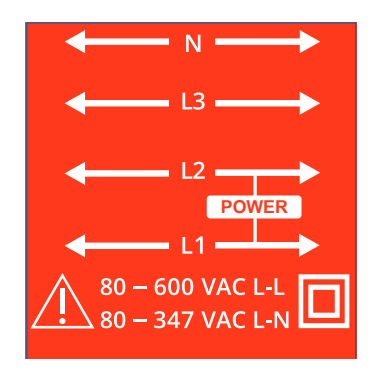

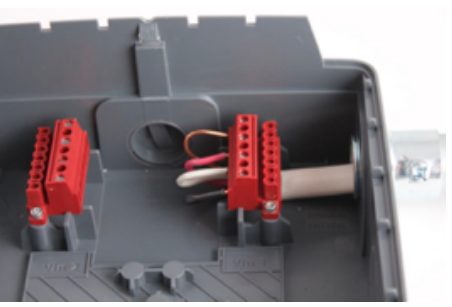

Figure 6

# 8.0 Current transformer wiring

Mount conduit fittings and conduits

# A WARNING

- · Conduit grounding required electrical grounding of the meter through conduit
- EMT fitting EMT fitting must comply with all local electrical codes
- Current Transducers may not be installed in a panel where they exceed 75% of the wiring space of any cross-sectional area within the panel.
- Restrict installation of current transformer in an area where it would block ventilation
  openings
- Restrict installation of current transformer in an area of breaker arc venting.
- Not suitable for Class 2 wiring methods
- Not intended for connection to Class 2 equipment
- Secure current transformer and route conductors so that they do not directly contact live terminals or bus
- 1. Place tool in the center feature of the molded in knockout
- 2. Force tool through the knockout
- 3. Insert conduit fitting through knockout
- 4. Thread nut onto the fitting
- 5. Tighten until secure

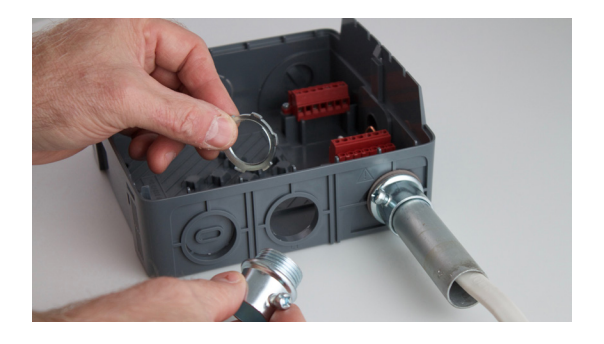

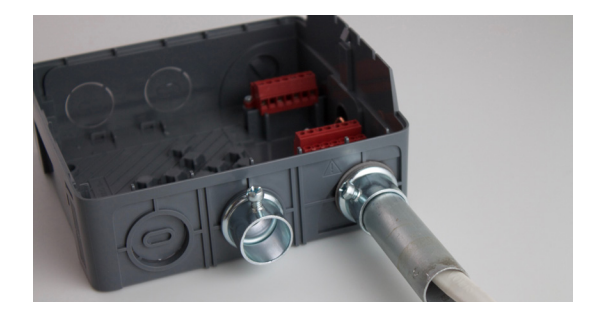

# Français

# 8.0 Câblage du transformateur de courant

# $\triangle$ attention

- Mise à la terre conduit mise à la terre électrique nécessaire du compteur par le conduit
- Montage EMT raccord EMT doit être conforme à tous les codes locaux
- Transducteurs actuel ne peut pas être installé dans un panneau où ils dépassent 75% de l'espace de câblage d'une section transversale dans le panneau.
- Restreindre l'installation d'un transformateur de courant dans une zone où il bloquerait les ouvertures de ventilation
- Restreindre l'installation du transformateur de courant dans une zone de ventilation d'arc du disjoncteur.
- Ne convient pas aux méthodes de câblage classe 2
- Non destiné à être connecté à un équipement de classe 2
- Fixez le transformateur de courant et acheminez les conducteurs de manière à ce qu'ils n'entrent pas directement en contact avec les bornes sous tension ou le bus

# WARNING- Failure to follow these instructions may result in safety concern or damage to meter.

- To reduce the risk of electric shock, always open or disconnect circuit from powerdistribution system (or service) or building before installing or servicing current transformers.
- The meter shall use Listed Energy-Monitoring Current Transformers
- Setra Power Meter can accept Rogowski Coil and voltage output current transformer up to 2V rms. Recommended CT rated output is 333 mV (rms). Apply CT output higher than 4Vrms can damage the meter.
- Current Transducers may not be installed in a panel where they exceed 75% of the wiring space of any cross-sectional area within the panel.
- Wiring to CT terminal blocks shall be tightened to 4.43 lb-in torque.
- · All unused conduit opening need to be closed using UL listed conduit plugs.
- When using rogid conduit, connect the hub to the conduit before connecting to power meter enclosure

#### Ensure CT orientation & placement:

- Arrow points toward load (or as instructed by CT label)
- Placed on First Conductor of voltage reference (L1-L2) circuits are placed on L1
- Observe wiring color and polarity

(No shield)

• Use the Shield wire if provided (connect to PCB terminal marked S)

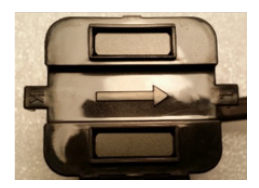

Bare Wire: Shield

# Split Core CTs Rogowski CTs Image: Split Core CTs Image: Split Core CTs Image

# Setra CT wiring guide

6. Attach Main Assembly to Back Housing, ensuring housing is secure and clicks into place.

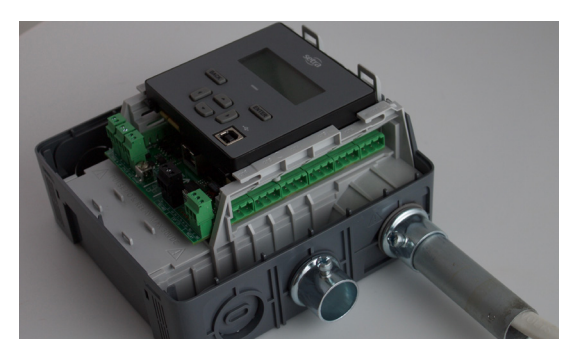
# Français

# ATTENTION- LE NON-RESPECT DE CES INSTRUCTIONS PEUT ENTRAÎNER DES PROBLÈMES DE SÉCURITÉ OU DE DOMMAGES MÈTRES.

- Pour réduire le risque de choc électrique, ouvrez ou déconnectez toujours le circuit du système de distribution électrique (ou du service) ou du bâtiment avant d'installer ou d'entretenir les transformateurs de courant.
- Le compteur doit utiliser des transformateurs de courant de surveillance de l'énergie répertoriés
- Le Power Meter de Setra peut accepter une bobine Rogowski et un transformateur de courant de sortie de tension jusqu'à 2 V eff. La sortie nominale CT recommandée est de 333 mV (valeur efficace). Appliquer une sortie CT supérieure à 4 Vrms peut endommager le multimètre.
- Les transducteurs de courant ne doivent pas être installés dans un panneau où ils dépassent 75% de l'espace de câblage de toute section transversale du panneau.
- Le câblage aux borniers CT doit être serré à un couple de 4,43 lb-in.
- Toutes les ouvertures de conduit inutilisées doivent être fermées à l'aide de bouchons de conduit approuvés UL.
- Lorsque vous utilisez un conduit rogid, connectez le concentrateur au conduit avant de le connecter au boîtier du wattmètre

7. Insert CT wire through the conduit and strip the wire approximately 3/8" (if necessary)

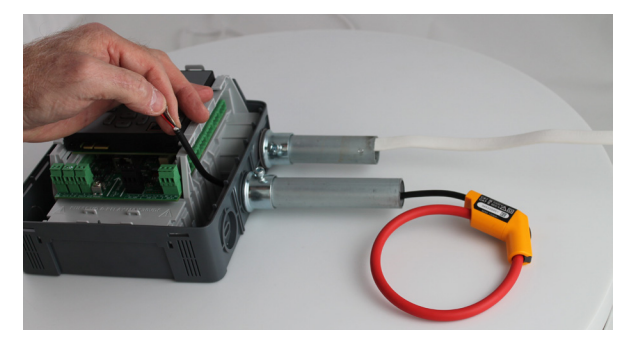

8. Connect the CT wires to the CT connectors provided with your meter in accordance to the wiring diagram provided by the manufacturer

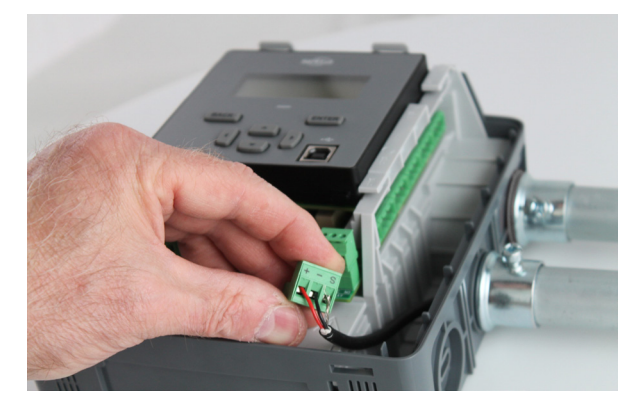

9. Plug connector into mating connection on the Main Assembly and note the CT location for configuration.

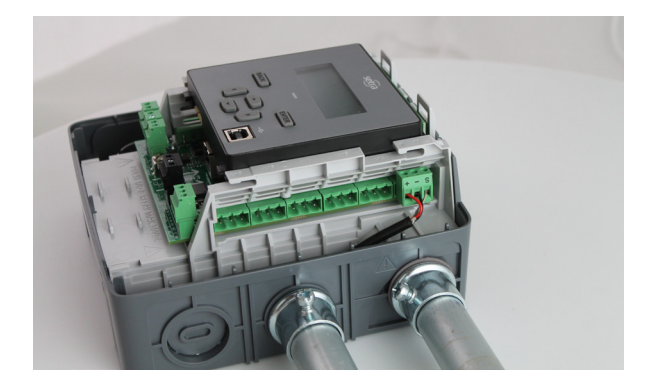

# 9.0 CTs wiring example

The image below is the counterpart to the service panel illustration and indicates how to connect CTs to Setra Power Meter for each service type. For service types that are not specifically listed, it is recommended to choose "single phase" service and configure each channel individually. Three phase loads are illustrated on the left and split phase loads on the right as an example only. CT inputs are fully interchangeable on the meter.

#### 3-Phase

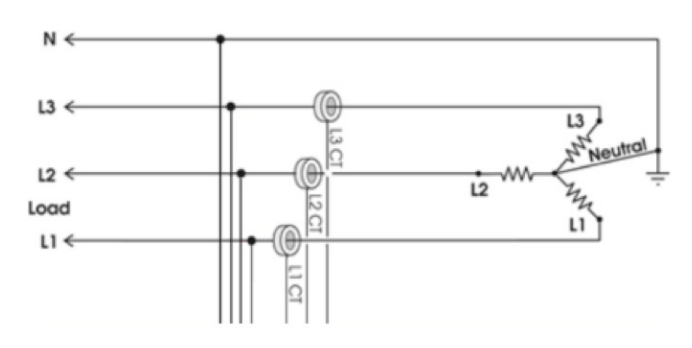

4-Wire wye

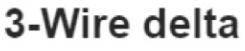

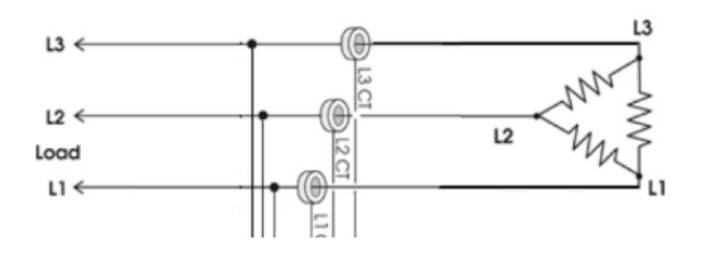

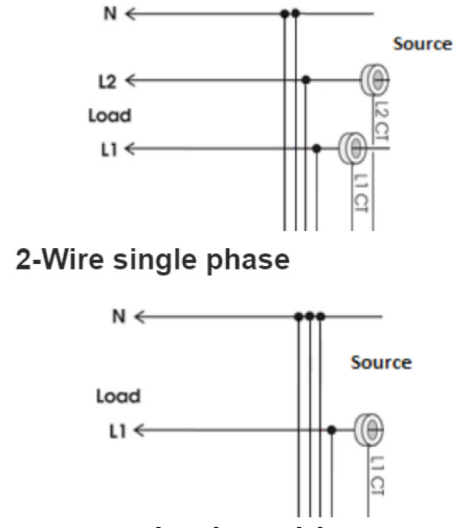

# 3-Wire single phase

# 10.0 EIA-485 communication wiring

Setra meter uses a 2-Wire isolated Half Duplex EIA-485 implementation. It is used for BACnet MS/TP or Modbus RTU communication. Supported baud rate are 9600, 19200, 38400 (default), 57600, and 76800. 8 data bits, no parity, 1 start, 1 stop bit. Maximum distance is 1000m.

The recommended wiring for EIA485 is 20 AWG or 22 AWG shielded twisted pair wires.  $\stackrel{\sim}{ imes}$  Connect the shield to earth/ ground at one end only. Wiring to terminal blocks shall be tightened to 1.77 lb-in torgue.

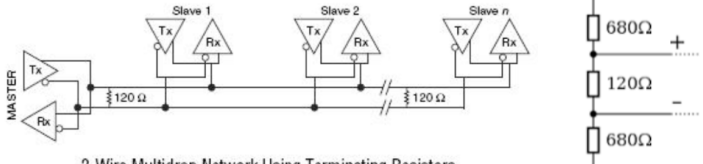

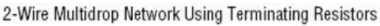

- Termination Resistors are NOT included on 3/12-load meter. If the meter is at the end of a daisy-chain, then connect a 120-ohm leaded resistor between the + and - terminal at the RS485 connector. For 48-load meter please use the DIP switch to turn it on or off accordingly.
- Bias Resistors are not included on 3/12-load meter. Bias resistors are needed if the idle conditions of the bus are in an indeterminate logic voltage. Bias resistors are usually located at the master node and are usually 680 ohms for an EIA-485 netword. For 48load meter please use the DIP switch to turn on or off the pull up/pull down bias resistors accordingly.
- **Network Topology** EIA-485 is designed to be implemented as a daisy chain (series • connections) rather than star or cascade topologies.
- Signal Names Some EIA-485 devices use the terminology A/B while others use +/-. Note that A is (-) and B is (+). Many manufacturers incorrectly label the terminals.
- Bus Loading The meter is a 1/8th unit load allowing up to 256 like devices in parallel.

# *Français* 10.0 Câblage de communication EIA-485

Le câblage recommandé pour EIA485 est de 20 AWG ou 22 AWG câbles blindés à paire torsadée. Connectez le blindage à la terre / terre à une seule extrémité. Le câblage aux borniers doit être serré à un couple de 1,77 lb-po.

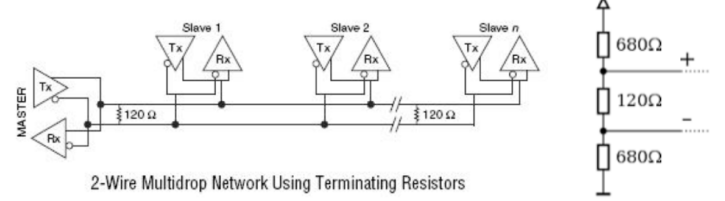

Verification includes confirmation of BOTH the physical interface settings (Serial or Ethernet) and the protocol (Modbus or BACnet) settings.

# 11.0 Ethernet communication wiring

Connect Setra Power Meter to a 10/100 Basset 802.3-2002 compliant IP network or device by connecting a CAT5 Ethernet cable to the RJ45 Ethernet port on the Meter. The Ethernet supports BACnet/IP and Modbus TCP protocol.

1. Install communication and other I/O as your application requires.

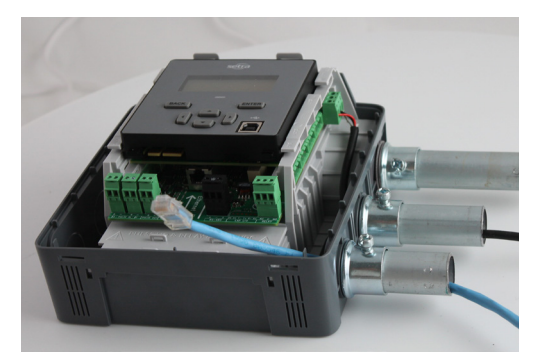

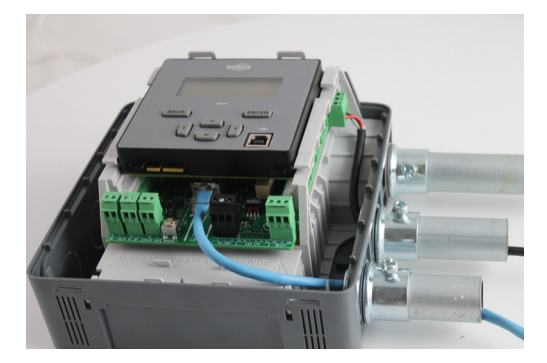

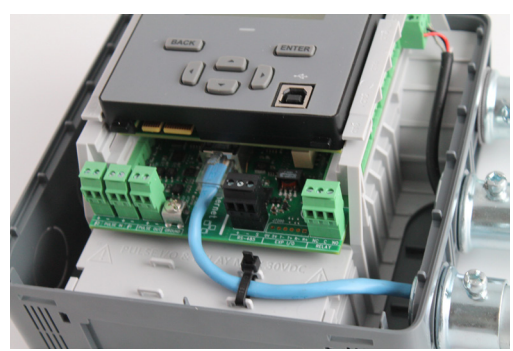

# 12.0 Pulse inputs wiring

Pulse input expects dry contact or unpowered opto-isolator open collector. APPLY VOLTAGE OR WETTED CONTACT MAY DAMAGE THE METER AND VOID WARRANTY.

The recommended wiring is 20 AWG or 22 AWG twisted pair wires. Wiring to terminal blocks shall be tightened to 1.77 lb-in torque.

Setra meters are equipped with two pulse inputs. Pulse counting supports accumulation of consumption data from any external meter (e.g., gas, water, BTU meter) using a dry contact (Form A relay) or unpowered opto-isolator open collector outputs. APPLY VOLTAGE OR WETTED CONTACT MAY DAMAGE THE METER AND VOID WARRANTY. The pulse inputs are compatible with "low speed" meters. The minimal pulse width is 20 mS is both the logic low and high state and pulse rate is 20 Hz.

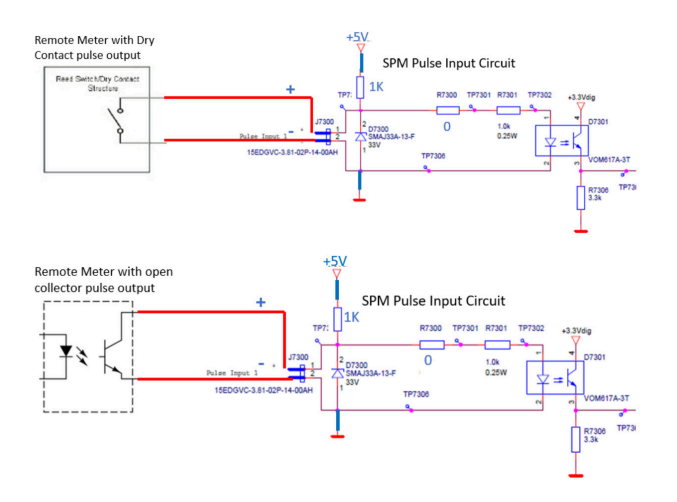

## 12.1 Pulse output wiring

The pulse output is electrically isolated from the meter power supply and requires the user to connect a voltage source (5-30 VDC), a ground wire (connected to the host ground), and a pull-up resistor. A 10K resistor is the recommended value. The pull up resistor shall be sized to limit the current through the isolator to 5 mA.

If the collector is connected directly to a source of voltage, the pulse isolator will

immediately burn out and become non-responsive.

Output connections

43

# 13.0 Alarm relay (SPDT) wiring

The recommended wiring is 20 AWG or 22 AWG twisted pair wires. Wiring to terminal blocks shall be tightened to 1.77 lb-in torque.

Setra meter include a single pole double throw electromechanical relay that can be configured to trigger under loss of voltage conditions. This feature will alert building systems to a "loss of phase" condition within 100 mSec of occurrence without being polled. Once triggered this relay will need to be reset via a register command.

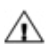

Please note this relay shall only be used for Class 2 limited energy wiring. The maximum contact rating is 2A and 30VDC/30VAC.

# Français 12.0 Câblage des entrées d'impulsion

Le câblage recommandé est des fils à paire torsadée de 20 AWG ou 22 AWG. Le câblage aux borniers doit être serré à un couple de 1,77 lb-po.

# 13.0 Alarm relay (SPDT) wiring

Le câblage recommandé est des fils à paire torsadée de 20 AWG ou 22 AWG. Le câblage aux borniers doit être serré à un couple de 1,77 lb-po.

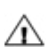

Veuillez noter que ce relais ne doit être utilisé que pour le câblage à énergie limitée de Classe 2. La valeur nominale maximale des contacts est de 2A et 30VDC / 30VAC.

# 14.0 Installing front cover

1. Install front cover by inserting tabs into bottom of the back housing and rotate until it clicks.

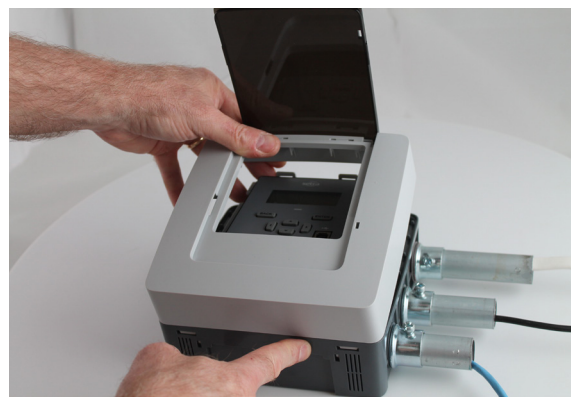

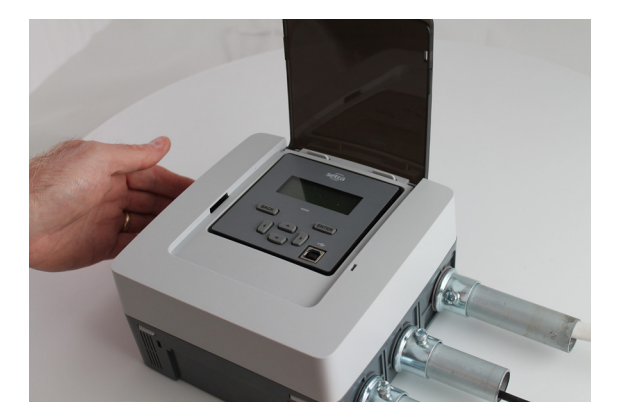

1. Turn on Power. It will take a couple minutes for the meter to start up. When the meter is fully powered up, the status LED will show either Green (no error detected) or Red (configuration or measurement error detected). The backlit LCD will show start up message.

# 15.0 Meter configuration

The Setra Power Meter's configurability allows each product to accurately measure in each unique application. Simple configuration can be leveraged on the unit's main LCD display, and more detailed configuration is best completed using Meter's integrated Web Portal setup software. The Web Portal can be accessed using a USB or Ethernet port.

## 15.1 LCD user interface for simple configuration

To use the LCD display, the meter must be powered either through USB or the high voltage inputs. The LCD will light up upon receiving power. This will follow with easy-to-follow prompts that allow the user to simply step through each screen.

# 15.2 Web portal for main configuration

The meter's Web Portal is an intuitive, web based setup guide for the 3, 12, and 48 load meters. To access the meter, the user will first need to connect with a PC.

# 15.3 Connect the Meter

## USB Connection (Power & Communications)

The preferred method for configuring the meter from a locally connected computer is through the USB port which provides power to the meter as well as communications. The USB port of most computers will be able to provide enough current to power the meter for configuration. However, it shall not be used to measure electrical parameters without the meter connected to line voltage (Vin 1).

**Note:** It is normal to see blinking red light when SPM is powered by USB without line power during meter configuration. The blinking red light indicates the measurement cannot be completed and the LCD screen will display "E1:EC\_SELECT\_TIMEOUT".

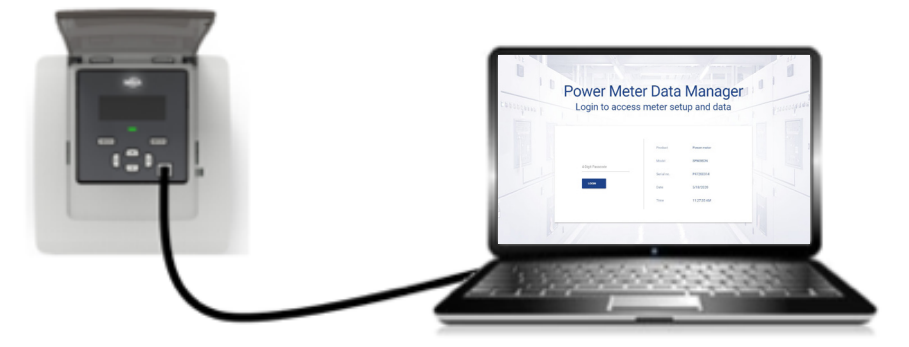

To check the status of the meter, the user can reference both the LCD display and the LED light indicator. If the LED is green, the status is clear. If the LED is blinking red, there is an error – which requires investigation; detailed information can be found in the unit through the LCD display. If LED remains "green" for extended period of time, the meter is not communicating.

Blinking green = Good Blinking red = Error

## Ethernet Port Connection (Communications only)

The meter can also be configured through the Ethernet port. Please note that this connection is for communication only and <u>will not power the unit</u>.

# 15.4 Web portal setup

After enabling a connection with the meter, open a web browser on the connected PC and enter http://10.10.5.2 (this is the static address of the USB port) to start the Web Portal home page. The user will be prompted to LOGIN to the Portal with a Pin code, for additional security, if desired.

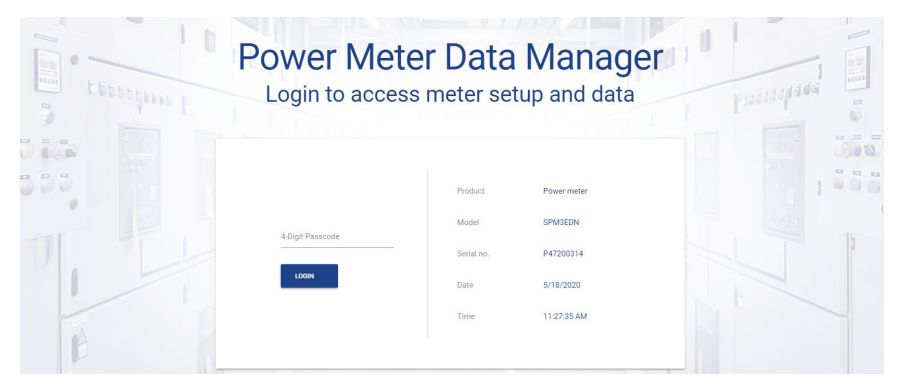

Upon login, the web portal software will open with the menu navigation sidebar appearing along the left side.

## 15.5 Web portal overview

The web portal is structured into three main sections: the meter communication bar, menu navigation sidebar, and the configuration/data window. The web portal software will allow the user to configure the meter for their installation as well as view/access data once the meter fully installed and collecting data.

| up<br>ver analytics<br>nt log<br>m status<br>tem | ~ ~              | Device Settings  | Power meter         |                                                                                                    | Site Information                                                                                                    |                                                                                                    |                                                                                                    |
|--------------------------------------------------|------------------|------------------|---------------------|----------------------------------------------------------------------------------------------------|----------------------------------------------------------------------------------------------------|----------------------------------------------------------------------------------------------------|----------------------------------------------------------------------------------------------------|
| ver analytics<br>nt log<br>rm status<br>tem      | ~                | Device Settings  | Power meter         |                                                                                                    | Site Information                                                                                                    |                                                                                                    |                                                                                                    |
| nt log<br>m status<br>tem                        |                  | Product          | Power meter         |                                                                                                    |                                                                                                    |                                                                                                    |                                                                                                    |
| rm status                                        |                  | Product          | Power meter         |                                                                                                    |                                                                                                    |                                                                                                    |                                                                                                    |
| tem                                              |                  |                  |                     |                                                                                                    | Device name                                                                                                    |                                                                                                    |                                                                                                    |
|                                                  |                  | Model            | SPM3EDN             |                                                                                                    |                                                                                                    |                                                                                                    | 0 / 80                                                                                                    |
| ort configuration                                |                  | Serial no.       | P47200314           |                                                                                                    | Installation site                                                                                                    |                                                                                                    | 0 / 80                                                                                                    |
| p                                                |                  | Timezone         | America/New_York (- | •400) 👻                                                                                                    | Address 1                                                                                                    |                                                                                                    |                                                                                                    |
|                                                  |                  | Date             | 6/1/2020            |                                                                                                    |                                                                                                    |                                                                                                    | 0 / 80                                                                                                    |
|                                                  |                  | Time             | 9:30:20 AM          | ©                                                                                                    | Address 2                                                                                                    |                                                                                                    |                                                                                                    |
|                                                  |                  |                  |                     |                                                                                                    |                                                                                                    |                                                                                                    | 0 / 80                                                                                                    |
| 1                                                |                  | General Settings |                     |                                                                                                    | Location 1                                                                                                    |                                                                                                    |                                                                                                    |
| /                                                |                  |                  |                     |                                                                                                    |                                                                                                    |                                                                                                    | 0780                                                                                                    |
|                                                  | et configuration | rt configuration | rt configuration    | rt configuration Timezone Date er//200314 Timezone Date er//2003 Time: 9:30:20 AM General Settings Tavigation sidebar | rt configuration  rt configuration  rt configura | rt configuration rt configuration rt con | rt configuration  rt configuration  rt configura |

Meter communication bar

# 15.6 Meter communication bar

The meter communication bar is the 3-button user interface that links the web portal software to the configuration file on the meter.

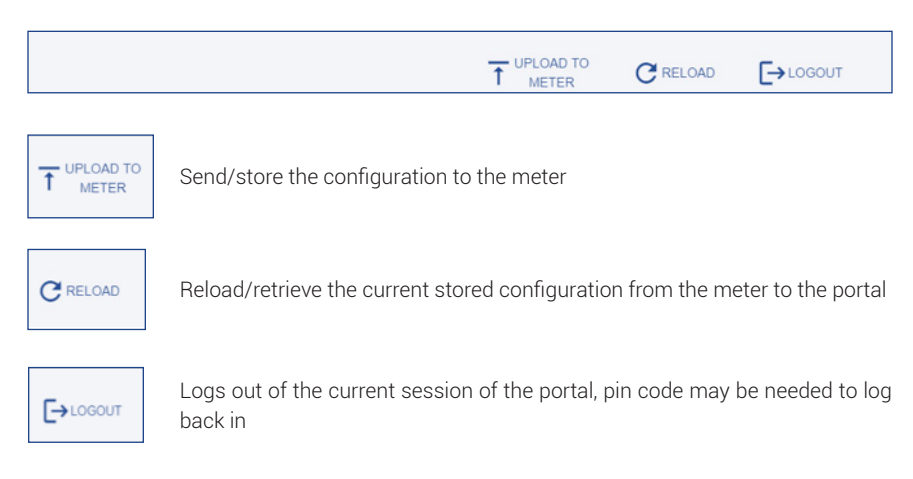

# 15.7 Menu navigation sidebar

The menu navigation sidebar allows the user to navigate through the web portal software. The sidebar is split into seven sections:

|          |                      |            | 1. |
|----------|----------------------|------------|----|
| \$       | Setup                | ~ <b>~</b> | 2. |
| ۲        | Power analytics      | ~          |    |
|          | Event log            |            | 3. |
| <b>À</b> | Alarm status         |            |    |
|          | System               |            | 4. |
| †↓       | Export configuration |            | 5. |
| 0        | Help                 |            | 6. |
|          |                      |            | 7. |

#### Setup

Configure unit defaults, define voltage input(s), load setup, CT inputs, communication output, pulse input(s) & output, alarming, and complete installation report.

#### Power analysis

Access energy & power details for the configured loads of the meter including: trending, harmonics, waveform, and running "odometer" measurement.

#### 3. Event log

Access to previously occurring errors and configuration changes to the meter setup.

#### 4. Alarm status

Access to current alarm status (including LED and relay state) and previously triggered alarms

#### 5. System

Update current software version, perform factory and trend data reset, and reboot the meter.

#### 6. Export configuration

Export or import configuration file for a backup of the fully configured meter or use to import setup to another meter being installed with a similar setup & export configuration report.

#### 7. Help

Access technical documentation for the meter and contact information for technical assistance.

# 16.0 Halo-dot

The Halo-dot is a visual indication to the user of where to click to begin configuration, current status of a given attribute, or numeric indication of the item selected.

# 16.1 Configuration indication dot

The configuration indication dot resides on or next to an input or output that can be configured or grouped together by the web portal. The color of the indication dot changes based on the state of configuration, while the meaning of the color may change slightly depending on the menu.

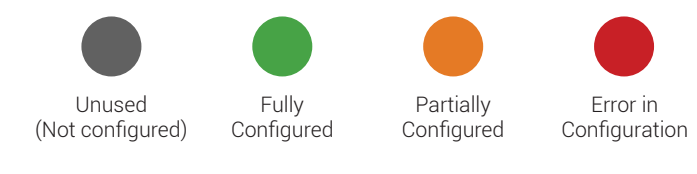

# 16.2 Halo

When the indication dot is surrounded by a "Halo", it indicates the input or output is selected and currently being configured.

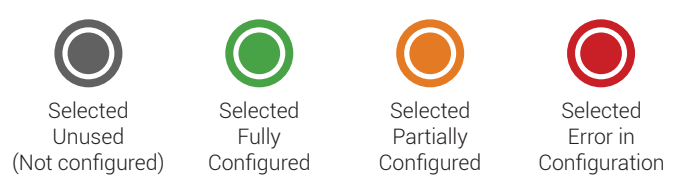

# **16.3 Numerical indication**

When the configuration indication dot-has a number inside the symbol, it reflects either the input number, output number, or the load assignment based on the configuration menu the user is in.

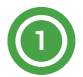

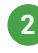

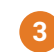

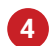

# 17.0 Setup menu

The power meter's web portal configuration software is intended to intuitively walk the user through the setup of all the crucial inputs and outputs to gain insights into energy usage, allowing them to make better energy management decisions and support energy strategy initiatives.

The setup menu is divided into eight menu areas:

| setra               |   |
|---------------------|---|
| \$<br>Setup         | ^ |
|                     | ? |
| General settings    | ~ |
| Voltage inputs      | ~ |
| Load setup          | ~ |
| CT inputs           | ~ |
| Communications      | ~ |
| Pulse IO setup      | ~ |
| Alarm setup         | ~ |
| Installation report | ~ |

#### 1. General settings

Configure/edit general settings for the device, edit unit defaults & add site specific information about installation (optional)

#### 2. Voltage inputs

Configure/edit expected line voltage (voltage reference) & define service type (wiring) of the voltage input(s)

#### 3. Load setup

Define/edit the relationship between the voltage input(s) and  $\mbox{CT}(s)$  for the electrical load being measured

#### 4. CT inputs

Configure/edit the CT type, rated current, voltage at rated current and CT polarity

#### 5. Communication

Configure/edit communications type, protocol parameters, and define network settings

#### 6. Pulse IO setup

Define & configure the (2) pulse inputs & (1) pulse output on the meter

#### 7. Alarm setup

Configure/edit alarm type, setpoint, deadband, delay, LED indication, relay trigger for conditions that require notification

#### 8. Installation report

Generate record of installation with snapshot of live data in a pdf

# 18.0 Setup menu help legend

Throughout the web portal there are icons and coloring to help the user know the state of the configuration and if further action might be needed. These legends are accessible by clicking the encircled question mark icon and opening the relevant legend on the page.

Within the setup menu, the legend is below:

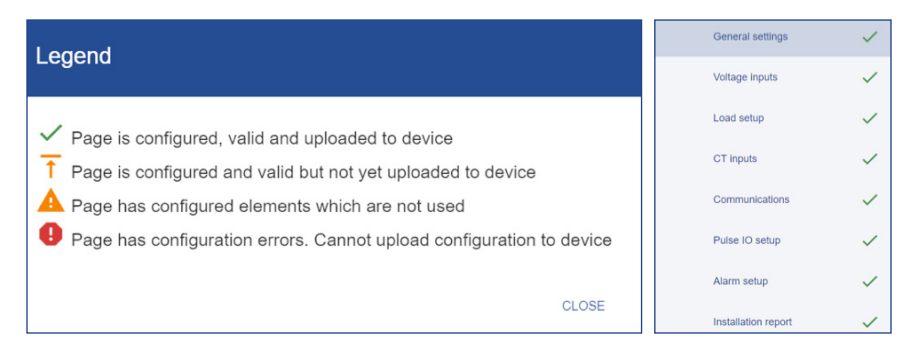

If the section has this symbol to the right of title, it requires no further action from user.

**Note:** When first logging into the web portal, the user will see the green checkmark since the defaults are loading at the time of manufacturing.

If the section has this symbol to the right of title the user is required to click the Upload to Meter button in the Meter communication bar. **Note:** The upload to meter button only appears when there is something to upload.

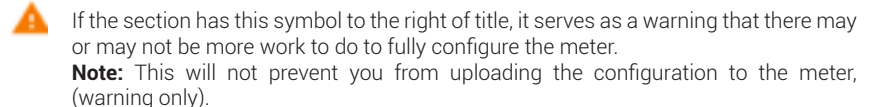

If the section has this symbol to the right of title, the configuration has a fundamental error and cannot be uploaded to the meter.

# 19.0 General settings

The General Settings menu is where the user can find general device information, set unit default parameters, and enter any detailed information about the site where the meter is being installed. The general settings configuration/data window can be accessed by clicking the Setup section (if minimized) and then clicking the General Settings menu.

Once in the General settings menu, the user can access three sub menus: Device general, Unit defaults, and Site information.

## 19.1 Device settings within the Device Settings section

Within the Device general section, the Product, Model, and Serial no. will automatically be pulled from the stored values on the meter. The date and time can be set following the procedures below.

| Product    | Power meter              |   |
|------------|--------------------------|---|
| Model      | SPM3EDN                  |   |
| Serial no. | P47200314                |   |
| Timezone   | America/New_York (-0400) | • |
| Date       | 5/18/2020                |   |
| Time       | 11:35:56 AM              | 0 |

| <sup>2019</sup> | on, | 0   | oct    | 28   |    |          |
|-----------------|-----|-----|--------|------|----|----------|
| <               |     | Oct | ober 2 | 2019 |    | >        |
| s               | Μ   | Т   | W      | т    | F  | s        |
|                 |     | 1   | 2      | 3    | 4  | 5        |
| 6               | 7   | 8   | 9      | 10   | 11 | 12       |
| 13              | 14  | 15  | 16     | 17   | 18 | 19       |
| 20              | 21  | 22  | 23     | 24   | 25 | 26       |
| 27              | 28  | 29  | 30     | 31   |    |          |
|                 |     | 3   | 3:     | 2    | 2  | AM<br>PM |
|                 | 1   | 1   | 12     | 1    |    |          |
| 1<br>9          | 0   |     | •      |      | 2  | 3        |
| 3               | 3   |     | 6      | 5    | 4  |          |

The date can be set by:

- 1. Click the calender icon
- 2. Use the left & right arrow to scroll to the correct month/year
- 3. Click the correct day within the month
- 4. Click out of the window and your date should be changed
- 5. To upload changes to the meter, click Upload to Meter in the communication bar

The time can be set by:

- 6. Click the clock icon
- 7. With the hour highlighted in white, click the number that needs to be set
- 8. With the Minute highlighted in white, click the number that needs to be set
- 9. Click out of the window and your time should be changed
- 10. To upload changes to the meter, click Upload to Meter in the communication bar

**Note:** The date & time set will be used for time stamping during data collection. The unit will not adjust for daylight savings time.

## **19.2 General Settings**

Within the General Settings section, the user can change global settings that will apply to all measurements and/or operation of the power meter. Within the Unit defaults menu, the user can edit: Display backlight, Display scrolling, Password enablement, Power factor sign convention, frequency, and demand window. Within the General Settings menu, the user can change/set the: Display backlight, Display scrolling, Power factor sign convention, Frequency, Demand window, Billing cycle day, Billing cycle time, Peak demand reset, and the Passcode.

| eneral Settings              |          |  |
|------------------------------|----------|--|
|                              |          |  |
| Display backligh             |          |  |
| On button/error              |          |  |
|                              |          |  |
| Display scrolling            |          |  |
| Scroll                       |          |  |
|                              |          |  |
| Power factor sign convention |          |  |
| IEC                          |          |  |
|                              |          |  |
| Frequency                    |          |  |
| 60 Hz                        |          |  |
|                              |          |  |
| Demand window                |          |  |
| 15                           |          |  |
| 9 na svole dav               |          |  |
| 3                            |          |  |
|                              |          |  |
| Billing cycle time           | 12:00 AM |  |
| Peak demand reset            | RESET    |  |
|                              |          |  |
| Passcode                     | CHANGE   |  |

| Display backlight            |   |
|------------------------------|---|
| Always on                    |   |
| On button/error              |   |
| Always off                   |   |
| Power factor sign convention |   |
| EEE                          | - |

| Display backlight  |   |
|--------------------|---|
| Always on          | • |
| Display s crolling |   |
| Scroll             |   |
| Static             |   |

## Display backlight

This setting changes the backlight behavior on the physical meter

- 1. Click the drop down arrow
- Select Always on (stays on all the time), On button/error (display will be backlit after a button press or if there is an error, or always off (back light is never on)
- 3. To upload changes to the meter, click Upload to Meter in the communication bar if configuration is complete

## **Display scrolling**

This setting changes the behavior of the data on LCD screen

- 1. Click the drop down arrow
- Select scroll (real-time data will scroll from load to load), or Static (real-time data will remain static until user clicks left/right arrow)
- 3. To upload changes to the meter, click Upload to Meter in the communication bar if configuration is complete

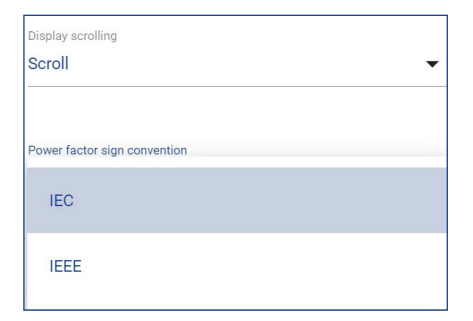

#### Power factor sign convention

This setting changes the convention for the power factor sign

- 1. Click the drop down arrow
- 2. Select IEC or IEEE
- 3. To upload changes to the meter, click Upload to Meter in the communication bar if configuration is complete

**Note:** Click help icon to display chart for sign convention

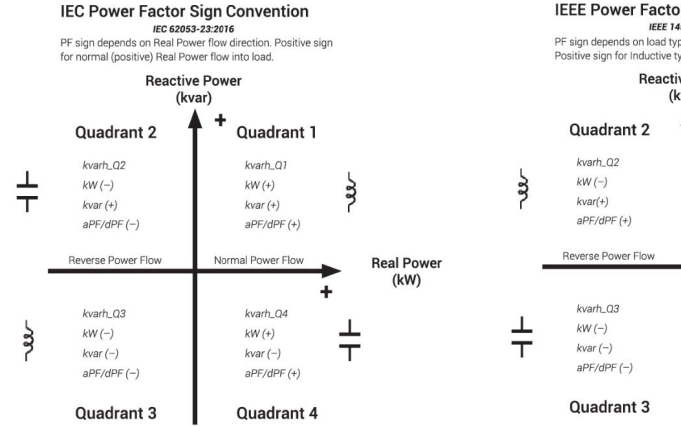

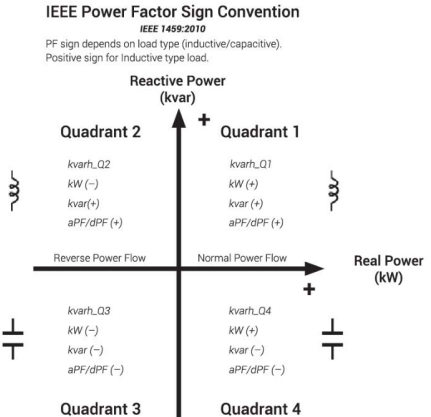

| Display backlight            |   |
|------------------------------|---|
| Always on                    | • |
|                              |   |
| Scroll                       | • |
|                              |   |
| Power factor sign convention |   |
|                              |   |
| Frequency                    |   |
| 50 Hz                        |   |
| 60 Hz                        |   |
| 60 Hz                        |   |

#### Frequency

This setting changes the frequency setting, based on region

- 1. Click the drop down arrow
- 2. Select 50 or 60 Hz
- 3. To upload changes to the meter, click Upload to Meter in the communication bar if configuration is complete

| Display backlight            |   |   |
|------------------------------|---|---|
| Always on                    | • |   |
| Display scrolling            |   |   |
|                              |   |   |
| Power factor sign convention |   | 1 |
| IEEE                         | • | ? |
| Frequency                    |   |   |
| 60 Hz                        | • |   |
| Demand window                |   |   |
| 15                           |   |   |
| (minutes)                    |   |   |

#### Demand window

This setting changes the time interval for peak demand window

- 1. Click into the field
- 2. Enter desired time interval (1 to 120 minutes)
- 3. To upload changes to the meter, click Upload to Meter in the communication bar if configuration is complete

| Power factor sign<br>convention | IEEE     | • |
|---------------------------------|----------|---|
| Frequency                       | 60 Hz    | • |
| Demand window                   | 15       |   |
| Billing cycle day               | 11       |   |
| Billing cycle time              | 12:00 AM | C |
| Peak demand reset               | RESET    | 0 |
|                                 |          |   |

## Billing cycle day

This setting changes day of the month, the peak demand value in the meter is reset, and is also used to see the last month date window in the odometer

- 1. Click into the Billing Cycle day field
- Enter day of the month for the peak demand and odometer the user wants the change to occur (i.e. if the user enters a value, every 11<sup>th</sup> day of the month the peak demand and odometer would reset)
- 3. To upload changes to the meter, click Upload to Meter in the communication bar if configuration is complete

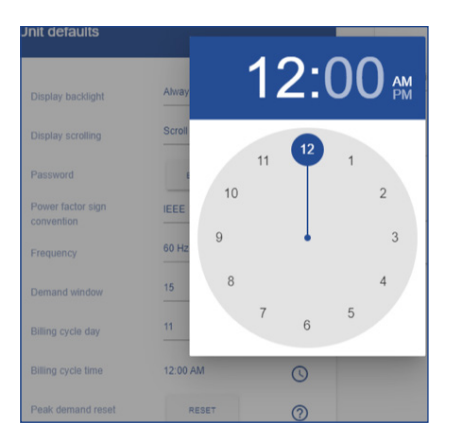

#### Billing cycle time

This setting changes time of day on the billing cycle day the peak value in the meter is reset and is also used to set the last month date window in the odometer

- 1. Click on the clock symbol to the right of the current time setting
- 2. Select new time for reset to occur
- 3. Click into the grayed out area, new time will show in the billing cycle time field
- 4. To upload changes to the meter, click Upload to Meter in the communication bar if configuration is complete

Note: The unit will not adjust for daylight savings time

| Power factor sign<br>convention | IEEE     | •   |
|---------------------------------|----------|-----|
| Frequency                       | 60 Hz    | •   |
| Demand window                   | 15       |     |
| Billing cycle day               | 11       |     |
| Billing cycle time              | 12:00 AM | 0   |
| Peak demand reset               | RESET    | (2) |

| Peak demand reset | RESET  | 0         |
|-------------------|--------|-----------|
| Passcode          | CHANGE |           |
| Change Password   |        |           |
|                   |        |           |
| New pincode       |        | Ø         |
| Confirm pincode   |        | 6         |
|                   |        | <u> </u>  |
|                   | CAN    | ICEL SAVE |

#### Peak demand reset

The peak demand is reset automatically every month on the day and time as configured in the billing cycle. Pressing the 'Reset' button resets the peak demand directly once.

- 1. Click Reset
- Click OK or CANCEL to continue/not continue with reset of the current peak demand value

#### Passcode

This setting allows the user to change the passcode used to access the meter

- 1. Click CHANGE
- 2. Type 4 digit pin code
- 3. Confirm 4 digit pin code
- 4. Click save
- 5. To upload changes to the meter, click Upload to Meter in the communication bar if configuration is complete
- 6. Unit will go to login screen. Enter pin and circle login button.

**Note:** Some version of the software require a pin code. Disabling is not an option.

## **19.3 Site information**

The Site information section allows the user to store pertinent information about the job site directly on the meter. While optional, this information gives the user detailed information about the site that can be accessed through BACnet, transferred directly to the installation report, and stored in a job file.

| tite information  |        |
|-------------------|--------|
|                   |        |
| Device name       |        |
|                   | 0 / 80 |
| Installation site |        |
|                   | 0/80   |
| Address 1         |        |
|                   | 0/80   |
| Address 2         |        |
|                   | 0/80   |
| Location 1        |        |
|                   | 0/20   |
| Location 2        |        |
|                   | 0 / 80 |
| Panel #           |        |
|                   | 0/30   |
| Panel type        |        |
|                   | 0 / 2  |

#### Site information

This is a repository for pertinent job sire information

1. User fills out fields that are pertinent to the job

**Note:** Each field has a character limit that is noted in grey.

## 19.4 Uploading to meter

With the General settings menu complete, the user can click Upload to meter to load settings and information on to the meter.

|                  |   |                                  | T METER CREATE |
|------------------|---|----------------------------------|----------------|
| \$<br>Setup      | ^ |                                  |                |
|                  | 0 | Device Settings Site Information |                |
| General settings | Ŧ | Barbar Barbarbar                 |                |

Once the user sees the "Successfully saved device info" flag, the upload is complete, and changes have been saved.

| Successfully saved device info. CLOSE | C RELOAD |  |
|---------------------------------------|----------|--|
|---------------------------------------|----------|--|

# 20.0 Voltage inputs

The Voltage inputs menu is where the user enters the expected voltage, reads the actual voltage (if unit is line powered), configures the service type (wiring), and corrects the service wiring electronically.

To begin setting up the Voltage inputs, click one of the grey configuration dots next to the Voltage input connector that needs to be configured. The example below shows Voltage input 1 (Vin 1) being selected on a 12 Load meter.

| Voltage input 1                       | Select input 0 |
|---------------------------------------|----------------|
| Expected voltage on L1 (VAC)          |                |
| Actual voltage on L1 (VAG)<br>117.992 |                |
| Service type                          | Vin 2 Vin 1    |
| Votage soller<br>1                    |                |
| Service wiring correction             | NO CABLE AREA  |
| SAVE DEFAULTS                         | C LB month     |

| Voltage input 1                   |         |
|-----------------------------------|---------|
|                                   |         |
| Expected Voltage on L1 (VAC) 120  |         |
| Actual Voltage on L1 (VAC)        |         |
| 120.464                           |         |
| Service type                      |         |
| 4-Wire wye                        | Ŷ       |
| 3-Wire delta                      |         |
| 3-Wire single phase (split-phase) |         |
| 2-Wire single phase               | EFAULTS |

- 1. Enter the expected voltage for the input; this can be used for reference and for an alarm setpoint
- 2. Select Service type from the drop down list, wiring diagrams can be accessed by clicking the help icon

| /oltage input 1              |      |          |
|------------------------------|------|----------|
|                              |      |          |
| Expected voltage on L1 (VAC) |      |          |
| 120                          |      |          |
|                              |      |          |
| Actual voltage on L1 (VAC)   |      |          |
| 118.181                      |      |          |
|                              |      |          |
| Service type                 |      |          |
| 2-Wire single phase          |      | • ⑦      |
|                              |      |          |
| Voltage scaler               |      |          |
| 1                            |      |          |
|                              |      |          |
|                              |      |          |
| Service wiring correction    |      |          |
| 0                            |      |          |
|                              |      |          |
|                              |      |          |
|                              | SAVE | DEFAULTS |

#### Voltage input configuration

1. Click Save

Note: The "Halo-dot" may turn amber until the input is assigned to a load.

# Service wiring correction

| Evanted unitaria on L1 (UAC)                                                          |          |          |
|---------------------------------------------------------------------------------------|----------|----------|
| 120                                                                                   |          |          |
|                                                                                       |          |          |
| Actual voltage on L1 (VAC)                                                            |          |          |
| 118.298                                                                               |          |          |
|                                                                                       |          |          |
| Service type                                                                          |          |          |
| 2-Wire single phase                                                                   |          | • ⑦      |
|                                                                                       |          |          |
| Voltage scaler                                                                        |          |          |
| Voltage scaler<br>1<br>Service witring correction                                     |          |          |
| Voltage scaler 1 Service witring correction                                           | <br>     |          |
| Minge scale<br>1<br>Service witing correction<br>L1-convecty<br>L1                    |          | •        |
| Mage scale<br>1<br>Service witting correction<br>Li-connece                           |          | •        |
| Mage scale<br>1<br>Service witing correction<br>Li-convector<br>L1                    | SAVE     | •        |
| Mage scale<br>1<br>Service witing correction<br>L1-convector<br>L1                    | <br>SAVE | DEFAULTS |
| Minge scale<br>1<br>Service witing correction<br>L'Leonador<br>L1<br>L1-connector     | SAVE     | DEFAULTS |
| Minge scale<br>1<br>Service witing correction<br>L'Leonador<br>L1<br>L'Leonador<br>L1 | SAVE     | DEFAULTS |
| Mage sale<br>1 Service witing correction Liteonador Lit Connector L1                  | SAVE     | DEFAULTS |

# Voltage input configuration, service wiring correction

To correct any field wiring issue the wiring can be changed electronically be re-assigning the inputs

- 1. Click the slide switch to enable feature
- 2. Click drop down
- 3. Align L1 voltage wire from the panel with the correct input terminal on the voltage input connector
- 4. Click save

# Clear configuration of Voltage input

| ′oltage input 1                      |      |     |       |
|--------------------------------------|------|-----|-------|
| Expected voltage on L1 (VAC)<br>120  |      |     |       |
| Actual votage on L1 (VAC)<br>118.142 |      |     |       |
| Service type 2-Wire single phase     |      | •   | ?     |
| Voltage scaler<br>1                  |      |     |       |
| Service wiring correction            |      |     |       |
|                                      | SAVE | DEF | AULTS |

| /oltage input 1              |      |          |
|------------------------------|------|----------|
|                              |      |          |
| Expected voltage on L1 (VAC) |      |          |
| Actual voltage on L1 (VAC)   |      |          |
| 118.253                      |      |          |
| Service type                 |      | • ⑦      |
| Voltage scaler               |      |          |
| 1                            |      |          |
|                              |      |          |
| Service wiring correction    |      |          |
|                              |      |          |
|                              | SAVE | DEFAULTS |

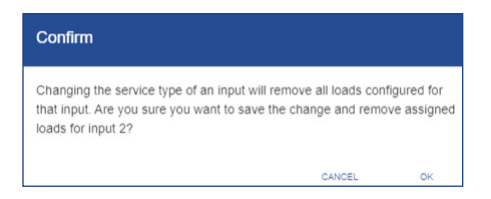

1. Click Defaults in the lower right of the configuration window to clear values

2. Values will clear, click SAVE

3. Warning message appears, alerting the user that all loads associated with the input will be removed, if ok, click OK

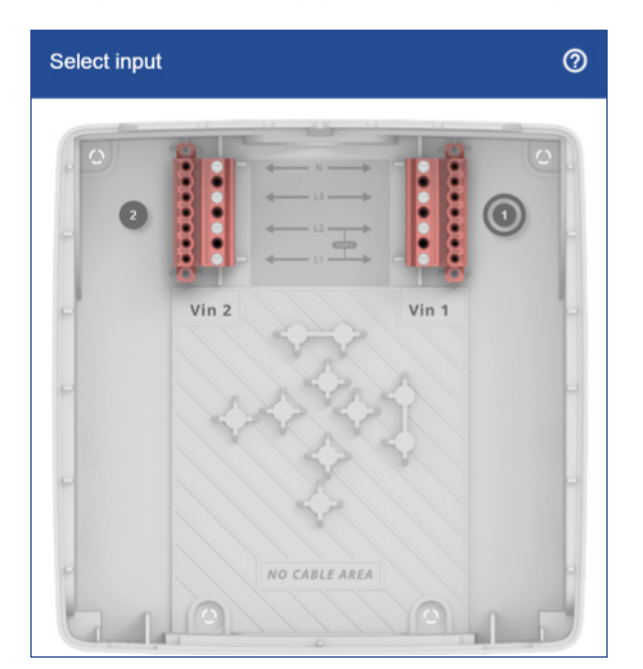

Voltage input returns to grey, unused state per legend

# Halo-dot Legend: Voltage input

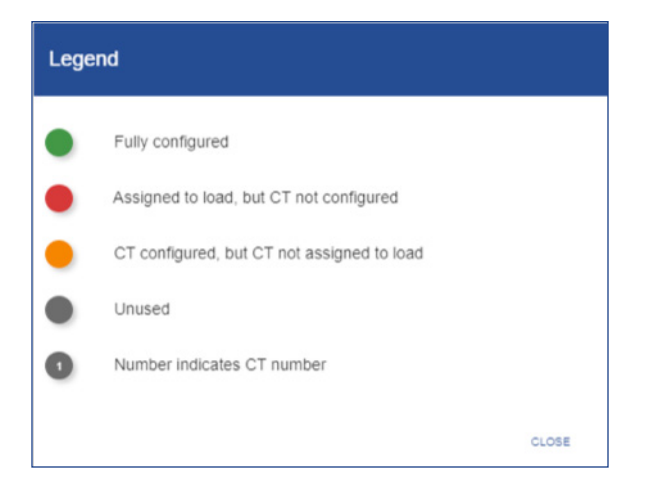

# 21.0 Load setup

The Load setup menu is where the user defines the relationship between the voltage input and the CT(s) for the electrical load to be measured.

## What is a Load?

A Load is a grouping of a voltage input and current transformer(s) that provides meaningful energy and power consumption data. A Load can be a voltage reference and (1), (2), or (3) CT(s) based on your wiring service type and whether it is a single, dual, or three-phase service.

The key feature of the Load setup menu is the flexibility given to the user to mix and match any combination of single, dual, or three-phase loads within the limit of the Load meter order (3, 12, or 48).

The Load setup menu is designed to let the user easily configure Loads into meaningful groupings to support an energy management strategy. Within the Load Configuration window, the user assigns a Load name, voltage input, and which CT(s) reference which line input based on the service type (i.e. L1,L2, or L3).

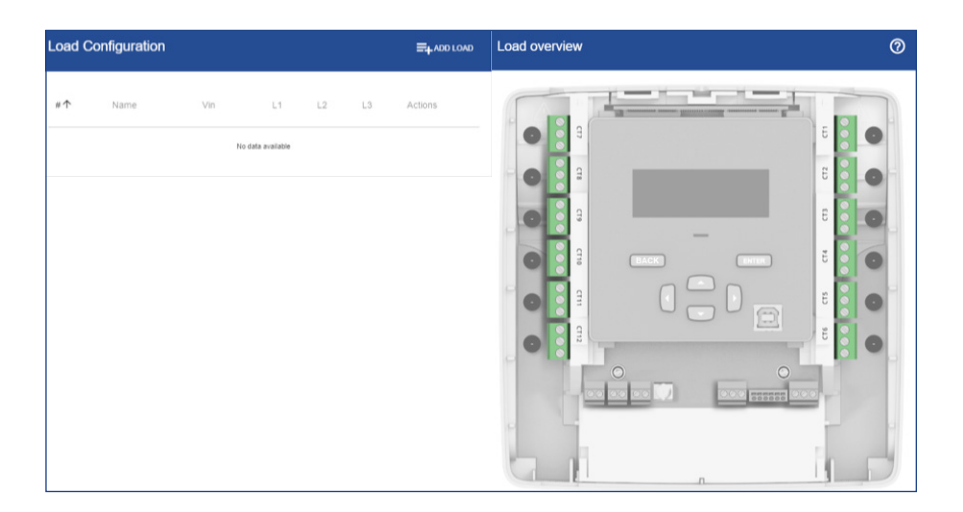

# 21.1 Configuring a Load

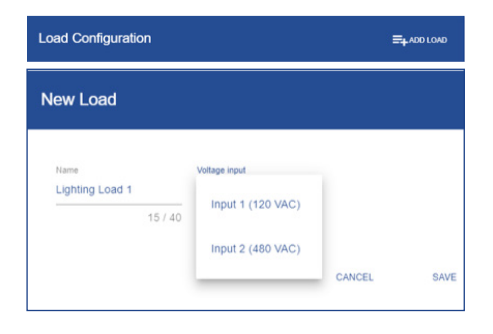

# New Load

| Load C  | Configuration  |               |          |      |      | <b>B</b> 84001040 |
|---------|----------------|---------------|----------|------|------|-------------------|
| **      | Name           | Vin           | ы        | L2   | u    | Actions           |
| ,       | Lynny          |               | 671      | Norm | Norm | 1                 |
| 2       | Online         | 2             | 610      | cm   | cm   | 1                 |
| 3       | Lipe 2         | ,             | 074      | ture | how  | 1                 |
| *       | Building Main  | 2             | 676      | 617  | 678  | 1                 |
| 1       | Light 1        |               | c79      | hore | hore | 1                 |
|         | Light-4        | 1             | 0748     | how  | hore | 1                 |
| ,       | Light S        | ,             | 6710     | Norm | Norm | <b>~</b> •        |
|         | Lynn           |               | 670      | have | Aure | 1                 |
| Confi   | m              |               |          |      |      |                   |
| kre you | i sure you wan | t to delete l | Lighting |      |      |                   |
|         |                |               |          |      |      | ~                 |

# Load configuration

- 1. Click ADD LOAD
- 2. Type in name for Load
- Select voltage input; Vin1 or Vin2 (3-load meter only has Vin1)

- 4. Select CT that ties into L1 for single phase, L1 & L2, for dual phase, and L1, L2, & L3 for three-phase
- 5. Click save
- Continue configuring Loads until all CT inputs are full or all loads being measured by the meter are configured (See example below)

**Note:** The number of CTs needed is determined by configured service type on the selected voltage input.

If unit is configured to run on a BACnet network, each load will need a unique virtual device instance (VDI) assigned to it.

## Edit a configured Load

- 1. Click on the pencil icon to the right of the Load in the Actions column
- 2. Make change in voltage input or CT
- 3. Click save

## Delete a configured Load

- 1. Click on the trash can icon to the right of the Load in the Actions column
- 2. Confirm deletion of Load by clicking ok

**Note:** After changes have been made and saved the information needs to be uploaded to the meter to take affect.

# 21.2 Visual load indication

To the right of the table is an image of the power meter. Next to each CT input there is a colored indication dot. Once a Load is defined, a number will appear inside of the indication dot. The number corresponds to Load number in the table.

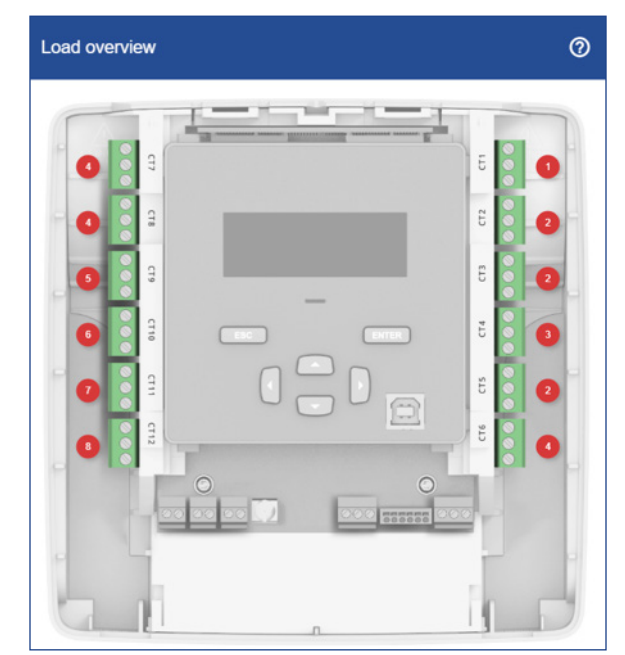

Note: CTs do not need to be consecutive to be grouped into a Load.

# Halo-dot Legend: Voltage input

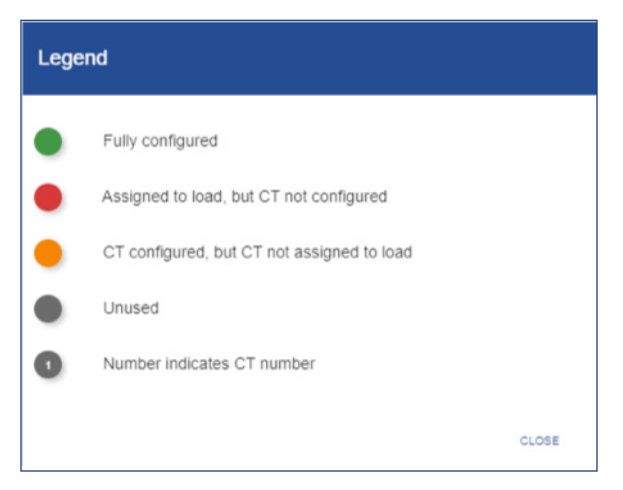

# 22.0 CT Inputs

The CT inputs menu is where the user goes to define which CT will be wired into each terminal block of the power meter. The configuration software has been pre-loaded with configurations for both Setra's split core CTs and Patrol Flex Rogowski coils. The user can also configure a user defined CT, provided the max rating is less than 2V.

#### Note: 5A CTs cannot be used with the power meter.

To begin setting up the CT inputs, click one of the indication dots near the terminal block until the "Halo" appears and the heading of the configuration table matches the selected CT terminal block to be configured. The example below shows Current Transformer input 1 (CT1) being selected on a 12 Load meter.

| T 1 Configuration      |   |
|------------------------|---|
| CT type<br>None        | • |
| CT polarity correction |   |
|                        |   |

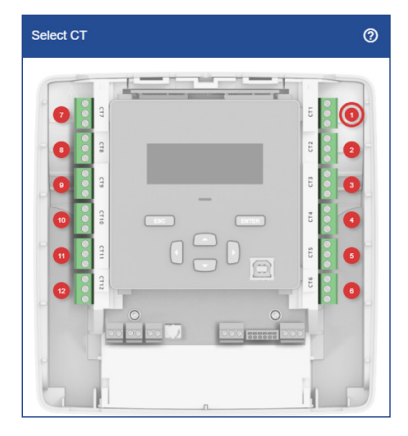

# Configure CT Input

| ст | 1 Configuration |   |
|----|-----------------|---|
|    |                 |   |
| C  | T type          |   |
|    | None            | Î |
|    | CT_S_20A        |   |
|    | CT_S_50A        | I |
|    | CT_S_100A       | 6 |
|    | CT_S_200A       | 1 |
|    | CT_S_400A       |   |

## Configure a CT Input

After clicking on the indication dot next to the CT terminal block as shown above:

- 1. Click drop down arrow under CT type
- 2. Scroll until you find the part number of the Setra CT or select user defined

| CT type                                                                                                    |            |           |
|----------------------------------------------------------------------------------------------------|------------|-----------|
| CT_S_20A                                                                                                    |            | -         |
|                                                                                                    |            |           |
| Rated current (A)                                                                                                    |            |           |
| 20                                                                                                    |            |           |
|                                                                                                    |            |           |
| Voltage at rated current (mV)                                                                                                    |            |           |
| 333                                                                                                    |            |           |
|                                                                                                    |            |           |
| CT polarity correction                                                                                                    |            |           |
|                                                                                                    |            |           |
|                                                                                                    |            |           |
|                                                                                                    |            |           |
| CORV                                                                                                    | 57 A L / W | DEEALE TO |
|                                                                                                    | SAVE       | DEFAULTS  |
| T 1 Configuration                                                                                                    | SAVE       | DEFAULTS  |
| COPY                                                                                                    | SAVE       | DEFAULTS  |
| COPY T 1 Configuration Cfips User defined                                                                                                 | SAV5       | DEFAULTS  |
| COPY<br>T 1 Configuration<br>CTops<br>User defined                                                                                        | SAV        | DEFAULTS  |
| Copy<br>T 1 Configuration<br>Ctops<br>User defined<br>Anad user( (A)                                                                      | SAV        | DEFAULTS  |
| COPY T 1 Configuration Cf type User defined Relationmet (A) 10                                                                            | SAN SAN    | DEFAULTS  |
| COPY T 1 Configuration Cf type User defined Read current (A) 10                                                                           |            | DEFAULTS  |
| Copy<br>T 1 Configuration<br>Criyse<br>User defined<br>Fined current (A)<br>10<br>                                                        |            | 06740,178 |
| COPY T 1 Configuration Crops User defined Read connet (#) 10 Vitings at orded connet (infi) 333                                           |            |           |
| COPY T 1 Configuration CTops User defined Read current (A) 10 Values at rated current (intit) 333                                         |            |           |
| CODY<br>T 1 Configuration<br>CT type<br>User defined<br>Revel current (#)<br>10<br>What are survert (#V)<br>333<br>CT polarity correction |            |           |
| COPY T 1 Configuration Cf type User defined Rand current (A) 10 Vitrage at cred current (mit) 333 CT polarity correction                  |            |           |
| COPY T 1 Configuration User defined Relationert (A) 10 Without an one of convert (with) 333 CT polarity correction                        |            |           |

3. If a Setra CT is selected, Click SAVE, and configuration is complete. If user defined is chosen, continue to step 4

4. Type in rated current of the CT configured

**Note:** Amerage range for user defined must be between 10 to 10,000 Amps

5. Type in the mV Output at the rated current 6. Click SAVE

**Note:** Non Setra rogowski coils are not compatible with the power meter

Copy a CT configuration

| Select CT | 0 |
|-----------|---|
|           |   |
|           |   |

| CT 1 Configuration            |      |          |
|-------------------------------|------|----------|
|                               |      |          |
| CT type                       |      |          |
| CT_S_20A                      |      | •        |
| Rated current (A)             |      |          |
| 20                            |      |          |
|                               |      |          |
| Voltage at rated current (mV) |      |          |
| 333                           |      |          |
|                               |      |          |
| CT polarity correction        |      |          |
|                               |      |          |
|                               |      |          |
| COPY                          | SAVE | DEFAULTS |

| Select CT's to paste CT configuration |        |      |
|---------------------------------------|--------|------|
| Select CT's                           |        | •    |
|                                       | CANCEL | SAVE |

1. Click the indication dot of the CT input that needs to be copied

2. Click copy in the lower left corner of the configuration window

3. Click the drop down to select the CT of CTs the configuration to.

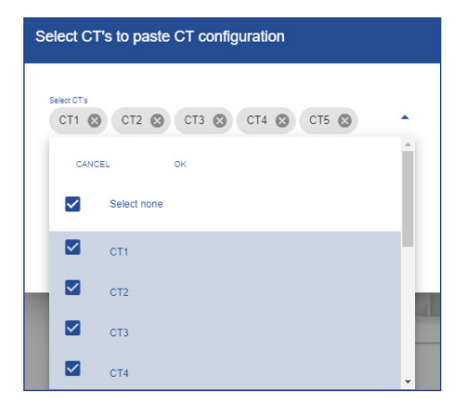

| Select CT's | to paste | CT con | figurati | on |        |      |
|-------------|----------|--------|----------|----|--------|------|
| Select CT's | CT2 🖸    | CT3 6  | CT4      | 8  | CT5 🖸  |      |
| Сте 😒       | CT7 🕲    | СТВ 🛛  | ст9      | 8  | CT10 🔞 |      |
| CT11 🕲      | CT12 🛛   |        |          |    |        |      |
|             |          |        |          |    | CANCEL | SAVE |

- 4. Select the CT or CTs to copy the configuration to
- 5. Once all are selected, click OK

- 6. Review list of CTs that are selected, if needed click the "X" next to the CT number to remove it from list
- 5. Click SAVE

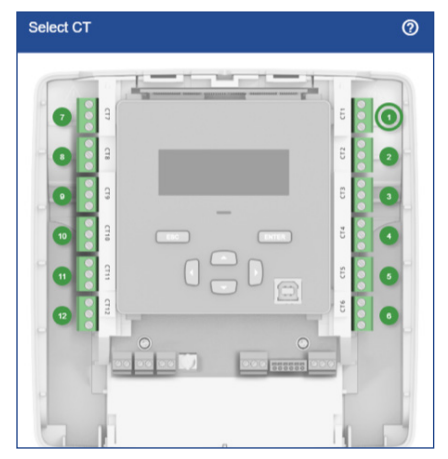

All CTs that were copied to should be either green or amber based on the state of the configuration process.

**Note:** After CT's have been configured the information needs to be uploaded to the meter.

# Clear configuration of CT input

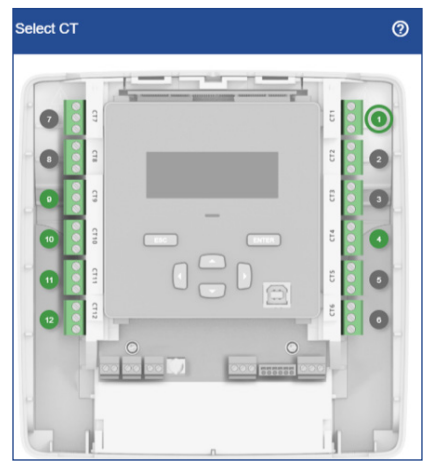

 CT 1 Configuration

 CT type

 CT\_S\_20A

 CT\_S\_20A

 Read summer (a)

 20

 Variage at rank summer (bit)

 333

 Omega CT polarity correction

 COPY
 SAVE

| T 1 Configuration      |      |        |
|------------------------|------|--------|
| CT type<br>None        |      | -      |
| CT polarity correction |      |        |
| CORY                   | SAVE | DEFAUL |

1. Click indication dot until "Halo" appears around the CT input you want to clear

2. Click Defaults in the lower right of the configuration window to clear values

3. Values will clear, click SAVE

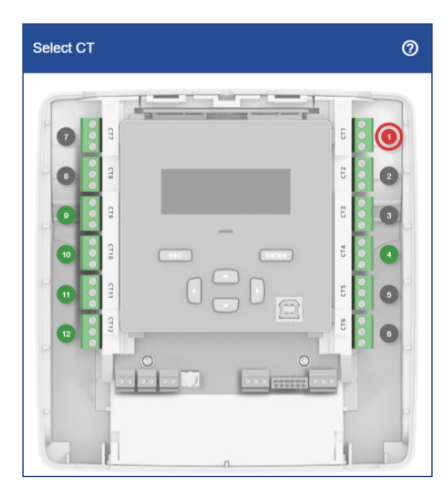

# Halo-dot Legend: CT input

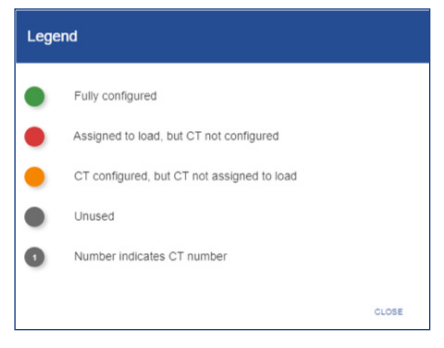

The indication dot will change color per the Halo-dot legend to reflect to reflect state

# 23.0 Communications/ Network settings

The communications menu is where the user defines the communications protocol and network settings for the power meter. The power meter comes standard with 4 advanced protocol options to fit the installation requirements: BACnet MSTP, BACnet IP, Modbus RTU, and Modbus TCP.

Communications
Communications Type
None
BACnet/IP
BACnet/IS/TP
Modbus TCP
Modbus RTU

- To begin configuration of the communications protocol:
  - 1. Click drop down arrow under communications type
  - 2. Select protocol to match your building automation system or energy software platform

**Note:** Information needed will change based on the protocol selected. Continue reading below for more details on each protocol.

## BACnet IP

| Communications Type   |       |
|-----------------------|-------|
| BACnet/IP             | •     |
| Base Device Indexes   |       |
| 394000                |       |
|                       |       |
| Base Device Name      |       |
| Setra Power Meter     |       |
|                       | 17/80 |
| Virtual Network #     |       |
| 39400                 |       |
|                       |       |
| UDP port              |       |
| 47808                 |       |
|                       |       |
| BBMD Address          |       |
| BMD Address<br>.0.0.0 |       |
|                       |       |
| BBMD TTL              |       |
| 300                   |       |

3. Fill out each attribute in the setup menu shown to the left

Field Limits are below: Base Device Instance: 0 – 4194328 Base Device Name: 80 Characters Virtual Network #: 1 – 65534 UDP Port: 1 – 65534 BBMD address: valid address BBMD TTL: 1 – 28800

**Note:** Click BACnet object link for full list. When BACnet is selected as the communication protocol, a virtual device instance (VDI) is assigned to each configured load. The user must go back and assign a unique VDI to each configured load to ensure reliable network performance.

# BACnet MS/TP

| ommunications        |         |
|----------------------|---------|
|                      |         |
| Communications Type  |         |
| BACnet MS/TP         | •       |
|                      |         |
| Base Device Instance |         |
| 394000               |         |
| Base Device Name     |         |
| Setra Power Meter    |         |
|                      | 17 / 80 |
| Virtual Network #    |         |
| 39400                |         |
| Baudesta             |         |
| 38400                | •       |
| MAC Address          |         |
| 127                  |         |
| Max Master           |         |
| 127                  |         |
| Max Info Frames      |         |
| 10                   |         |
| L)                   |         |
| BACnet Objects List  |         |

3. Fill out each attribute in the setup menu shown to the left

Field Limits are below:

Base Device Instance: 0 - 4194328Base Device Name: 80 Characters Virtual Network #: 1 - 65534Baud Rate: Selectable 9600, 19200, 38400, 57600, or 76800 MAC Address: 0 - 127Max Master: (MAC Address + 1) - 127 Max info Frames: 1 - 100

**Note:** Click BACnet object link for full list. When BACnet is selected as the communication protocol, a virtual device instance (VDI) is assigned to each configured load. The user must go back and assign a unique VDI to each configured load to ensure reliable network performance.

## Modbus TCP

| ommunications       |   |
|---------------------|---|
|                     |   |
| Communications Type |   |
| Modbus TCP          | - |
|                     |   |
| TCP port            |   |
| 502                 |   |

## Modbus RTU

| communications       |   |
|----------------------|---|
|                      |   |
| Communications Type  |   |
| Modbus RTU           | • |
| Baudrate             |   |
| 38400                | • |
| Parity               |   |
| None                 | • |
| Node Address         |   |
| 1                    |   |
| Modbus Register List |   |

3. Fill out each attribute in the setup menu shown to the left

Field Limits are below: TCP port: 1–65534

Note: Click Modbus Register link for full list.

3. Fill out each attribute in the setup menu shown to the left

Field Limits are below:

Baud Rate: Selectable 9600, 19200, 38400, 57600, or 76800 Node Address: 1 - 247 Parity: Odd, Even, or None (default)

Note: Click Modbus Register link for full list.

72
### 23.1 Network Settings

In the network settings window, the user can configure the IP Address. The power meter's IP Address supports either addresses obtained via Dynamic Host Control Protocol (DHCP) or static IP addresses.

#### DHCP

| Network Settings                 |  |
|----------------------------------|--|
| DHCP O Static                    |  |
| MAC Address<br>10:ce:a9:9a:14:22 |  |

If the DHCP server is active on the IP network, then it will automatically assign an IP address to the Power Meter

#### Static

| DHCP Static<br>MAC Address<br>10:ce:a9:9a:14:22<br>IP Address<br>192:168:80:2 |  |
|-------------------------------------------------------------------------------|--|
| MAC Address 10 cer a9-9a-14-22  P Address 192-168-80-2                        |  |
| MAC Address<br>10 cer a9:9a:14:22<br># Address<br>192:168:80:2                |  |
| 10.ce a9.9a.14.22<br>(# Address<br>192.168.80.2                               |  |
| IP Address<br>192,168,80,2                                                    |  |
|                                                                               |  |
| Gateway Address                                                               |  |
| 192.168.80.1                                                                  |  |
| Subnet Mask                                                                   |  |
| 255.255.255.0                                                                 |  |

The user can assign a static IP address by selecting the Static radio button and filling out the desired MAC address, IP address, Gateway address, & Subnet mask.

# 24.0 Pulse IO setup

The power meter comes standard with (2) pulse inputs and (1) pulse output. The Pulse IO setup menu is where the user goes to enable/define either inputs from an external meter or to enable/define the pulse output from the power meter.

To begin configuration, click the indication dot above either the pulse input or output connection to the meter as shown below. Once the "Halo" appears around the indication dot the header for the input/output configuration window will change to match the selection.

| Pulse In 1 Configuration | Select Pulse IO 📀 |
|--------------------------|-------------------|
| Disabled                 |                   |

#### Pulse In

The (2) pulse inputs can be configured to accept a pulse input from several types of meters including Electrical, Water, Gas, Steam, BTU/Energy, or used as an Event counter.

| ulse In 1 Configuration |      |          |
|-------------------------|------|----------|
|                         |      |          |
| Enabled                 |      |          |
| Pulse type              |      |          |
| Water                   |      | •        |
| Units of managing       |      |          |
| US Gallons              |      | •        |
|                         |      |          |
| Scaler<br>25            |      |          |
|                         |      |          |
|                         |      |          |
|                         | SAVE | DEFAULTS |

To begin configuration:

- 1. Click slide bar to enable input
- 2. Click drop down to select pulse type
- 3. Click drop down to select unit of measure
- 4. Type in the Scaler; value of each pulse in UOM
- 5. Click SAVE, Indication dot will become green

### 24.1 Pulse Output

The (1) pulse output can be configured to send out a defined pulse to an external pulse counting source.

| ulse Out 1 Configuration         |      |          |
|----------------------------------|------|----------|
|                                  |      |          |
| Enabled                          |      |          |
|                                  |      |          |
| Load                             |      |          |
| Light 1                          |      |          |
| Pulse type                       | <br> |          |
| Energy                           |      | *        |
| Units of measure                 |      | *        |
| Please select a unit of measure. |      |          |
| Scaler                           |      |          |
| 1                                |      |          |
| Pulse Width (ms)                 |      |          |
| 20                               |      |          |
|                                  |      |          |
|                                  |      |          |
|                                  |      |          |
|                                  |      | DEFALLET |

To begin configuration

- 1. Click the grey indication dot above the pulse output terminal block (O1), halo will surround dot
- 2. Click slide bar to enable output
- 3. Select a configured load from the drop down

| ulse Out 1 Configuration                              |          |
|-------------------------------------------------------|----------|
|                                                       |          |
| Enabled                                               |          |
| last.                                                 |          |
| Light 1                                               | •        |
| Pulse type                                            |          |
| Energy                                                | •        |
| Units of measure                                      |          |
| Kilowatt Hours (kWh+)                                 |          |
| Kilovolt Ampere Hours Reactive (CkVARh+ plus IkVARh+) |          |
| Kilovolt Ampere Hours (kVAh+)                         |          |
| 20                                                    | _        |
|                                                       |          |
|                                                       | DEFAULTS |
|                                                       |          |

4. Click drop down to select unit of measure

| Pulse Out 1 Configuration                 |      |          |
|-------------------------------------------|------|----------|
|                                           |      |          |
| Enabled                                   |      |          |
|                                           |      |          |
| Light 1                                   |      | •        |
| Pulse time                                |      |          |
| Energy                                    |      | •        |
| Units of measure<br>Kilowatt Hours (KWh+) |      | •        |
|                                           |      |          |
| Scaler 250                                |      |          |
| Pulse Width (ms)                          |      |          |
|                                           |      |          |
|                                           |      |          |
|                                           |      |          |
|                                           | SAVE | DEFAULTS |
| ect Pulse IO                              | SAVE | DEFAULTS |
| ect Pulse IO                              | SAVE | DEFAULTS |
| ect Pulse IO                              | SAVE | DEFAULTS |
| ect Puise IO                              | SAVE | DEFAULTS |
| ect Puise IO                              | SAVE | DEFAULTS |
| ect Pulse IO                              | SAVE | DEFAULTS |
| led Pulse IO                              |      |          |
| ect Pulse 10                              | SAVE |          |
| ed Pulse IO                               | SAVE |          |
| ect Pulse IO                              |      |          |
| Incl Pulse IO                             |      |          |

- 5. Enter in the Scaler; value of each pulse in UOM
- 6. Enter pulse width (ms)7. Click SAVE, indication dot will become green

# Clear configuration of pulse IO

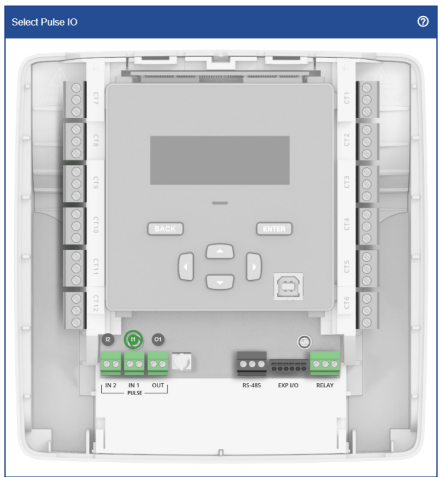

1. Click indication dot until "Halo" appears around the Pulse input or output you want to clear

| Pulse In 1 Configuration |      |          |
|--------------------------|------|----------|
|                          |      |          |
| Enabled                  |      |          |
| Pulse type               |      |          |
| Water                    |      | •        |
| 10.0000 * 000 1          |      |          |
| Units of measure         |      |          |
| US Gallons               |      | •        |
| Scaler                   |      |          |
| 25                       |      |          |
|                          |      |          |
|                          | SAVE | DEFAULTS |

| Pulse In 1 Configuration |      |          |
|--------------------------|------|----------|
| Disabled                 |      |          |
|                          | SAVE | DEFAULTS |

2. Click Defaults in the lower right of the configuration window to clear values

3. Values will clear, click SAVE

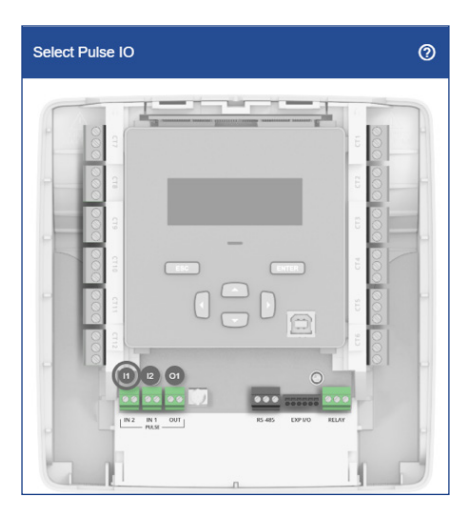

# Halo-dot Legend: Pulse IO setup

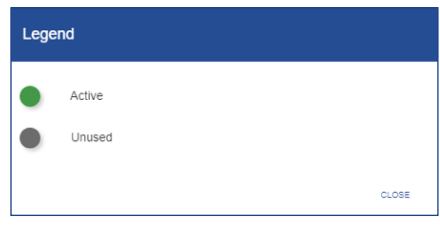

The indication dot will change color per the Halo-dot legend to reflect state.

# 25.0 Alarm setup

The Alarm setup menu is designed to let the user easily configure alarms and present the alarms to the user in simple defined list. Alarms can be configured to trigger a Relay, show a warning LED and create warning logs for undesirable conditions. An alarm has up to 7 properties that can be configured:

#### Error Type

The type of the error to look out for. There are 13 types that can be configured, namely: 'Over Power', 'Under Power', 'Energy Usage (Vin)', 'Energy Usage (Load)', 'Polarity CT', 'Under Voltage', 'Under Current CT', 'Over Current CT', 'Phase Loss, 'Over Voltage', 'Over Current (Load)', 'Peak Demand (Load)' and 'Low Power Factor'.

#### Vin / Line / Load / CT

Depending on the alarm type you can configure either a Voltage input (Vin), Line, Load or CT.

#### Alarm Set Point

At what value the alarm should be triggered.

#### Deadband

The deadband defines the range the alarm will not change the alarm state after it is triggered. For example, when configuring 'Over Power' on a load with a Set Point of 1000kW the alarm will be triggered when the load uses 1000kW. When a Deadband of 50kW is configured the alarm will deactivate when the load consumes power below 950kW.

#### **Delay Seconds**

How long the error-condition should exist before the alarm is triggered. This is helpful to prevent nuisance alarms.

#### LED Indication

Whether to turn on Led when the alarm is active.

#### **Relay Trigger**

Whether to turn on Relay when the alarm is active.

| Alarm      | ı Configur | ation                      |                 |          |               | Ē≣α            | EAR ALL ALARMS | ADD ALARM 🧿 |
|------------|------------|----------------------------|-----------------|----------|---------------|----------------|----------------|-------------|
| # <b>↑</b> | Туре       | Vin / Line / Load / CT     | Alarm Set Point | Deadband | Delay Seconds | LED Indication | Relay Trigger  | Actions     |
| 1          | Over Power | Load 1 - Tom's Home Office | 1000 kW         | 0 kW     | 1             |                |                | / 1         |

To complete an alarm setup the user must click ADD ALARM in the upper right hand corner, select the alarm type from the dropdown list and fill out all pertinent information needed for the selected error type. When alarm condition is fully defined, click SAVE. To restart the alarm definition, click CANCEL.

### 25.1 Over Power

This alarm will activate when instantaneous power is above a kW setpoint exceeding the alarm delay of delay setpoint in second (s) for a defined load. The user can configure the LED and/or the alarm relay to be triggered when conditions of the alarm are met (active). The user can configure a deadband (warning) and alarm delay for the alarm condition to prevent nuisance alarming in the application.

**Note:** If this alarm is set on the same load as an Under Power alarm type, the delay value and deadband value will be common between the alarms. The last of these two alarms listed in the Alarm Configuration table will take precedence

| -     |    |    |
|-------|----|----|
| Fram  | nl | Δ. |
| LAUIT | Ρı | с. |

| Over Power                                |          |               | Load<br>Load 1 | - V1-CT | 7                                                     |
|-------------------------------------------|----------|---------------|----------------|---------|-------------------------------------------------------|
| Alarm Set Point                           |          | Deadband      |                |         | Delay Seconds                                         |
| 1000                                      | kW       | 50            |                | kW      | 15                                                    |
| LED Indication                            |          |               |                | elay in | ggei                                                  |
| LED Indication                            |          |               | ¥ F            | eray in | igðei                                                 |
| This alarm will act                       | vate whe | n instantaneo | ous power      | is abo  | ve 1000kW exceeding the                               |
| This alarm will act<br>delay of 15 second | vate whe | n instantaned | bus power      | is abo  | ve 1000kW exceeding the<br>lay will be triggered when |

### 25.2 Under Power

This alarm will activate when instantaneous power is below a kW setpoint exceeding the alarm delay of delay setpoint in second (s) for a defined load. The user can configure the LED and/or the alarm relay to be triggered when conditions of the alarm are met (active). The user can configure a deadband (warning) and alarm delay for the alarm condition to prevent nuisance alarming in the application.

**Note:** If this alarm is set on the same load as an Over Power alarm type, the delay value and deadband value will be common between the alarms. The last of these two alarms listed in the Alarm Configuration table will take precedence.

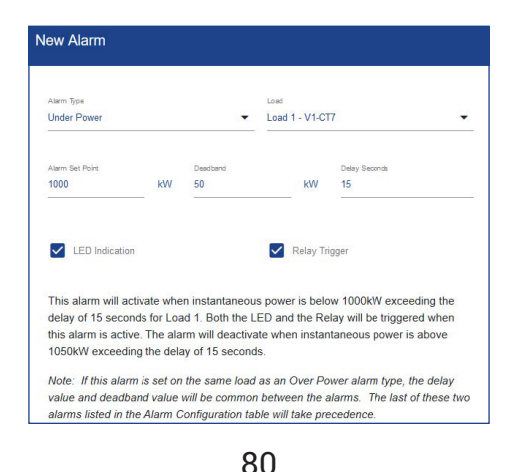

### 25.3 Energy usage (Vin)

This alarm will activate when energy consumption for selected voltage input (Vin) exceeds a kWh setpoint. The user can configure the LED and/or the alarm relay to be triggered when conditions of the alarm are met (active). This includes energy consumption for all loads with the selected voltage input (Vin).

| Alarm Type<br>Energy Usage (Vin) |      |                | Vin<br>Vin 1 | 3              |
|----------------------------------|------|----------------|--------------|----------------|
|                                  |      |                |              |                |
| Alarm Set Holnt                  | LAAD | Not opplicable |              | Net applicable |
|                                  |      |                |              |                |
| LED Indication                   |      |                | Rela         | y Trigger      |

### 25.4 Energy Usage (Load)

This alarm will activate when energy consumption for selected Load exceeds a kWh setpoint. The user can configure the LED and/or the alarm relay to be triggered when conditions of the alarm are met (active).

Example:

| Alarm Type<br>Energy Usage (Load) |          | •              | Load<br>Load 1 - V1-CT7 | t.                              |
|-----------------------------------|----------|----------------|-------------------------|---------------------------------|
| Alarm Set Point                   | kWh      | Desidend       |                         | Delay Seconds<br>Not applicable |
|                                   |          |                | Dalay Tria              |                                 |
|                                   |          |                | Relay Ing               | iger                            |
| This alarm will activ             | vate whe | n energy (kWh- | +) usage for Loa        | ad 1 exceeds 1000kWh.           |

### 25.5 Polarity CT

This alarm will activate on negative power calculation caused by mis wired CT. The user can configure the LED and/or the alarm relay to be triggered when conditions of the alarm are met (active).

Example:

| Alam Type<br>Polarity CT | • CT                    | 1                           |           |
|--------------------------|-------------------------|-----------------------------|-----------|
| Alarm Set Point          | Deadband                | Delay Seconds               |           |
| Not applicable           | Not applicable          | Not applicable              |           |
| LED Indication           |                         | Relay Trigger               |           |
| This alarm will activate | on negative power for C | T 1. Both the LED and the R | elay will |

### 25.6 Under voltage

Example:

This alarm will activate when the voltage of selected Line goes below the setpoint percentage of the Line's expected voltage for more than the entered delay. The user can configure the LED and/or the alarm relay to be triggered when conditions of the alarm are met (active). Care must be taken to define the expected voltages level in the voltage setup page.

**Note:** If this alarm is set on the same load as an Over Power alarm type, the delay value and deadband value will be common between the alarms. The last of these two alarms listed in the Alarm Configuration table will take precedence.

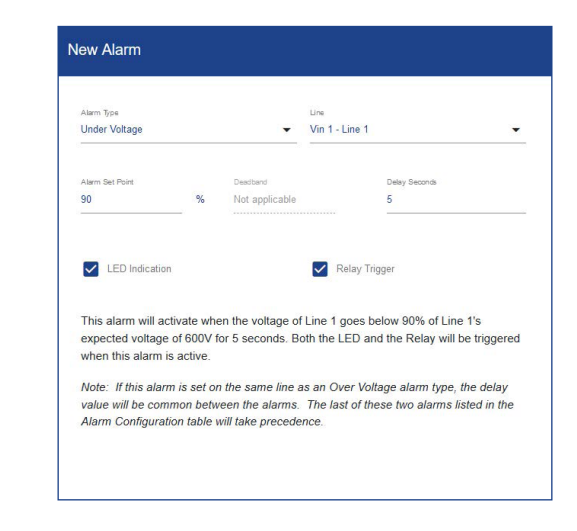

### 25.7 Under current CT

This alarm will activate when the current flow is equal or less than the setpoint for the selected CT for more than the entered delay. The user can configure the LED and/or the alarm relay to be triggered when conditions of the alarm are met (active).

Example:

| Alarm Type        |            |                    | CT 1      |                            |
|-------------------|------------|--------------------|-----------|----------------------------|
|                   |            |                    |           |                            |
| Alarm Set Point   |            | Deadband           |           | Delay Seconds              |
| 20                | A          | Not applicable     |           | 1                          |
| LED Indicatio     | in         |                    | Relay     | Trigger                    |
| This alarm will a | ctivate on | 20A or less flowir | a through | CT 1 for 1 second Both the |
|                   |            |                    | 3         |                            |

#### 25.8 Over current CT

Example:

This alarm will activate when the current flow is equal or more than the setpoint for the selected CT for more than the entered delay. The user can configure the LED and/or the alarm relay to be triggered when conditions of the alarm are met (active).

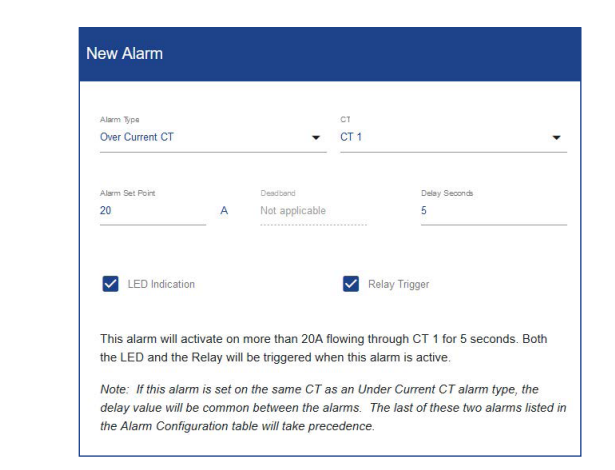

### 25.9 Phase loss

Example:

This alarm will activate when the calculated current unbalance is greater than entered setpoint percentage for longer than the entered delay. Current unbalance is calculated as the maximum deviation divided by the load phases multiplied by 100%. This alarm is intended to alert the user to a lost phase or significant phase current imbalance. The user can configure the LED and/or the alarm relay to be triggered when conditions of the alarm are met (active).

| Alarm Troe          |           |                   | Load                                   |
|---------------------|-----------|-------------------|----------------------------------------|
| Phase Loss          |           | •                 | Load 2 - V2-CT1-CT2-CT3                |
| Alarm Set Point     |           | Deadband          | Delay Seconds                          |
| 10                  | %         | Not applicable    | 5                                      |
| This alarm will act | tivate wh | en the calculated | d current unbalance is greater than 10 |
| This alarm will act | tivate wh | en the calculated | current unbalance is greater than 10   |

### 25.10 Over voltage

This alarm will activate when the voltage of selected Line goes above entered percentage of the selected Line's expected voltage (value from voltage input configuration) for entered amount of time. The user can configure the LED and/or the alarm relay to be triggered when conditions of the alarm are met (active). Care must be taken to define the expected voltage level in the voltage setup page.

**Note:** If this alarm is set on the same line as an Under Voltage alarm type, the delay value will be common between the alarms. The last of these two alarms listed in the Alarm Configuration table will take precedence.

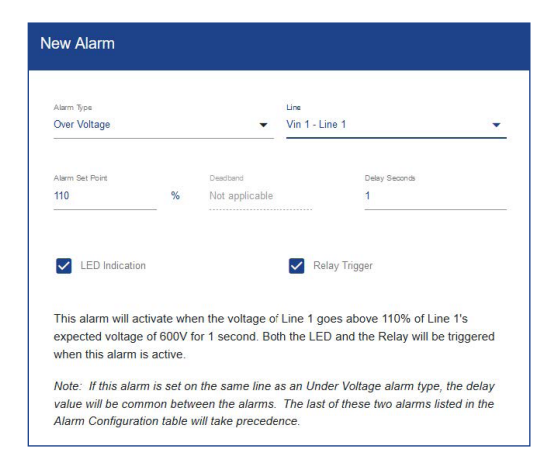

### 25.11 Over current (Load)

This alarm will activate when the current exceeds a set amperage for an entered time for a selected load. The user can configure the LED and/or the alarm relay to be triggered when conditions of the alarm are met (active).

Example:

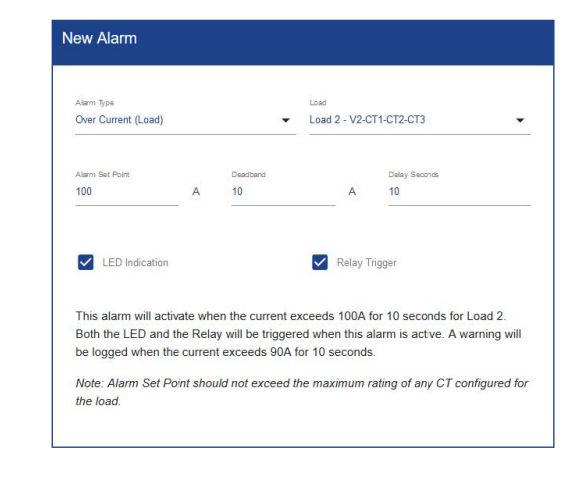

### 25.12 Peak demand (Load)

This alarm will activate when the peak demand of selected load exceeds an entered setpoint. The user can configure the LED and/or the alarm relay to be triggered when conditions of the alarm are met (active).

| Peak Demand (Loa  | ıd)         | •              | Load 1 - V1-CT7   |                       |
|-------------------|-------------|----------------|-------------------|-----------------------|
| Alarm Set Point   |             | Deadband       | Dela              | y Seconds             |
| 1000              | kVV         | Not applicable | Not               | applicable            |
| LED Indicatio     | n           |                | Relay Trigger     |                       |
| This alarm will a | ctivate whe | n peak demand  | of 1000kW is exce | eded for Load 1. Both |

### 25.13 Low power factor

This alarm will activate when the Power factor is below an entered setpoint for a selected Load. The user can configure the LED and/or the alarm relay to be triggered when conditions of the alarm are met (active).

Example:

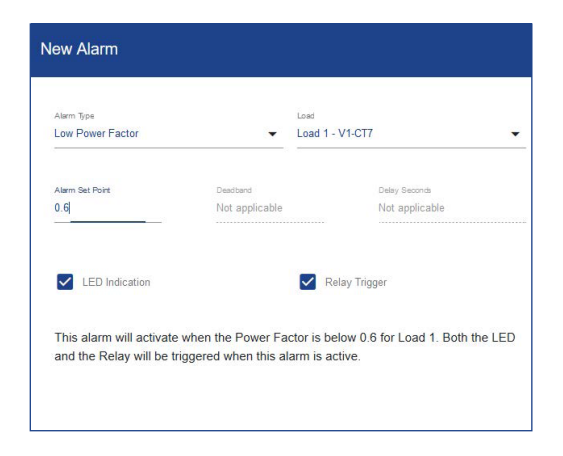

### 25.14 Summary alarm table

As each new alarm is created and saved to the meter, the summary table continues to build as each alarm is added. Alarms that are saved can be edited by clicking the pencil icon to the right of the alarm. Alarms can also be deleted by clicking the trash can icon to the right of the configured alarm.

| Alarm | 1 Configuratior  | i,                         |                 |          |               | T CLEA         | NR ALL ALARMS ☴+ AI | DD ALARM 🕐 |
|-------|------------------|----------------------------|-----------------|----------|---------------|----------------|---------------------|------------|
| #个    | Туре             | Vin / Line / Load / CT     | Alarm Set Point | Deadband | Delay Seconds | LED Indication | Relay Trigger       | Actions    |
| 1     | Over Power       | Load 1 - Tom's Home Office | 1 kW            | 0 kW     | 3             | $\checkmark$   |                     | 1          |
| 2     | Low Power Factor | Load 1 - Tom's Home Office | 0.7             | #NA      | #NA           | $\checkmark$   | $\checkmark$        | 11         |
| 3     | Over Voltage     | Vin 1 - Line 1             | 101 %           | #NA      | 1             | $\checkmark$   |                     | 1          |

# 26.0 Installation report

The Installation report menu is designed to let the user easily create a document of record of a power meters' condition, snapshot of measurement data and information the user thinks is valuable to retain about the installation. While nothing in this menu is required, the installation report serves as a valuable tool should different job functions need to find or diagnosis problems with the meter. The menu is split into 4 main windows General Information, Meter Information, General Notes & Measurements.

### 26.1 General Information

Within the General Information window of the menu, information about the installation site, electrical contractor, and panel information. If information has been previously entered within the general settings menu it will be carried over to the general information window; this information is shown by a dashed data entry line.

| Seneral Information         |        |
|-----------------------------|--------|
|                             |        |
| Installation Site           |        |
|                             | 0/80   |
| Address 1                   | 0/80   |
| Address 2                   |        |
|                             | 0/80   |
| Electrical Contractor       |        |
|                             | 0/80   |
| Electrician                 | 0/80   |
| Electrician Phone #         |        |
|                             | 0/80   |
| Panel Number                | 0.100  |
|                             | 0780   |
| Panel Type                  | 0780   |
| Panel Maximum Fault Current |        |
|                             | 0/80   |
| Panel Location 1            | 0 / 80 |
| Development of the          | 0,00   |
|                             | 0/80   |

### 26.2 Meter information

Within the Meter Information window of the menu, information about the meter itself is pulled into window such as manufacturer, product part number & serial number. The window has a field that the user can enter the meter install location so it can be found later after leaving the site.

| 19/8   |
|--------|
| 19/8   |
| 19/8   |
| 19 / 8 |
|        |
|        |
|        |
| 11 / 8 |
|        |
|        |
| 10/8   |
|        |
|        |
|        |
|        |

### 26.3 General notes

Within the General Notes window of the menu, the user can enter information up to 1000 characters that the electrician/installer wants to note in the report.

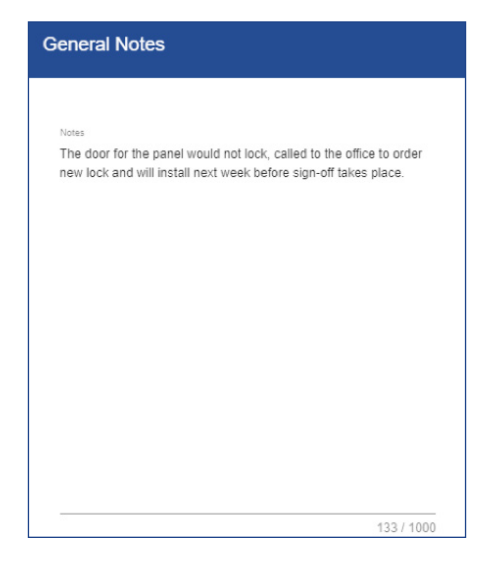

#### 26.4 Measurements

The Measurements window of the menu allows the user to take a snapshot of realtime measurement data the power meter is reading in the installation.

To take a snapshot of real-time voltage and current data the user must click UPDATE POWERMETER VALUES in the blue window bar. By pressing the UPDATE POWERMETER VALUES the meter fills in the real-time values of all voltage and current inputs that are configured to a Load under the Measured Powermeter Values column (right side) of the window.

The window also has a Measured Multimeter Values column where the user can measure the same parameters to make sure the readings are verified with what the electrician/installer would expect based on the installation. This step verifies and gives confidence that the configuration of the meter is correct prior to the electrician/installer leaving the site.

Once all information is entered, click UPLOAD TO METER to save the entered information.

| Measurements               |                            |
|----------------------------|----------------------------|
| Measured Multimeter Values | Measured Powermeter Values |
| Input 1 L1-N               | Input 1 L1-N               |
| 118.7                      | 118.77                     |
|                            |                            |
| Input 2 L1-N               | Input 2 L1-N               |
| 0                          | 0                          |
|                            |                            |
| Input 2 L2-N               | Input 2 L2-N               |
| 0                          | 0                          |
| input 2 L3-N               | Input 2 L3-N               |
| 0                          | 0                          |
|                            |                            |
| CT 1                       |                            |
| 0                          | 0                          |
|                            |                            |
| CT 2                       | CT 2                       |
| .74                        | 0.74                       |
| ста                        |                            |
| 0                          | 0                          |
|                            |                            |
| CT 4                       | CT 4                       |
| 0                          | 0                          |
|                            |                            |

### 26.5 Export the report

All the information entered in the Installation report menu can be exported to a pdf to be saved locally to a PC and stored as a record of installation.

To export the Installation report as well as the configuration record, go the Export Configuration section of the manual (31.0) & check all aspects of the configuration that are to be grouped in a .pdf.

**Note:** Different browsers will have different icons for the download, but should be like typical browser based downloads from previous downloads.

# 27.0 Power analytics

The power meter logs up to 62 days of data, which the user can access through the power analytics tools. The Power analytics section of the web portal is made up of two menus; Trends and Odometer. This section empowers the user to look at logged or live information both graphically (Trends) and in time based tabular form (Odometer).

# 27.1 Parameters within Trends & Odometer menus

# Energy:

Total active energy delivered (imported) from all phases (kWh+) Total active energy received (exported) from all phases (kWh-) Total apparent energy delivered (imported) from all phases (kVAh+) Total apparent energy received (exported) from all phases (kVAh-) Total reactive energy accumulated in Quadrant 1 from all phases (kvarh\_Q1) Total reactive energy accumulated in Quadrant 2 from all phases (kvarh\_Q2) Total reactive energy accumulated in Quadrant 3 from all phases (kvarh\_Q3) Total reactive energy accumulated in Quadrant 4 from all phases (kvarh\_Q4)

# Power:

Total active (real) power from all phases (kW) Total current from all phases (A) Average line to neutral voltage (V) Average line to line voltage (VII) Total apparent power over all phases (kVA) Total reactive power from all phases (kvar) Average power factor from all phases (aPF) Average displacement (fundimental frequency) power factor from all phases (dPF)

# Frequency:

Frequency (Hz)

# Distortion:

Total harmonic distortion from all phases (TDH (%))

# Peak Demand:

Peak demand in kW over all phases for the configured demand window (kW)

### 27.2 Trends

To begin looking at the live or logged Information on the meter the user must first select the load to look at.

| Select Load                               |   |
|-------------------------------------------|---|
| Load                                      | • |
| Live                                      |   |
| <ul> <li>Hourly</li> <li>Daily</li> </ul> |   |

To begin looking at trend data 1. Click drop down

- Select Load
- 2. Selected Load

| Select Load      |  |
|------------------|--|
| Load             |  |
| Load 1 - Light 1 |  |
| Live             |  |
| Hourly           |  |
| O Daily          |  |

- 3. Click radio button to select time interval; Live, Hourly, or Daily
- 4. Scroll to view graph of parameter

# Example:

#### Live Data

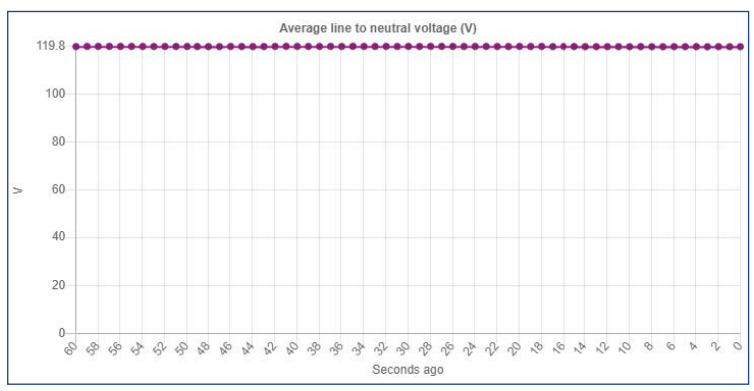

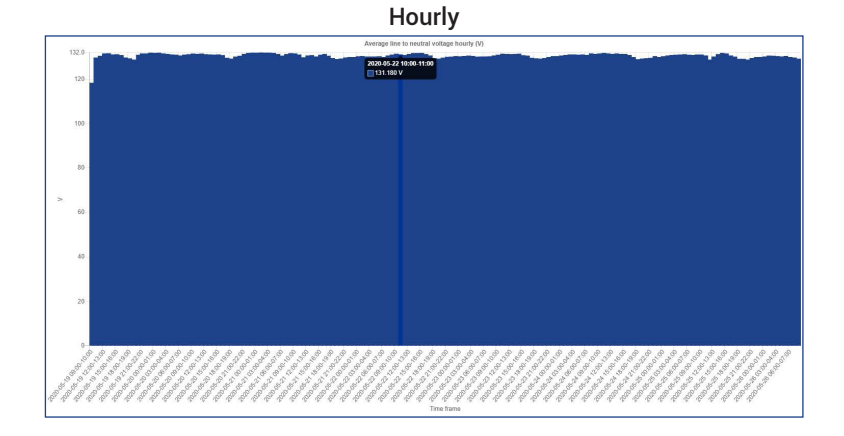

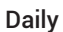

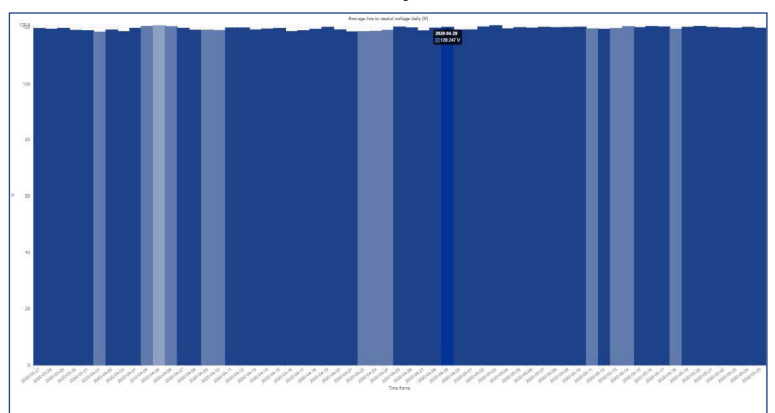

#### 27.3 Odometer

The odometer simplifies time based data for the user, segmenting parameters into Live Data, Last Hour, Last Day, Last Week, and Last Month time intervals.

| Select Load              | To begin using odometer<br>1. Click drop down |
|--------------------------|-----------------------------------------------|
| Load<br>Load 1 - Light 1 |                                               |
|                          | 2. Select Load                                |

| Select Load           | 2. Sele |
|-----------------------|---------|
| Load Load 1 - Light 1 |         |
| Load 2 - Chiller 1    |         |

# Data will display in the set time intervals

| Live Data   |        | Last Hour   |        | Last Day    |        | Last Week   |        | Last Month  |        |
|-------------|--------|-------------|--------|-------------|--------|-------------|--------|-------------|--------|
| Energy      | Total  | Energy      | Total  | Energy      | Total  | Energy      | Total  | Energy      | Total  |
| kWh+        | 47.13  | kWh+        | 0.064  | kWh+        | 0.156  | kWh+        | 4.805  | kWh+        | 20.90  |
| kWh-        | 0.000  | kWh-        | 0.000  | KWIt-       | 0.000  | kWh-        | 0.000  | kWh-        | 0.000  |
| kVAb+       | 60.82  | kVAh+       | 0.079  | KVAh+       | 0.296  | kVAh+       | 6.148  | kVAh+       | 27.52  |
| kVAh-       | 0.000  | kVAh-       | 0.000  | KVAb-       | 0.000  | kVAb        | 0.000  | kVAh-       | 0.000  |
| kvarh_Q1    | 0.027  | kvarh_Q1    | 0.000  | kvarh_Q1    | 0.000  | kvarh_Q1    | 0.001  | kvarh_Q1    | 0.021  |
| kvarh_Q2    | 0.000  | kvarh_Q2    | 0.000  | kvarh_Q2    | 0.000  | kvarh_Q2    | 0.000  | kverh_02    | 0.000  |
| kvarh_Q3    | 0.000  | kvarh_03    | 0.000  | kvarh_Q3    | 0.000  | kvarh_Q3    | 0.000  | kverh_03    | 0.000  |
| kvarh_Q4    | 17.37  | kvarh_Q4    | 0.012  | kvarh_Q4    | 0.192  | kvarh_Q4    | 1.618  | kvarh_Q4    | 8.815  |
| Power       |        | Power       |        | Power       |        | Power       |        | Power       |        |
| kW          | 0.062  | kW          | 0.054  | kW          | 0.007  | kW          | 0.029  | kW          | 0.051  |
| A           | 0.644  | A           | 0.661  | A           | 0.103  | A           | 0.307  | A           | 0.569  |
| v           | 119.8  | v           | 119.3  | V           | 119.6  | V           | 119.8  | v           | 119.2  |
| VI          | 0.000  | VII         | #NA    | VII         | #NA    | ML          | #144   | VI          | #NA    |
| kVA         | 0.077  | RVA         | 0.079  | KVA.        | 0.012  | kVA         | 0.038  | kVA         | 0.071  |
| kvar        | -0.012 | kvar        | -0.012 | kvar        | -0.008 | kwar.       | -0.010 | kvar        | -0.018 |
| aPF         | 0.805  | aPF         | 0.810  | aPF         | 0.527  | aPF         | 0.637  | aPF         | 0.518  |
| dPF         | 0.981  | dPF         | 0.982  | dPF         | 0.633  | dPF         | 0.761  | dPF         | 0.608  |
| Frequency   |        | Frequency   |        | Frequency   |        | Frequency   |        | Frequency   |        |
| Hz          | 60.01  | Hz          | 60.00  | Hz          | 60.00  | Hz          | 60.00  | Hz          | 60.00  |
| Distortion  |        | Distortion  |        | Distortion  |        | Distortion  |        | Distortion  |        |
| THD         | 66.19  | THD         | 64.65  | THD         | 63.09  | THD         | 58.03  | THD         | 48.25  |
| Peak Demand |        | Peak Demand |        | Peak Demand |        | Peak Demand |        | Peak Demand |        |
| kPD         | 1.016  | kPD         | 1.016  | KPD         | 1.016  | kPD         | 1.016  | kPD         | 1.162  |
|             |        |             |        |             |        |             |        |             |        |
| EXPORT ALL  |        |             |        |             |        |             |        |             |        |

To view the time intervals and additional data

| Last Week (20 | 19-11-03 - 2019-1 | 11-09) | Last Month |       |
|---------------|-------------------|--------|------------|-------|
| Energy        | <u>CT 1</u>       | Total  | Energy     | Total |
| kWh-          | #NA               | #NA    | kWh-       | #NA   |
| kWh+          | #NA               | #NA    | kWh+       | #NA   |
| kVAh-         | #NA               | #NA    | kVAh-      | #NA   |
| kVAh+         | #NA               | #NA    | kVAh+      | #NA   |
| CkVARh-       | #NA               | #NA    | CkVARh-    | #NA   |
| IkVARh-       | #NA               | #NA    | IkVARh-    | #NA   |
| CkVARh+       | #NA               | #NA    | CkVARh+    | #NA   |
| IkVARh+       | #NA               | #NA    | IkVARh+    | #NA   |

1. Click Header, to see time interval and CT information

# 27.4 Time Interval definition

# Live Data

Data is live and changing based on meter update rate

# Last Hour

Data is from the last complete whole hour interval, i.e. 9:00:00 to 10:00:00

# Last Day

Data is from the last complete calendar day, i.e. Yesterday

# Last Week

Data is from the last complete week, week is based on a Sunday to Saturday time interval

# Last Month

Data is based on the last complete month (billing cycle), user can change day in general settings.

# 27.5 Export Logged data

The power stores up 62 days worth of trend data in non-volatile memory that can be exported to a .CSV file format.

| Epotal      |        |  |
|-------------|--------|--|
| LICIUY      | Total  |  |
| kWh+        | 47.13  |  |
| KWb-        | 0.000  |  |
| kVAh+       | 60.82  |  |
| kVAh-       | 0.000  |  |
| kvarh_Q1    | 0.027  |  |
| kvarh_Q2    | 0.000  |  |
| kvarh_Q3    | 0.000  |  |
| kvarh_Q4    | 17.37  |  |
| Power       |        |  |
| kW          | 0.062  |  |
| A           | 0.644  |  |
| v           | 119.8  |  |
| VII         | 0.000  |  |
| KVA.        | 0.077  |  |
| kvar        | -0.012 |  |
| aPF         | 0.805  |  |
| dPF         | 0.981  |  |
| Frequency   |        |  |
| Hz          | 60.01  |  |
| Distortion  |        |  |
| THD         | 66.19  |  |
| Peak Demand |        |  |

To begin exporting trend data:

- 1. Go to power analytics page
- 2. CLICK Odometer
- 3. Select the load that is to be exported
- 4. At the bottom of the table, underneath the Live data column, CLICK EXPORT ALL

- 5. The file Download window will be displayed on the browser, this may take several minutes to complete
- Once downloaded you will see the file available in the downloads section, location varies by browser, of the web browser being used.

# 28.0 Event Log

The Event log section will log any user driven changes to the device. This includes login sessions or configuration changes. The user can change row per page and navigate pages at the bottom of the log data.

| Event Lo   | og          |                                      |
|------------|-------------|--------------------------------------|
| Date ↓     | Time        | Event                                |
| 11/15/2019 | 2:17:30 PM  | User login                           |
| 11/15/2019 | 1:47:25 PM  | Saved report configuration to device |
| 11/15/2019 | 1:23:29 PM  | User login                           |
| 11/15/2019 | 1:16:24 PM  | Saved report configuration to device |
| 11/15/2019 | 1:09:38 PM  | User login                           |
| 11/15/2019 | 10:25:11 AM | Saved alarm configuration to device  |
| 11/15/2019 | 10:13:27 AM | User login                           |
| 11/15/2019 | 8:26:50 AM  | User login                           |
| 11/15/2019 | 8:02:36 AM  | Saved time to device                 |
| 11/15/2019 | 8:02:19 AM  | Saved time to device                 |
|            |             | Rows per page: 10 • 1-10 of 13 < >   |

# 29.0 Alarm status

The Alarm status section is made up of 4 windows; Active alarm States, Active Led State, Active Realy State, and Alarm Log.

### 29.1 Active Alarm states

In the Active alarm states window the user can see the configured alarms and see is the alarm is currently triggered or not triggered at that moment in time.

| Active | Active Alarm States |                    |                 |          |               |                |               |              |  |  |
|--------|---------------------|--------------------|-----------------|----------|---------------|----------------|---------------|--------------|--|--|
| #个     | Error Type          | Vin / Load / CT    | Alarm Set Point | Deadband | Delay Seconds | Led Indication | Relay Trigger | Active State |  |  |
| 1      | Low Power Factor    | Load 1 - Light 1   | 0.5             | 8544     | INA           |                | $\checkmark$  | Unchecked    |  |  |
| 2      | Low Power Factor    | Load 2 - Chiller 1 | 0.5             | INA.     | INA           |                | $\checkmark$  | Unchecked    |  |  |
| з      | Peak Demand (Vin)   | 8945.              | 1000 kW         | ENA.     | INA.          |                |               | Unchecked    |  |  |

# 29.2 Active LED states

In the Active LED State window the user can see if the LED on the meter is current on or off based the status of any configured alarm.

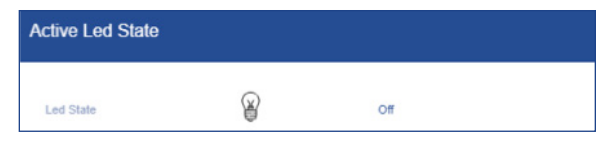

# 29.3 Active relay states

In the Active Relay State window the user can see if the relay on the meter is current triggered (closed) or untriggered (open) based on the status of any configured alarm.

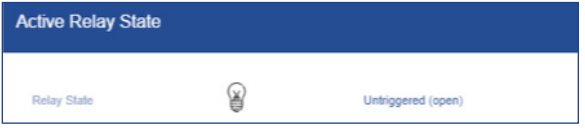

# 29.4 Alarm Log

In the Active Log window the user can see a log of any triggered alarms that previously occurred for any configured alarm. Within this window the user can click the RELOAD ALARM LOG VALUES on the blue title bar to refresh the list from the previous page load, this will not delete any alarms The user can change row per page and navigate pages at the bottom of the log data.

| larm Li   | 9g          |                                                                                             |           |           | T <sub>1</sub> EXPORTALARM LOSS | C RELOAD ALARM LOS VALLES |
|-----------|-------------|---------------------------------------------------------------------------------------------|-----------|-----------|---------------------------------|---------------------------|
| Date ↓    | Time        | Alarm Config                                                                                | Old State | New State | Current LED State               | Current Relay State       |
| 5/18/2020 | 3.00.52 PM  | Over Perver-Load #1.0 Table with delay of 1 seconds. Turn Led on when steep is Alarm.       |           | Normal    |                                 |                           |
| 5/18/2020 | 2 00 52 PM  | Low Power Factor - Load #1 () 70. Turn Led on and tripper relay when state is Alarm.        |           | Normal    |                                 |                           |
| 6/18/2020 | 3:00:52 PM  | Over violage $\varphi$ 101% with decay of 1 seconds. Turk Led on when state is Atern.       |           | Normal    |                                 |                           |
| 6/18/2020 | 11.48.41.4M | Over Power - Load #1 @ Table with delay of 1 seconds. Turn Led on when state is Alarm.      |           | Normal    |                                 |                           |
| 5/18/2020 | 11 #5 #1 AM | Low Power Factor - Load #1 () 70. Turn Lod on and migger velay when state is Alarm.         |           | Normal    |                                 |                           |
| 5/18/2020 | 11 45 32 AM | Over Power-Load #1 $\oplus$ 1kW with delay of 1 seconds. Turn Led on when state is Alarm.   |           | Normal    |                                 |                           |
| 5/16/2020 | 11.45.12 AM | Low Power Tentor-Load 41 () 70. Turn Led on and migger relay when state in Alexe.           |           | Normal    |                                 |                           |
| 5/11/2020 | \$\$8:14PM  | Over Pover-Load +1 $\oplus$ 1kH with delay of 1 seconds. Turn Led on when state is Alarm.   |           | Normal    |                                 |                           |
| 6/11/2020 | \$363476    | Less Pouse Tarter - Lead at $\oplus$ 70. Turn Led on and support using when state in Juans. |           | Normal    |                                 |                           |
| 5/11/2020 | 2.50.00 PM  | Over Power-Load #1 $\oplus$ 1kW with delay of 1 seconds. Turn Led on when state is Alexen.  |           | Normal    |                                 |                           |
|           |             |                                                                                             |           |           |                                 |                           |

96

# 29.5 Export of Alarm Logs

| Alarm Log                          | $\dagger_{\downarrow}$ export alarm logs | C RELOAD ALARM LOG VALUE |
|------------------------------------|------------------------------------------|--------------------------|
| Add User Details                   |                                          |                          |
| Generated by:<br>John Sample       |                                          |                          |
| Max 30 characters                  |                                          | 11/30                    |
|                                    | CANCEL                                   | ок                       |
| File Download                      |                                          |                          |
| Downloading the file. Please wait. |                                          | 0 0                      |

To update software version:

- 1. Go to Alarm status page
- 2. Scroll to Alarm Log window
- 3. Click EXPORT ALARM LOGS
- 4. In Add User Details, type in name of user generating the log
- 5. Click OK
- 6. File Download window appear
- 7. Once downloaded you will see the file available in the downloads section of the web browser being used, location varies by browser

Note: Exporting of Alarm Logs can also be done on the Export Configuration page

# 29.6 Example of Alarm Logs Record

| FU            | weinneter Alan                 | II LOYS K                                                                                          | ecoru                             |                         |                              |                   |                    |
|---------------|--------------------------------|----------------------------------------------------------------------------------------------------|-----------------------------------|-------------------------|------------------------------|-------------------|--------------------|
| Gen           | erated on: 5/26/202            | D, 11:11:04 AM                                                                                     | N                                 |                         |                              |                   |                    |
| Gen           | erated by: John Sam            | ple                                                                                                |                                   |                         |                              |                   |                    |
| Me            | ter Information                |                                                                                                    |                                   |                         |                              |                   |                    |
| Man           | ufacturer                      | 5                                                                                                  | Setra Systems                     | Inc.                    |                              |                   |                    |
| Proc          | duct                           | S                                                                                                  | SPM3EDN                           |                         |                              |                   |                    |
| Seria         | al Number                      | F                                                                                                  | 947200314                         |                         |                              |                   |                    |
| Met           | er Install Location            |                                                                                                    |                                   |                         |                              |                   |                    |
| Pow           | er Factor Sign Conven          | tion I                                                                                             | EC                                |                         |                              |                   |                    |
| Dam           |                                |                                                                                                    |                                   |                         |                              |                   |                    |
| Den           | hand Window                    | 1                                                                                                  | 5                                 |                         |                              |                   |                    |
| Den           | hand Window                    | 1                                                                                                  | 15                                |                         |                              |                   |                    |
|               | rm Setun                       | 1                                                                                                  | 15                                |                         |                              |                   |                    |
| Ala<br>#      | rm Setup<br>Type               | Vin/Line/<br>Load/CT                                                                               | Alarm Set<br>Point                | Deadband                | Delay<br>Seconds             | LED               | Relay              |
| Ala<br>#      | rm Setup<br>Type<br>Over Power | 1<br>Vin/Line/<br>Load/CT<br>Load 1 -<br>Tom's<br>Home<br>Office                                   | Alarm Set<br>Point<br>1 kW        | Deadband<br>0 kW        | Delay<br>Seconds<br>1        | LED<br>Yes        | Relay<br>No        |
| Ala<br>#<br>1 | m Setup<br>Type<br>Over Power  | Vin/Line/<br>Load/CT<br>Load 1 -<br>Tom's<br>Home<br>Office<br>Load 1 -<br>Tom's<br>Home<br>Office | Alarm Set<br>Point<br>1 kW<br>0.7 | Deadband<br>0 kW<br>#NA | Delay<br>Seconds<br>1<br>#NA | LED<br>Yes<br>Yes | Relay<br>No<br>Yes |

#### Alarm Logs

| Date      | Time        | Alarm Config                                                                                  | Old State | New State | LED<br>State | Relay<br>State |
|-----------|-------------|-----------------------------------------------------------------------------------------------|-----------|-----------|--------------|----------------|
| 4/1/2020  | 1:11:26 PM  | Over Power - Load #1 @<br>1kW with delay of 1<br>seconds. Turn Led on when<br>state is Alarm. |           | Normal    | No           | No             |
| 4/1/2020  | 12:17:53 PM | Energy Usage - Load #1 @<br>6kWh. Turn Led on when<br>state is Alarm.                         |           | Normal    | No           | No             |
| 4/1/2020  | 12:17:43 PM | Energy Usage - Load #1 @<br>6kWh. Turn Led on when<br>state is Alarm.                         | 5         | Normal    | No           | No             |
| 4/24/2020 | 2:57:56 PM  | Low Power Factor - Load #1<br>@ 70. Turn Led on and<br>trigger relay when state is<br>Alarm.  |           | Normal    | No           | No             |
| 4/24/2020 | 2:57:56 PM  | Over Power - Load #1 @<br>1kW with delay of 1<br>seconds. Turn Led on when<br>state is Alarm. |           | Normal    | No           | No             |

# 30.0 System

The System section is designed to give the user an interface to view, update, reset, reboot global software, trend and power settings. The section is made up of 5 windows; Software version, Factory reset, Trend data reset, Reboot, and system log.

#### 30.1 Software version

In the Software version window, the user can see the current software version loaded on the power meter and also update the meter with a future software update. The latest software version can be downloaded from the Setra Power Meter product Page: https://www.setra.com/product/power-meters/setra-power-meter

| Software version          |        |
|---------------------------|--------|
| Firmware version<br>2.0.0 | UPDATE |
| Choose a file             |        |
| CLOSE                     |        |

To update software version:

- 1. Download new software version from link above
- 2. Click UPDATE button
- 3. Choose new file from saved location, unit will take a few minutes to load new software and reboot

Note: All trend data will be lost after as of future update is preferred.

### 30.2 Factory reset

In the Factory reset window, the user can reset all settings on the meter and restore the power meter to its as shipped condition.

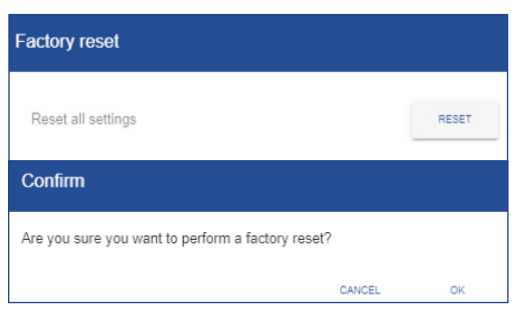

- To perform Factory reset
  - 1. Click RESET button
  - 2. Click OK to continue or CANCEL to stop factory reset

#### 30.3 Trend data reset

In the Trend data reset window, the user can reset all stored data on the meter. This provides a clear start date and time for future trend data.

| Trend data reset                               |        |       | To perform Factory reset<br>1. Click RESET button |
|------------------------------------------------|--------|-------|---------------------------------------------------|
| Reset trend data                               |        | RESET |                                                   |
| Confirm                                        |        |       | 2. Click OK to continue or CANCEL                 |
| Are you sure you want to clear all trend data? |        |       |                                                   |
|                                                | CANCEL | ОК    |                                                   |

#### 30.4 Reboot

In the Reboot window, the user can reboot (restart) the meter.

| Reboot                                     |        |        | To reboot the meter<br>1. Click REBOOT |  |  |
|--------------------------------------------|--------|--------|----------------------------------------|--|--|
| Reboot device                              |        | REBOOT |                                        |  |  |
| Confirm                                    |        |        | 2. Click OK to reboot the power        |  |  |
| Are you sure you want to perform a reboot? |        |        | meter or CANCEL to exit                |  |  |
|                                            | CANCEL | ок     |                                        |  |  |

### 30.5 System Log

In the System Log window, the user can view and download journal information of the meters software performance. The user can change row per page and navigate pages at the bottom of the log data.

| System     | Log        |                      |                                                        | C RELOAD SYSTEM LOG VALUES | 0 |
|------------|------------|----------------------|--------------------------------------------------------|----------------------------|---|
| Date       | Time       | Source               | Event 个                                                |                            |   |
| 11/15/2019 | 2.59.23 PM | configs-watchdo(252) | Austinizantigd-watching: Ine 61: rev: not found        |                            |   |
| 11/15/2019 | 2:50:23 PM | config6-watchdo(252) | AustbinitionEggl-watchdog: Ine 61: rev: not found      |                            |   |
| 11/15/2019 | 2.50:10 PM | config6-watchdo[252] | Austbrivonfigi-watching; Ine 81; rev: not found        |                            |   |
| 11/15/2019 | 2.59:18 PM | config6-watchdo(252) | Austbinitonfigd-watching: Ine 61: rev: not found       |                            |   |
| 11/15/2019 | 2:59:18 PM | config6-watchdo(252) | Austbinitoring/watching: Ine 61: rev: not found        |                            |   |
| 11/15/2019 | 2.59:18 PM | config5-watchdo(252) | Austranization figst-watchdog: line 61: rev: not found |                            |   |
| 11/15/2019 | 2.59:13 PM | config5-watchdo(252) | Auntervisontige/watchdog: line 61: mir: not found      |                            |   |
| 11/15/2019 | 2.50:13 PM | config6-watchdo(252) | Austranionfigd-watching: line 61: rev: not found       |                            |   |
| 11/15/2019 | 2.50.13 PM | config5-watchdo(252) | Austransonfigd-watching: line 81: rev: not found       |                            |   |
| 11/15/2019 | 2.59:13 PM | config6-watchdo(252) | Austbinitionfigd-watching: Ine 81: rev: not found      |                            |   |
|            |            |                      | Rows per page:                                         | 10 🕶 1-10 of 100 <         | > |

# **31.0 Export configuration**

The Export Configuration section is designed to give the user an interface to generate configuration records and clone/import a setup from/to the power meter.

#### 31.1 Configuration record

In the Configuration Record window the user can select any section of configuration files that need to be converted to a pdf and stored as a state of record for a job file or troubleshooting assistance.

| Configuration Record               |        |        | To export a Configuration Record                                                                          |
|------------------------------------|--------|--------|----------------------------------------------------------------------------------------------------|
| Generate Configuration Record      |        | EXPORT | meter's configuration to be                                                                               |
| Include General settings           |        |        | included in the pdf record                                                                                |
| Include Installation record        |        |        | <ol> <li>Click EXPORT button</li> <li>Click on downloaded pdf and save<br/>to desired location</li> </ol> |
| Include Voltage inputs             |        |        | to desired location                                                                                       |
| Include Load setup                 |        |        |                                                                                                    |
| Include CT Input                   |        |        |                                                                                                    |
| Include Communications             |        |        |                                                                                                    |
| Include Pulse 10 setup             |        |        |                                                                                                    |
| Include Alarm setup                |        |        |                                                                                                    |
| Include Measurement Validation     |        |        |                                                                                                    |
|                                    |        |        | -                                                                                                    |
| Add User Details                   |        |        | 4. In Add User Details, Type in name of user generating the log                                           |
| Generated by:                      |        |        | 5. Click OK<br>6. File Download window will appear                                                        |
| John Sample                        |        |        | 7. Once downloaded vou will see                                                                           |
| Max 30 characters                  |        | 11/30  | the file available in the downloads                                                                       |
|                                    | CANCEL | ок     | section of the web browser being used, location varies by browser                                         |
| File Download                      |        |        | Note: Exporting of Alarm Logs can also                                                                    |
|                                    |        |        | be done on the Export Configuration                                                                       |
| Downloading the file. Please wait. |        | 0 0    | page.                                                                                                    |
|                                    |        |        | -                                                                                                    |
|                                    |        |        |                                                                                                    |
|                                    |        |        |                                                                                                    |

# 31.2 Example of configuration Record

| Powermet                        | ter Installation             | n Recor      | d                   |            |           |     |     |  |
|---------------------------------|------------------------------|--------------|---------------------|------------|-----------|-----|-----|--|
| Generated on:                   | 5/26/2020, 11:24:44 AM       |              |                     |            |           |     |     |  |
| Generated by:                   | John Sample                  |              |                     |            |           |     |     |  |
| General Info                    | rmation                      |              |                     |            |           |     |     |  |
| Installation Site               |                              | Temple       | ton. Ma             |            |           |     |     |  |
| Address 1                       |                              | 123 M        | in Street           |            |           |     |     |  |
| Address 2                       |                              | Temple       | ton, Ma 0           | 1468       |           |     |     |  |
| Electrical Contr                | actor                        | JL & Se      | on, Inc.            |            |           |     |     |  |
| Electrician                     |                              | John L       | ish                 |            |           |     |     |  |
| Electrician Pho                 | ne #                         | 867-53       | 09                  |            |           |     |     |  |
| Panel Number                    |                              | 2-A          |                     |            |           |     |     |  |
| Panel Type                      |                              | Distrib      | rtion               |            |           |     |     |  |
| Panel Maximur                   | n Fault Current              | 4000A        |                     |            |           |     |     |  |
| Panel Location                  | 1                            | 2nd Flo      | or                  |            |           |     |     |  |
| Panel Location                  | 2                            | BR2          |                     |            |           |     |     |  |
| Meter Inform                    | nation                       |              |                     |            |           |     |     |  |
| Manufacturer                    |                              | Setra S      | ystems, In          | IC.        |           |     |     |  |
| Product                         |                              | SPM3E        | DN                  |            |           |     |     |  |
| Serial Number                   |                              | P4720        | 0314                |            |           |     |     |  |
| Meter Install Lo                | ocation                      |              |                     |            |           |     |     |  |
| Power Factor S                  | ign Convention               | IEC          |                     |            |           |     |     |  |
| Demand Windo                    | w                            | 15           |                     |            |           |     |     |  |
| General Not<br>4/2/20 - Left ke | es<br>ey taped to side of pi | anel for bui | ding owne           | er to pick | up tomorr | ow. |     |  |
| Input Voltar                    | IP.                          |              |                     |            |           |     |     |  |
| Vin1                            |                              |              |                     |            |           |     |     |  |
| Service Type                    |                              | 2-Wire       | 2-Wire single phase |            |           |     |     |  |
| Expected Voltage (VAC)          |                              | 120          |                     |            |           |     |     |  |
| Actual Voltage                  | (VAC)                        | 120          |                     |            |           |     |     |  |
| Potential Trans                 | former Multiplier            | 1            |                     |            |           |     |     |  |
| Service Wire Co                 | prrection                    | No           |                     |            |           |     |     |  |
|                                 |                              |              |                     |            |           |     |     |  |
| 1 10 6                          | uration                      |              | 1001                | 1.0        | 1.4       | 1.0 | 1.0 |  |
| Load Config                     |                              |              | VDI                 | vin        | LL        | 12  | 113 |  |
| Load # Load                     | Name                         |              |                     |            |           | _   | _   |  |

#### 31.3 Clone/ Import meter setup

In the Configuration Record window the user can export a clone of the power meter's settings or import settings from a previously cloned power meter.

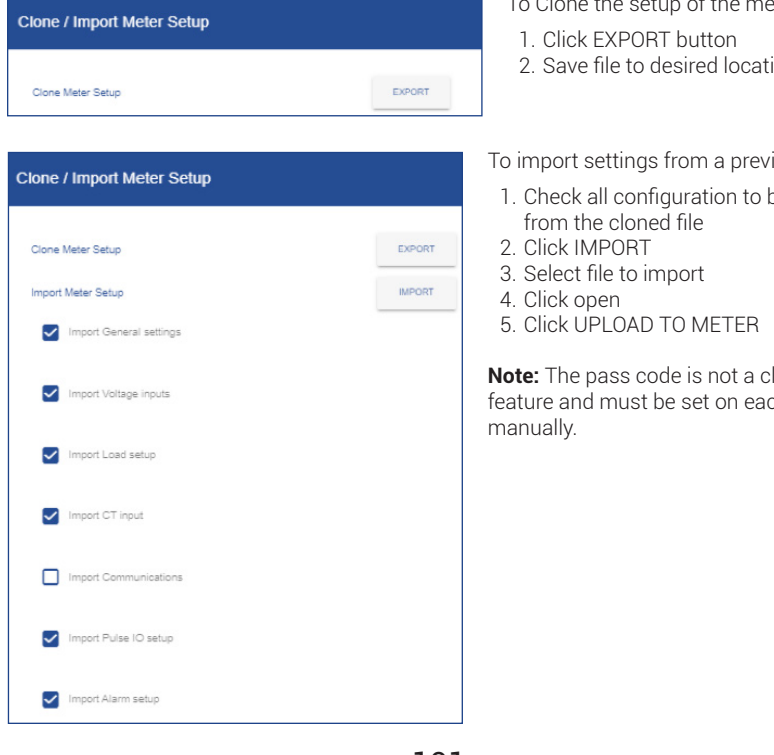

To Clone the setup of the meter

2. Save file to desired location

To import settings from a previous meter

1. Check all configuration to be copied

Note: The pass code is not a cloneable feature and must be set on each meter

# 32.0 Help

The Help section is designed to give the user an interface to access information files and contact information for technical support.

| Helpful Downloads                                                                                                    |  |
|----------------------------------------------------------------------------------------------------|--|
| Setra Power Meter Data Sheet     Setra Power Meter Quick Start Guide     Setra Power Meter Installation and Operation Manual |  |
| BACnet Objects List Modbus Register List                                                                                     |  |
| Contact                                                                                                    |  |
| Setra Systems, Inc.<br>159 Swanson Road<br>Boxborough, MA 01719                                                              |  |
| Phone Support: +1.800.257.3872<br>Web Support: <u>Contact us</u><br>FAQ & Troubleshooting                                    |  |

# 33.0 Troubleshooting

Visit Setra's FAQ page for troubleshooting assistance at https://faq.setra.com

# 34.0 Replace battery

The Setra Power meter comes standard with a battery backup for the real time clock to prevent the user from losing the date and time if a power outage occurs. The battery shall last at least five years, but if it does need to be replaced, it must be replaced with a UL recognized CR2016 lithium battery. See below for instruction on replacing the battery.

1. First, need to turn off the power to the meter. Turn off power to the meter

2. Remove the power meter's front housing (cover) by depressing the tab(s) near the hinge-point of the dust cover and rotate the front cover away from the back housing.

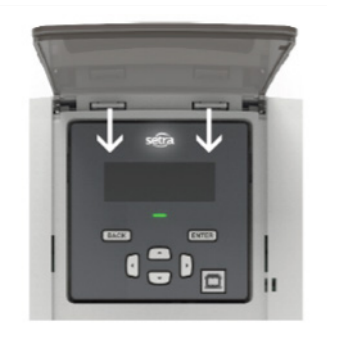

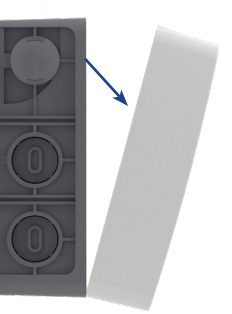

3. Slide display module down (away from the front cover release tabs)

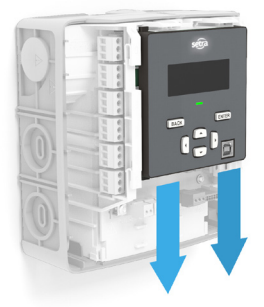

4. Pull display housing away from the main assembly

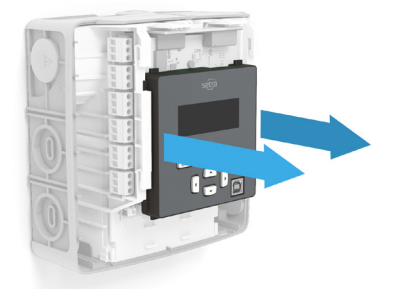

# 5. Flip over display

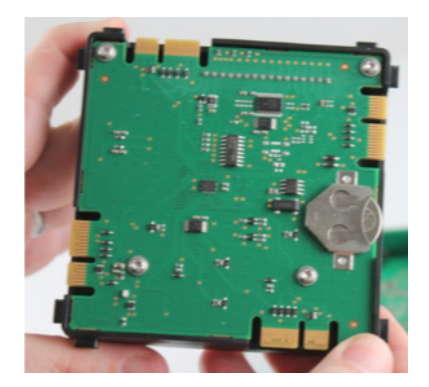

6. Slide battery out of holder

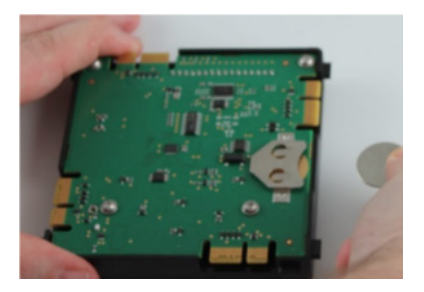

7. Insert new battery, ensuring the orientation of battery is correct; position side away from board

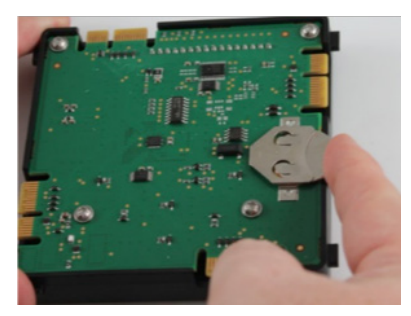

8. Put display module back into the main assembly and reinstall the front cover assembly.

(reverse removal directions in steps 1,2, and 3)

9. Power up the unit

# 35.0 User Interface

### User interface overview

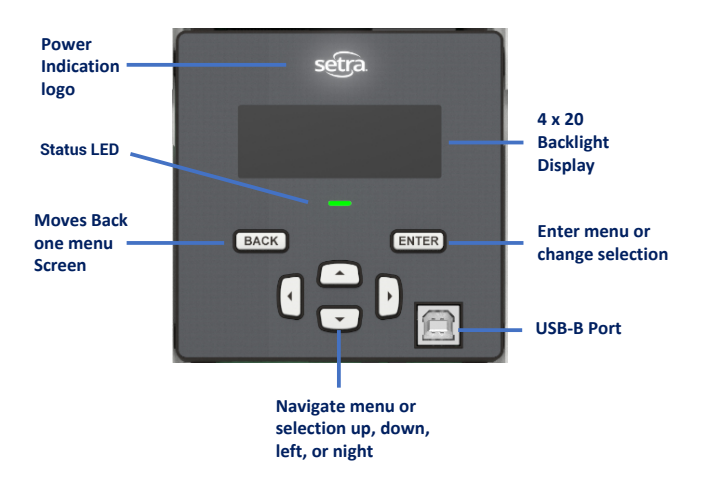

# 36.0 Main menu

The Main Menu is the first point of entry in the meter's menu structure. It gives access to the lower menu structure for important data and information screens.

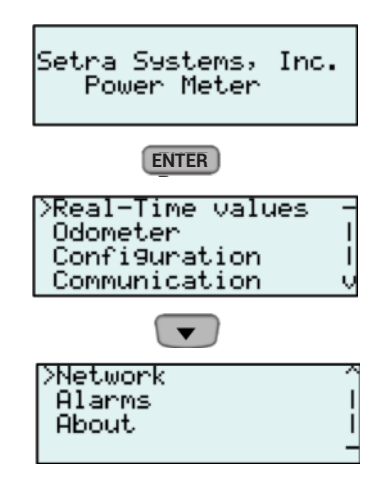

# 37.0 Real-time values

The Real-Time Values Menu let's the user see actual real time data for all configured loads on the meter. After entering the menu and selecting the load the user can scroll down to power and energy information based on the service connection. Within the same menu, the user can also scroll to the right or left to access another load.

If the user wishes to know how the Load was configured and does not have access to the web portal there is an easy way to access the configuration right on the meter. While navigating the load power and energy data, the user can scroll all the way up to the top of the load and see the Vin (input used for the load), Vref (the line/ phase for the CT/Load), and CT# (CT or CT's associated with the load).

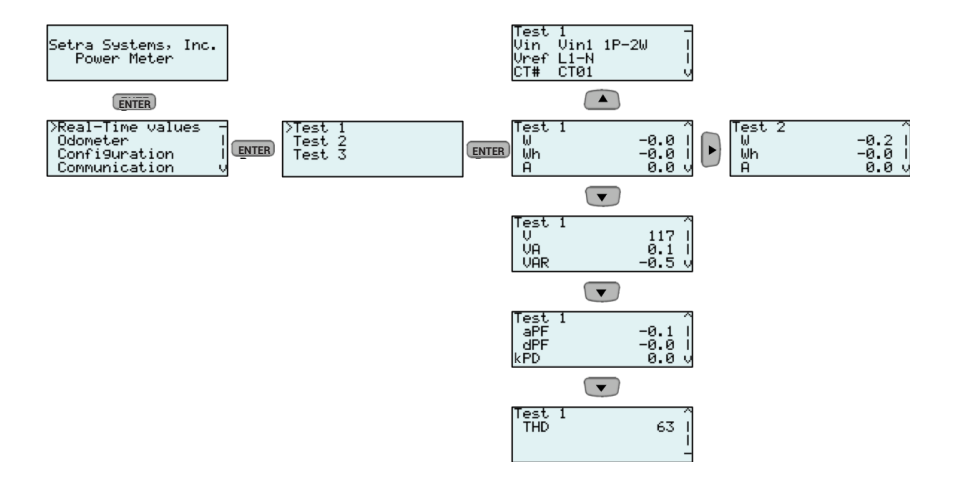

# 38.0 Odometer

The Odometer menu lets the user see actual live or accumulated data for all configured loads on the meter. After entering the menu and selecting the load the user can scroll down to see power and energy information based on the service connection; similar to the real-time values menu. The odometer simplifies time based data for the user, segmenting parameters into Live Data, Last Hour, Last Day, Last Week, and Last Month time Intervals by scrolling left or right.

If the user wishes to know how the Load was configured and does not have access to the web portal there is an easy way to access the configuration right on the meter. While navigating the load power and energy data, the user can scroll all the way up to the top of the load and see the Vin (input used for the load), Vref (the line/ phase for the CT/Load), and CT# (CT or CT's associated with the load).

#### Test Vin Vref CT# 1 Vin1 1P-2W L1-N CT01 Setra Systems, Inc. Power Meter ENTER Test 1 [Last Hour ] W N/A N/A Real-Time values Test 1 K [Last Day Odometer Configuration Communication Test 2 Test 3 > ► ENTER ENTER `⊌ Wh N/A N/A ▶ Test 1 [Last Hour VA VAh N/A N/A [Last Week Â > `⊌ ⊌h N/A • • Test 1 [Last Hour VAR N VARh N > N/A N/A Test 1 Last MonthJ N/A N/A ้ผ Wh Test 1 [Last Hour ] N/A N/A > apf est 1 [Last Hour THD N > 3 ł N/A **k**PD

# **39.0 Configuration**

The Configuration menu lets the user see and change the display settings for the meter. After entering the menu the user can change backlight settings from "Always on", or have backlight illuminate when a key is pressed or there is an error; "On key/ error", or "Always off". The user can also see and change whether the display will scroll or remain static when left in the real-time menu.

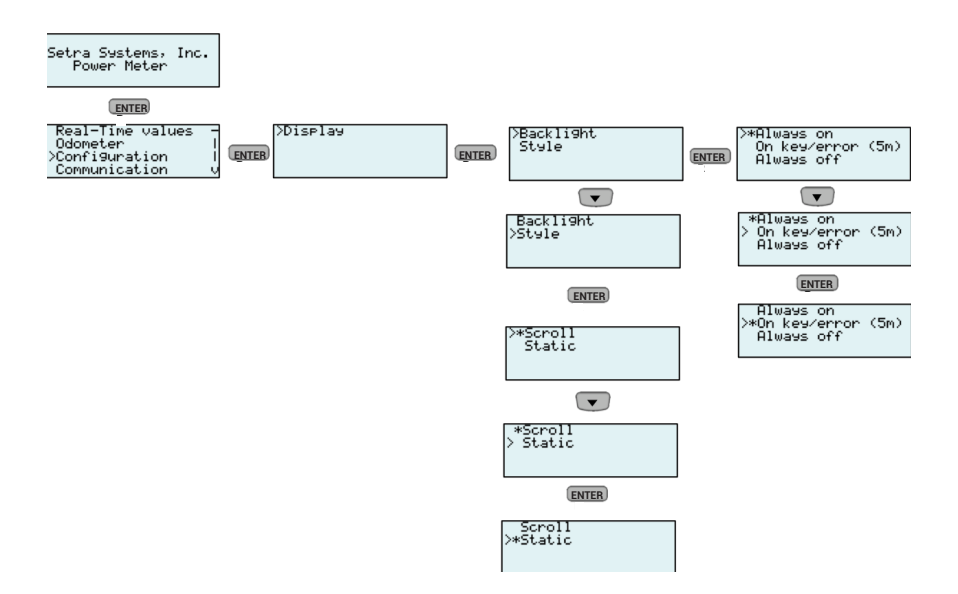
# 40.0 Communication

The Communication menu lets the user see the communication settings that were configured through the web portal and stored on the meter. The user cannot make changes to the communication setup from the LCD menu.

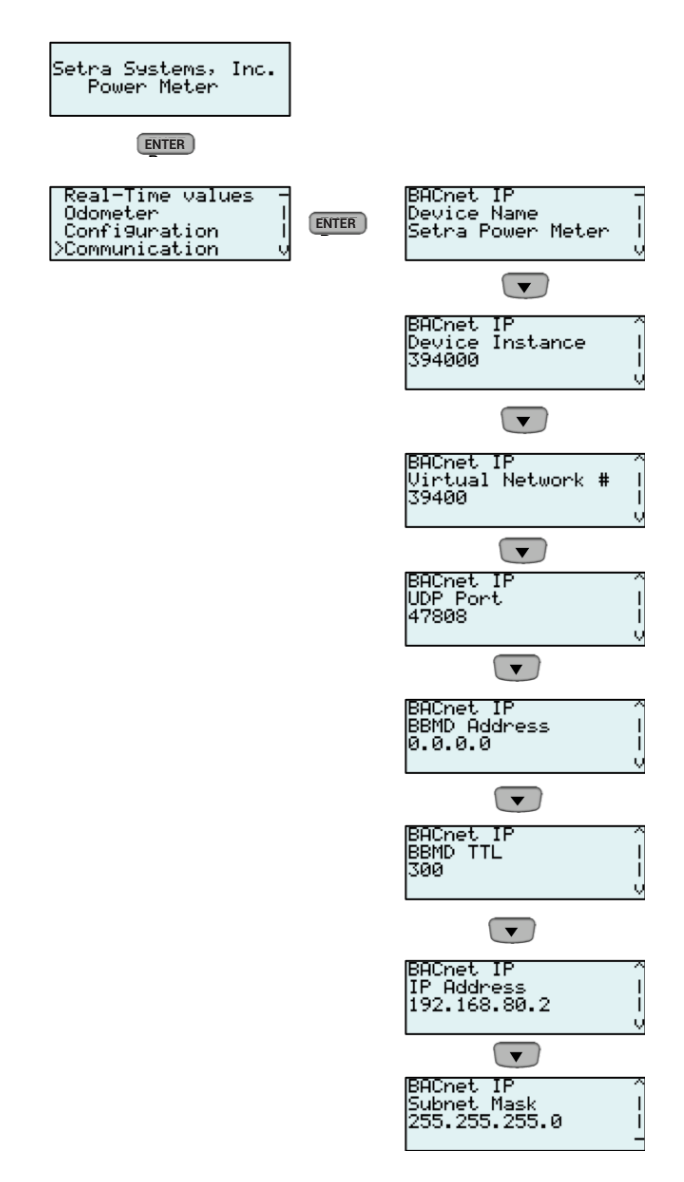

# 41.0 Network

The Network menu lets the user see the network settings that were configured through the web portal and stored on the meter.

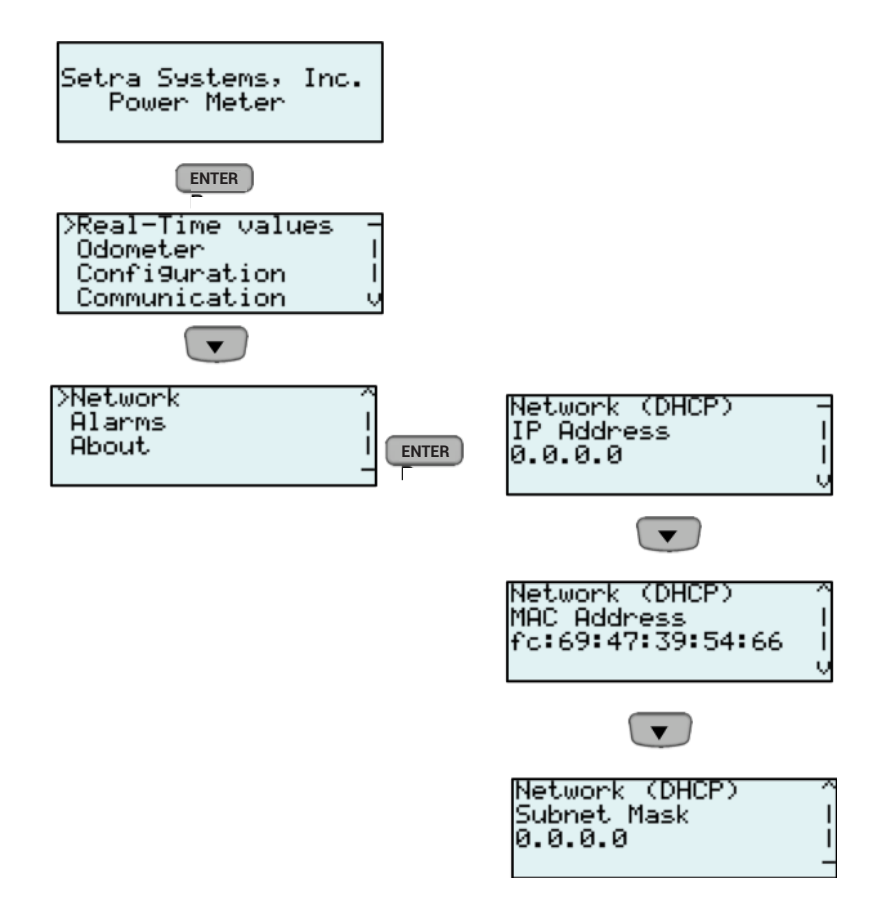

# 42.0 Alarm

The Alarm menu lets the user see triggered alarms that were configured through the web portal and stored on the meter. The user cannot make changes to the alarm setup from the LCD menu.

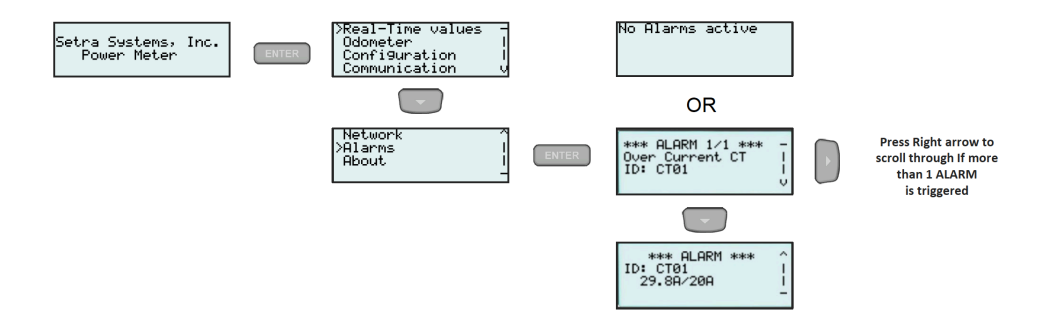

# 43.0 About

The About menu lets the user see the Part number, serial number, firmware revision, and communication setup (if applicable).

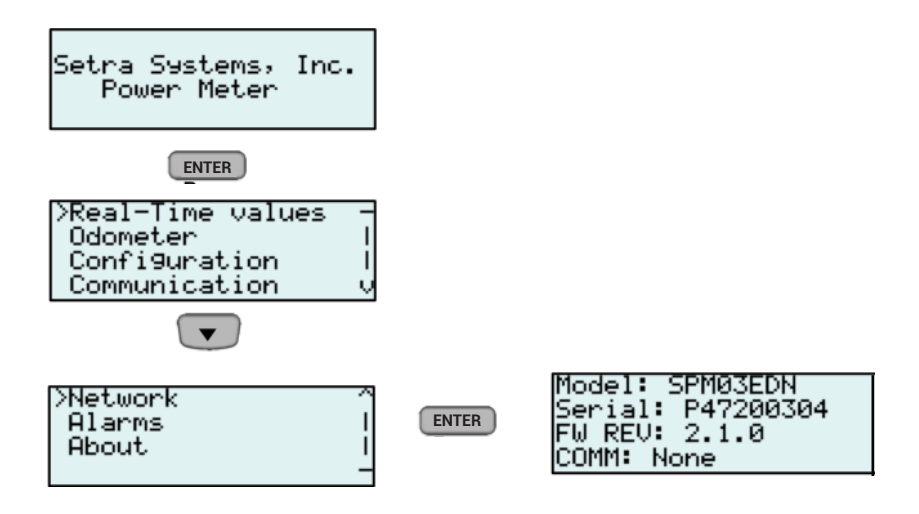

# 44.0 Factory reset at meter

The power meter may be restored to the factory default settings directly from the hardware itself. The factory reset functionality will clear all of the configuration settings, logged data, and will reset the pin-code.

To begin the factory reset procedure the user must hold down the BACK, ENTER, and Down Arrow button simultaneously for >10 seconds. Once LCD display will say "Factory Reset in progress" the user can release the buttons and then the meter will perform a power cycle. The user can reset a pin-code and configure the unit as needed for the application by connecting to the web portal.

**Note:** If a password/ pin is forgotten, the only way to reset is through a factory reset. All configuration information is lost.

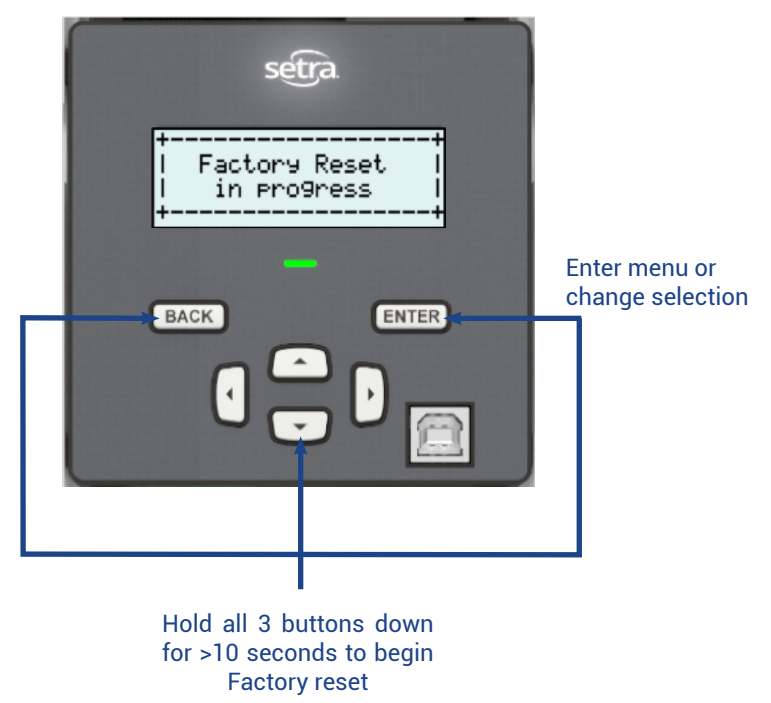

## 45.0 Returning products for repair

Please contact a Setra application engineer (800-257-3872, 978-263-1400) before returning unit for repair to review information relative to your application. Many times only minor field adjustments may be necessary. When returning a product to Setra, the material should be carefully packaged and shipped prepaid to:

Setra Systems, Inc. 159 Swanson Road Boxborough, MA 01719-1304 Attn: Repair Department

To ensure prompt handling, please supply the following information and include it inside the package or returned material:

- · Name and phone number of person to contact.
- Shipping and billing instructions.
- · Full description of the malfunctions
- Identify any hazardous material used with the product.

#### NOTES:

Please remove any pressure fittings and plumbing that you have installed and enclose any required mating electrical connectors and wiring diagrams.

Allow approximately 3 weeks after receipt at Setra for the repair and return of the unit. Non-warranty repairs will not be made without customer approval and a purchase order to cover repair chargers.

#### **Calibration Services**

Setra maintains a complete calibrations facility that is traceable to the National Institute of Standards and Technology (NIST). If you would like to recalibrate or recertify your Setra pressure transducers or transmitters, please call our Repair Department at 800-257-3872 (978-263-1400) for scheduling.

### 46.0 Limited warranty & limitation of repair

SETRA warrants its products to be free from defects in materials and workmanship, subject to the following terms and conditions: Without charge, SETRA will repair or replace products found to be defective in materials or workmanship within the warranty period; provided that:

a) the product has not been subjected to abuse, neglect, accident, incorrect wiring not our own, improper installation or servicing, or use in violation of instructions furnished by SETRA;

b) the product has not been repaired or altered by anyone except SETRA or its authorized service agencies;

c) the serial number or date code has not been removed, defaced, or otherwise changed; and

d) examination discloses, in the judgment of SETRA, the defect in materials or workmanship developed under normal installation, use and service;

e) SETRA is notified in advance of and the product is returned to SETRA transportation prepaid.

Unless otherwise specified in a manual or warranty card, or agreed to in a writing signed by a SETRA officer, SETRA power metering products shall be warranted for 5 year from date of sale.

The foregoing warranty is in lieu of all warranties, express, implied or statutory, including but not limited to, any implied warranty of merchantability for a particular purpose.

SETRA's liability for breach of warranty is limited to repair or replacement, or if the goods cannot be repaired or replaced, to a refund of the purchase price.

SETRA's liability for all other breaches is limited to a refund of the purchase price. In no instance shall SETRA be liable for incidental or consequential damages arising from a breach of warranty, or from the use or installation of its products.

No representative or person is authorized to give any warranty other than as set out above or to assume for SETRA any other liability in connection with the sale of its products.

For all CE technical questions, contact Setra Systems, USA. EU customers may contact our EU representative Hengstler GmbH, Uhlandstr 49, 78554 Aldingen, Germany (Tel: +49-7424-890; Fax: +49-7424-89500).

# 47.0 Equipment service & access

#### 47.1 Access to equipment

The equipment must be accessible to authorized personnel only. Equipment must be installed in areas where access can be restricted.

#### 47.2 Servicing the equipment

No preventive maintenance is required on any of the equipment. Visually inspect the equipment yearly and ensure it is free of dust or other particles. If necessary, wipe with a clean cloth.

#### 47.3 Component servicing

Individual components, except battery, are not user-serviceable, and must be returned to Setra for repair, except battery. If an equipment fault occurs, do not attempt to repair the faulty component.

All maintenance activities should be performed by qualified personnel only. Do not perform any operating or maintenance procedures that are not described in the product documentation.

## 48.0 Support

#### 48.1 Setra contact

Setra Systems, Inc. 159 Swanson Road Boxborough, MA 01719 USA

Phone:1-800-257-3872 Email: techsupport@setra.com Website: www.setra.com

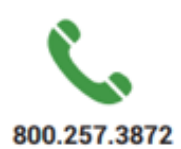

#### Technical Support

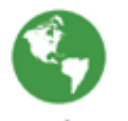

www.setra.com

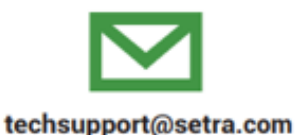

SSPower-Meter REV. B 6/2020

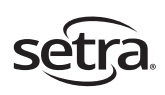

Setra Systems, Inc. 159 Swanson Road, Boxborough, MA 01719 800.257.3872 • www.setra.com

## Français

# 47.0 Service d'équipement et accès

### 47.1 Accès à l'équipement

L'équipement doit être accessible uniquement au personnel autorisé. L'équipement doit être installé dans des zones où l'accès peut être restreint.

### 47.2 Entretien de l'équipement

Aucun entretien préventif n'est requis sur aucun des équipements. Inspectez visuellement l'équipement chaque année et assurez-vous qu'il est libre de poussière ou d'autres particules. Si nécessaire, essuyez avec un chiffon propre.

#### 47.3 Entretien des composants

Les composants individuels, à l'exception de la batterie, ne sont pas réparables par l'utilisateur et doivent être retournés à Setra pour réparation, à l'exception de la batterie. En cas de panne de l'équipement, n'essayez pas de réparer le composant défectueux.

Toutes les activités de maintenance doivent être effectuées uniquement par du personnel qualifié. N'effectuez aucune procédure de fonctionnement ou de maintenance non décrite dans la documentation du produit.

# 48.0 Support

### 48.1 Setra contact

Setra Systems, Inc. 159 Swanson Road Boxborough, MA 01719 USA

Phone:1-800-257-3872 Email: techsupport@setra.com Website: www.setra.com

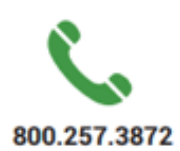

Technical Support

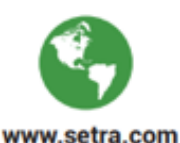

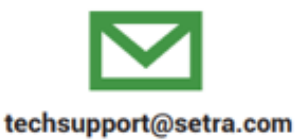

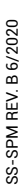

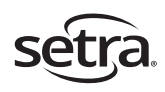

Setra Systems, Inc. 159 Swanson Road, Boxborough, MA 01719 800.257.3872 • www.setra.com